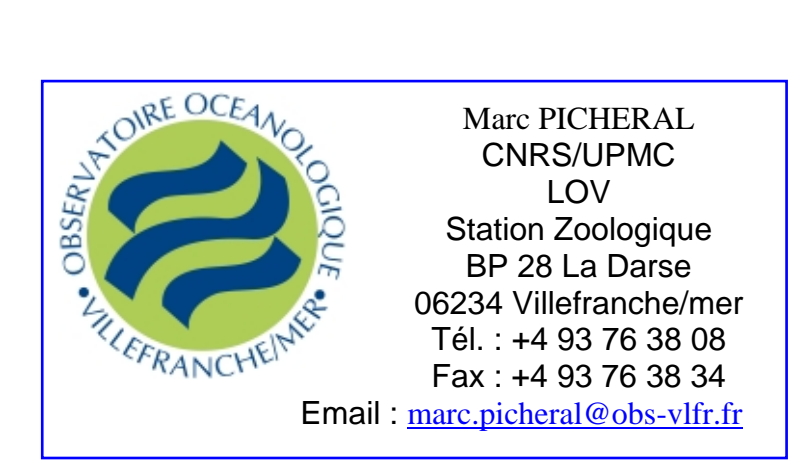

# **ZOOPROCESS MANUAL**

Laboratoire d'Océanologie de Villefranche sur mer (updated for version 6.15) 2009/11/13

| 1 | Abo   | out this manual                                                            | .4  |
|---|-------|----------------------------------------------------------------------------|-----|
| 2 | Abo   | out Zooscan, scanners and software                                         | .4  |
|   | 2.1   | What are the differences between a scanner and a Zooscan?                  | .4  |
|   | 2.2   | Why using dedicated software for imaging plankton with scanner or Zooscan? | . 5 |
|   | 2.3   | About Zooprocess                                                           | . 5 |
|   | 2.4   | The FORUM                                                                  | . 6 |
| 3 | Insta | all softwares                                                              | . 6 |
|   | 3.1   | Computer specifications                                                    | . 6 |
|   | 3.2   | Provided installation files                                                | .7  |
|   | 3.3   | Install Zooscan drivers                                                    | . 7 |
|   | 3.4   | Install Softwares                                                          | . 7 |
|   | 3.4.  | 1 Introduction                                                             | . 7 |
|   | 3.4.2 | 2 Install Image J                                                          | . 8 |
|   | 3.4.3 | 3 Install Zooprocess                                                       | 10  |
|   | 3.4.4 | 4 Update Zooprocess                                                        | 10  |
|   | 3.4.5 | 5 Install VUESCAN (optional)                                               | 10  |
| 4 | Lau   | nch Zooprocess                                                             | 10  |
|   | 4.1   | First start                                                                | 10  |
|   | 4.2   | Create a first project                                                     | 13  |
|   | 4.3   | List of TOOLS                                                              | 13  |
| 5 | Basi  | ic sample scanning and processing procedures                               | 16  |
|   | 5.1   | Create NEW project (or Import existing project)                            | 17  |
|   | 5.2   | SCAN (CONVERT) Background Image                                            | 17  |
|   | 5.3   | Prepare sample to be scanned                                               | 17  |
|   | 5.4   | Scan and process samples                                                   | 17  |
|   | 5.5   | Check process                                                              | 18  |
|   | 5.6   | Separate touching objects                                                  | 18  |

| 6 | Acq   | uire images from Zooscan                                      | 18 |
|---|-------|---------------------------------------------------------------|----|
|   | 6.1   | Introduction                                                  | 18 |
|   | 6.2   | Resolution and grey level scale                               | 19 |
|   | 6.3   | Color Balance and grey level scale                            | 20 |
|   | 6.3.  | 1 Using default MANUAL balance (professional Vuescan edition) | 20 |
|   | 6.3.2 | 2 Using Vuescan neutral color balance                         | 20 |
|   | 6.4   | About the log and the metadata files                          | 22 |
|   | 6.5   | Scan menus description                                        | 22 |
|   | 6.5.  | 1 Scan Config Menu                                            | 22 |
|   | 6.5.2 | 2 Scan procedure warning                                      | 23 |
|   | 6.5.3 | 3 Scan procedure                                              | 23 |
|   | 6.5.4 | 4 Plankton Scanning Procedure                                 | 24 |
|   | 6.5.5 | 5 Saving Image to Disk                                        | 27 |
|   | 6.5.0 | 6 Fill metadata form                                          | 27 |
|   | 6.5.7 | 7 Close Vuescan                                               | 28 |
| 7 | SCA   | AN (CONVERT) Background Image                                 | 29 |
| 8 | Con   | overt Raw images to 8 bit calibrated images                   | 32 |
|   | 8.1   | Introduction                                                  | 32 |
|   | 8.2   | TIF image compression in the raw folder                       | 32 |
|   | 8.3   | Zooprocess conversion                                         | 32 |
| 9 | Imag  | ge processing and particle analysis (single / batch)          | 34 |
|   | 9.1   | Introduction and flowchart                                    | 34 |
|   | 9.2   | CONVERT & PROCESS Images in batch mode                        | 36 |
|   | 9.3   | PROCESS (Converted) Image (process one)                       | 36 |
|   | 9.3.  | 1 About the ImageJ status bar                                 | 36 |
|   | 9.3.2 | 2 Option selection and Config Menu for the process            | 36 |
|   | 9.3.3 | 3 Single Image Process                                        | 37 |
|   | 9.3.4 | 4 Background Warning (re processing)                          | 37 |
|   | 9.3.5 | 5 Process parameters (image AND particle process)             | 38 |
|   | 9.3.0 | 6 Process parameters for particle re-process                  | 40 |
|   | 9.3.7 | 7 Check or correct metadata information                       | 40 |
|   | 9.4   | Process flowchart                                             | 40 |
|   | 9.4.  | 1 Vis Image process                                           | 40 |
|   | 9.4.2 | 2 Particle process                                            | 42 |
|   | 9.5   | Separation process                                            | 42 |
|   | 9.5.  | 1 Important note for 2400 dpi images:                         | 42 |
|   | 9.5.2 | 2 Process description                                         | 43 |
|   | 9.6   | Tag function                                                  | 46 |
|   | 9.7   | Manual Identification function                                | 48 |
|   | 9.7.  | 1 Select identification list                                  | 48 |
|   | 9.7.2 | 2 Importation of previous list                                | 49 |
|   | 9.7.  | <i>3 Identification tools</i>                                 | 50 |
|   | 9.7.4 | 4 Identification exit and temporary backup                    | 52 |
|   | 9.7.5 | 5 Identification using vignettes sorted in folders            | 53 |
|   | 9.8   | Vignette extraction                                           | 53 |
|   | 9.9   | What to do in case of process problems?                       | 54 |
| 1 | 0 R   | Resulting files                                               | 55 |
|   | 10.1  | Pid file description                                          | 56 |
|   | 10.2  | Meas.txt file description                                     | 61 |
|   | 10.3  | Measured variables                                            | 61 |

| 11 C    | CHECKING methods                                                        |            |
|---------|-------------------------------------------------------------------------|------------|
| 11.1    | CHECK process by viewing segmented images                               | 63         |
| 11.2    | VIEW vignettes                                                          | 64         |
| 11.2    | 2.1 View vignette from the data section of a pid file                   | 64         |
| 11.2    | 2.2 View vignette from a text file                                      | 66         |
| 11.2    | 2.3 View vignette from 2D graph                                         | 67         |
| 11.2    | 2.4 View vignette from an ident file                                    | 70         |
| 11.3    | STATS and GRAPHS                                                        | 70         |
| 11.3    | 3.1 PLOT 16 Graphs & 15 Histograms                                      | 71         |
| 11.3    | 3.2 PLOT selected graphs & histograms                                   | 71         |
| 11.3    | 3.3 Process only BASIC STATS of a sample                                | 72         |
| 11.4    | View Image with outlines                                                | 73         |
| 12 A    | Additional tools                                                        | 74         |
| 12.1    | SEPARATION                                                              | 74         |
| 12.1    | 1.1 Separation mandatory flowchart                                      | 74         |
| 12.1    | 1.2 Separation from B/W msk image                                       | 74         |
| 12.1    | 1.3 Separation using vignettes                                          | 75         |
| 12.1    | 1.4 Removing a separation mask                                          |            |
| 12.1    | 1.5 Process newly separated images                                      | 78         |
| 12.2    | Manual measurements on selected vignettes                               | 79         |
| 12.3    | Manual measurements on all vignettes                                    |            |
| 12.4    | Close all opened images                                                 |            |
| 12.5    | Projects management                                                     |            |
| 12.5    | 5.1 Create NEW project                                                  |            |
| 12.5    | 5.2 Remove an existing project                                          |            |
| 12.6    | Edit metadata from "raw" folder                                         |            |
| 12.7    | Importing data and metadata from Matrox data files                      |            |
| 12.8    | EDIT configuration file                                                 |            |
| 12.9    | EDIT LUT file                                                           |            |
| 12.10   | CHANGE / CHECK Zooscan version & parameters                             |            |
| 13 P    | Procedure for automatic identification/prediction                       | 95         |
| 13.1    | Flow chart                                                              |            |
| 13.2    | Extract vignettes for PLANKTON IDENTIFIER                               |            |
| 13.3    | EXTRACT vignettes into folders ("prediction" or "vis" folder)           |            |
| 13.4    | LOAD identifications from sorted vignettes                              | 100        |
| 13.5    | CREATE subset of a Learning Set from identified vignettes (random)      | 102        |
| 13.6    | Create Learn-PID file from a TRAINING SET                               | 103        |
| 13.7    | ADD PID folders to an existing project                                  | 104        |
| 14 Z    | Zooscan diagnostic                                                      | 104        |
| 14.1    | Analyse background images                                               | 104        |
| 14.2    | Check normalization with OD discuss (previously: Process threshold OD d | isk inter- |
| calibra | ation)                                                                  | 105        |
| 15 Z    | Zooscan calibration                                                     | 107        |
| 15.1    | New procedures using real RAW images and LUT file                       | 107        |
| 15.2    | Check Grey Level with Zooprocess                                        | 108        |
| 15.3    | Introduction to Calibration                                             | 111        |
| 15.4    | Vuescan ini files                                                       | 112        |
| 15.4    | 4.1 Preparing Zooscan for calibration                                   | 112        |
| 15.4    | 4.2 Adjusting frame and OD reference positions for Vuescan              | 112        |
| 15.4    | 4.3 Do you need to perform this operation?                              | 113        |

| 15.4  | .4 Keep record of calibration                               |  |
|-------|-------------------------------------------------------------|--|
| 15.4  | .5 OD position definition using Zooprocess                  |  |
| 15.4  | .6 Procedure                                                |  |
| 15.5  | Adjust frame position in Vuescan.                           |  |
| 15.5  | .1 Why performing this operations?                          |  |
| 15.5  | .2 Manual Procedure                                         |  |
| 15.6  | Create vuescan_zooscan configuration files to scan plankton |  |
| 15.7  | Check mouse buttons                                         |  |
| 16 L  | ist of add on in the new versions                           |  |
| 16.1  | Version 4.01                                                |  |
| 16.2  | Version 4.03                                                |  |
| 16.3  | Version 5.00                                                |  |
| 16.4  | Version 5.02                                                |  |
| 16.5  | Version 5.05                                                |  |
| 16.6  | Version 5.07                                                |  |
| 16.7  | Version 5.08                                                |  |
| 16.8  | Version 6.10                                                |  |
| 16.9  | Version 6.11                                                |  |
| 16.10 | Version 6.12                                                |  |
| 16.11 | Version 6.13                                                |  |
| 16.12 | Version 6.14                                                |  |
| 16.13 | Version 6.15                                                |  |

# 1 About this manual

This manual has been written as a reference document for the Zooprocess software. User can find all the necessary information to fully understand all the available tools. User can anyhow only install the software and process his samples using the default parameters as described in the "**BASIC sample scanning and processing procedures**" chapter.

- If you want to install Zooprocess, read chapters 1, 2, 3 and 4.
- If you have to create a project, read chapter 4.1 first.
- If your system is already installed and your project created, read chapters 4.2 and 4.3 first.

Note: all chapters in blue are obsolete and should not be considered.

# 2 About Zooscan, scanners and software

### 2.1 What are the differences between a scanner and a Zooscan?

Scanner is used in Zooscan... but a Zooscan is much more than a scanner:

- It is waterproof and constructed following the safety regulations
- It is adapted to liquid samples recovery
- It has bottom illumination for sample disposal
- It has a special lighting system
- It has an integrated Optical Density reference
- It has special transparent frame to achieve good quality image borders
- It uses special calibration procedures

We have developed the Zooscan following our experience in different imaging devices for oceanography. We have imaged thousands of samples and stored in numerical form since 2003 with our prototype and the Biotom models. We did not loose any sample when filling or recovering the sample. The system is well adapted to liquid samples procedures. Samples were however lost later due to accidents. We consider that the numerical storage is an important point.

# 2.2 Why using dedicated software for imaging plankton with scanner or Zooscan?

We are imaging Zooplankton for enumeration, sizing and identification. The results are directly dependent of the imaging parameters that should be homogenous for all the sample series.

In order to insure that your images and the data derived are compatible with other images or other devices, it is necessary to keep a record of the imaging procedure for each image. This is also the only mean to confirm that a change in sample composition (size spectra) is not a result of a change in the imaging procedure.

For this purpose we have developed a specific scanning procedure at LOV. We do think that any imaging software for the Zooscan (or a scanner) must be evaluated in regard to the possibility to keep a record of the scanning and image pre-process parameters in a separate file.

You can configure different scanning tasks in EPSON SCAN or SILVER FAST and other scanning software but the parameters are not easily accessible for users and may be modified without any control or record.

We have chosen VUESCAN because it uses the vuescan.ini text file that contains all configurations and parameters. It allows users to load/save special configuration files for different tasks (see calibration procedures below). Vuescan also saves this information to the same vuescan.ini file when you quit the application. Vuescan is cheap, even in its professional edition.

Zooprocess do not pilot Vuescan itself but if the procedures are respected, it writes the correct parameters into vuescan.ini prior to image acquisition with Zooscan. It also reads the parameters used by Vuescan after each scan and saves them in the header of the image analysis data file (\*\_dat1.PID) and in the log file.

The creation of these files is the only procedure that can certify the quality of the images and the data acquired with the Zooscan.

### 2.3 About Zooprocess

Zooprocess is a suite of routines in ImageJ macro language. It is thus free for all users and everybody can adapt it to its needs. We would appreciate if people share the new tools that they develop with the Zooscan community and inform us if they use it (email to marc.picheral@obs-vlfr.fr).

Zooprocess has been developed for our use by Marc Picheral who is not a professional programmer! It is still in development and new versions will be posted on our Website.

We consider that the file formats are now fixed and shouldn't be modified. Zooprocess is already used by people using Zooscan.

The Zooprocess manual is regularly updated on the Zooscan website <u>http://www.obs-vlfr.fr/LOV/ZooPart/ZooScan/</u> or <u>www.zooscan.com</u>. Please check that you have the last version before proceeding.

Please inform us if you install (<u>marc.picheral@obs-vlfr.fr</u>) Zooprocess and let us know your opinion about it and the improvement that should be done on it.

Please refer to ImageJ and Zooprocess in your publications.

### 2.4 The FORUM

We have created a public FORUM. Do not hesitate to check it if you have any question. You may find answers or ask other users for their help. <u>http://zooscan.forumakers.com/</u>

# 3 Install softwares

### **3.1** Computer specifications

Please check the <u>www.zooscan.com</u> website where the latest information about computer compatibilities is posted.

We recommend the use a dedicated computer to operate the Zooscan with ImageJ, ZooProcess and Vuescan.

ImageJ can work with most OS as it is programmed in JAVA but it works slower than a high level program in C++ using Matrox library. We did experiment difficulties to set the proper minimum memory to the 1640 Mo value in ImageJ on many computers. The best solution is to check the chosen computer by installing ImageJ and setting the memory! If you can set it properly, buy it! Another solution is to install the JAVA from ORACLE available at this URL <u>http://www.oracle.com/technology/software/products/jrockit/index.html</u> or from the Zooscan website. Do not forget to modify the imageJ.cfg file!

- We recommend at least a P4 processor. Xeon single core ones are OK too. **DO NOT USE any BI-PROCESSOR** computer! Multicore computers do not make any problem.
- 2 Go of RAM is necessary for the 2400 dpi images. Next versions of Zooprocess will be tested on 4Go computers. We do recommend having only 2 Go today as we know that some users had problem with higher values that requires Windows Xp x64. 512 Mo are sufficient to process any size of 1200 dpi images! See chapter 3.4.2.4 to check if your computer has the sufficient image memory to process the highest quality images (2400 dpi).
- A 1280 x 1024 monitor is a minimum. We recommend 1680 x 1280 for better image viewing. The minimum vertical resolution is 1024 dpi limiting the use of most laptop PC.
- The computer should have a "good" graphic card (not embedded onto the main board).
- This computer must be operated with Xp pro SP2.
- A mouse fitted with a roll button is requested for most of the manual graphic tools (measurements, tag, separation, identification, vignette display from graph...)

Note: ZooProcess is developed and tested only on a regularly updated Windows XPpro, SP3 OS (32bits). We do not plan to set it for Vista for the moment (2009/11).

We recommend to install the computer OS on a small (10-15 Go) boot hard drive (C or D). The computer should have at least an additional large capacity hard drive for images (D or E). On some computers, we observed that a requirement is in the order of the drives: the CDROM letter appears in the last position (i.e. F). Otherwise you may have an error message when launching the ZooProcess macro.

We also recommend keeping the Zooscan computer free of software that is not requested for the Zooscan operation and checks. This is the simplest way to avoid any conflict with ImageJ and Java.

### **3.2** Provided installation files

All the necessary files can be extracted from the "Zooscan\_install.zip" archive that can be downloaded from the Zooscan website. The versions of the software available from this archive may not be the latest available for the different software (Vuescan, EPSON...) but they have been fully tested.

The Zooprocess macros will be downloaded separately and extracted from the Zooprcess\_version\_\*.zip archive available from the website.

Vuescan version 8.3.23 and 8.4.57 are the only supported Vuescan versions. They can also be downloaded from the DOWNLOAD page of the Zooscan website.

### 3.3 Install Zooscan drivers

Check first the recommendations from the USER MANUAL provided with your instrument!

- If you already installed the Zooscan software you can skip this installation. If you only use ZooProcess for post processing, you don't need to install the Zooscan drivers that are the scanner drivers.
- Connect the Zooscan to the computer.
- When the Zooscan scanner is detected, insert the provided Epson CD into your PC and let the computer find the more suitable drivers.
- You can now scan with the system.

### 3.4 Install Softwares

### 3.4.1 Introduction

Both **ImageJ** and **Vuescan** must be installed on your computer. **Xnview** can be also useful to sort thumbnail images of organisms for training sets but Plankton Identifier is specially made for this purpose.

Note: If you only want to work on already scanned images on your computer (post process), you don't need to install VUESCAN.

**Only the version 1.410 of ImageJ should be used for Zooprocess 6.15.** Upgrade your version if necessary. ImageJ will use the 1.6 JAVA version that is included in the ImageJ package. The ORACLE JAVA Machine can also be utilized to improve the memory.

This mentioned versions of ImageJ and Vuescan can be installed from the "Zooscan\_install.zip" archive or directly from the dedicated pages of the website.

It can also be downloaded from the DOWNLOAD page of the Zooscan website.

We recommend users to download the "Zooscan\_install.zip" archive or the different installers from our website (see below) and keep it in a special folder to reinstall software if necessary.

### 3.4.2 Install Image J

### 3.4.2.1 If ImageJ is already installed on your computer

Check the version:

- Launch ImageJ
- Help
- About ImageJ

If version is not 1.410, you have to perform installation.

#### Note to ZooImage users:

You may also encounter some problems with the ImageJ version which is automatically installed in the ZooImage/bin/ImageJ folder (if ZooImage has been installed). You can decide version place the Zooprocess either upgrade this and macro files to in ZooImage/bin/ImageJ/Macro and Plugins folders or to install a new version in the root program files folder of your PC. Check the ImageJ shortcut on your desktop to launch the right ImageJ version.

### 3.4.2.2 Install ImageJ

If ImageJ is not installed on your computer or you don't have the proper version,

- Execute **ij141-jdk6-setup.exe** from the **"Zooscan\_install.zip"** or download the ImageJ installer from the "download" section of the website to install ImageJ 1.410. Follow the standard procedure to install the software in the "program files\ImageJ folder". (Replace previous version if asked for)
- Launch ImageJ.
- Check version as described above. It must be 1.410 now.

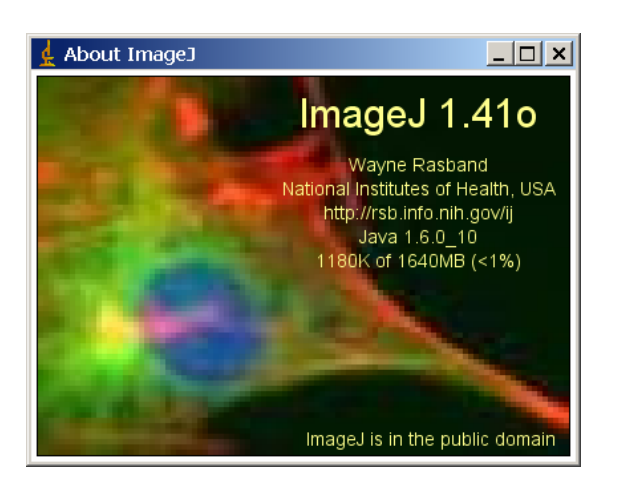

### 3.4.2.3 Configure ImageJ

- Launch ImageJ.
  - o Edit
  - o Options
  - Memory

• Set the memory value to the minimum of <u>1640 Mo</u> if you want to process 2400 dpi images. "Scanning sample for archives" tool doesn't require any memory from ImageJ. This tool can work with the ImageJ default memory.

| 🛓 Memory        | ×        |
|-----------------|----------|
| Maximum Memory: | 1640 MB  |
| 0               | K Cancel |

• Quit ImageJ.

• Launch ImageJ again and check that the memory is OK (set to 1640 Mo).

Do not change any other setting. The proper modifications will be made by Zooprocess.

You should never set the ImageJ memory <sup>3</sup>/<sub>4</sub> above the available RAM. We assume that you can set it up to 1640 Mo on a 2 Gb computer, operated with XP pro SP3 (32 bits).

### 3.4.2.4 ImageJ start error message

| Java Virtual Machine Launcher 🛛 🗙 |                                            |  |  |  |
|-----------------------------------|--------------------------------------------|--|--|--|
| 8                                 | Could not create the Java virtual machine. |  |  |  |
|                                   | ОК                                         |  |  |  |

If you get this message after changing the memory, you have two options:

- 1. Uninstall ImageJ and set it again
- 2. Better : modify the ImageJ config file :
  - Quit ImageJ if necessary
    - Open the ImageJ.cfg file from the ImageJ folder and manually change the memory (reduce it) in the third line of the file and try again to start the software:

```
jre\bin\javaw.exe
-Xmx1640m -cp ij.jar ij.ImageJ
```

Note: if you reduce the ImageJ available memory, you may experience memory errors during the Image processes.

### 3.4.2.5 Solution to solve ImageJ memory limitation

Thanks to Ted in Taiwan, we can no cope with the memory limitation of some computers having 2Go RAM and not allowing ImageJ to run 1640 Mb of memory.

- 1) QUIT ImageJ if necessary
- 2) Download JROCKIT JAVA: <u>http://www.obs-</u> vlfr.fr/LOV/ZooPart/ZooScan/Download%20Softwares/ImageJ/ij141-jdk6-setup.exe
- 3) Record/Execute installation following default procedure

4) Modify the ImageJ.cfg file in the ImageJ folder to get something like :

#### C:\Program Files\Java\jrockit-R27.6.5-jre1.6.0\_14\bin\javaw.exe -Xmx1640m -cp ij.jar ij.ImageJ

Change the path according to the drive if necessary. 5) Restart ImageJ !

### 3.4.3 Install Zooprocess

Extract the text files from the **Zooprocess\_version\_x.xx.zip** archive into the **ImageJ/macros** folder and replace all previous files.

If not yet done, move **free\_memory.class** and **free\_memory.java** and all **\*.class** and **\*.java** files from the **ImageJ\macros** folder to the **ImageJ\plugins** folder.

DO NOT move **Zooprocess\_.txt** to the ImageJ/Plugins folder.

#### **3.4.4 Update Zooprocess**

If your actual version of ImageJ is suitable for the last version of Zooprocess, you can update Zooprocess by downloading only the Zooprocess\_xxxx.zip archive containing the macros of the software. Extract then all files into the ImageJ/macro folder and REMOVE the previous Zooprocess\_.txt file (if exists) from the ImageJ/plugins folder.

### 3.4.5 Install VUESCAN (optional)

Note: Hydroptic provides NOW a professional licence number with their Zooscans.

- Zooprocess 5.01 requires Vuescan version 8.3.23 or 8.4.57. Execute **vuesca83.exe** (8.3.23) or **vuescan84.exe** (8.4.57) from the **"Zooscan\_Install.zip"** archive or from the "download" section of the website. The licence number of the previous version remains usable if you update to 8.4.57.
- Install Vuescan on the root of one of the computer hard drives. Follow standard installation
- If it is a first installation, buy Vuescan Professional license from <u>www.hamrick.com/reg.html</u>. Enter license number in the Help menu of vuescan.
- Copy the vuescan.bmp file from the "Zooscan\_Install.zip" archive into the Vuescan folder (replace existing file).

## 4 Launch Zooprocess

### 4.1 First start

CLOSE ALL OTHER APPLICATIONS BEFORE LAUNCHING ZOOPROCESS

LET ZOOPROCESS WORK, DO NOT TRY ANYTHING DURING PROCESS

When started for the first time, Zooprocess automatically creates the proper folders and configuration files on the selected drive. We recommend installing the Zooprocess root folder

on the C drive and the projects folders in a separate large capacity drive. There must be at least 1 Gb of space on the drive that will contain the Zooscan root folder.

Previous versions of Zooprocess were launched from ImageJ in the **Plugins** menu. The new 4.03 version allows you to start Zooprocess directly from the main ImageJ tool bar. Press the "Z" icon now! If any old version of Zooprocess remains in the ImageJ/Plugins menu, it can remain available from the Plugins menu. We recommend users to remove it as described above in the Install Zooprocess chapter.

| 🛓 ImageJ                                            |       |
|-----------------------------------------------------|-------|
| File Edit Image Process Analyze Plugins Window Help |       |
|                                                     | Z U ≫ |
| Zooprocess v. 6.15                                  |       |

If it is the first time you start Zooprocess, you will get this screen:

| <u>4</u>                                                      | × |
|---------------------------------------------------------------|---|
| WARNING :                                                     |   |
| Zooprocess is not installed correctly in the root of a drive. |   |
| Press CANCEL to abort.                                        |   |
| Press YES to install Zooprocess and create a project.         |   |
| Yes No Cancel                                                 |   |

Press YES to install Zooprocess and select the Zooscan root folder. No data will be saved there except some configuration files and some temporary files. Please allow anyhow 500 Mo of memory on the installation drive for temporary files saving.

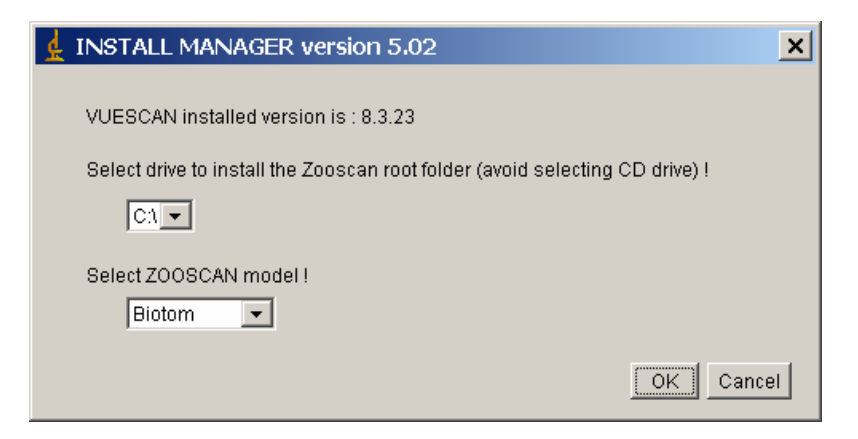

Zooprocess will now create the necessary folders on the selected drive and ask you for some initial parameters for your Zooscan. The parameters of the new Hydroptic systems will be delivered with the machines. The parameters of the first Biotom Zooscans have been defined when we calibrated the Zooscans are available at this URL: <u>http://www.obs-vlfr.fr/LOV/ZooPart/ZooScan/article.php3?id\_article=81</u>.

Select the Zooscan model from the list. The installed Vuescan version is detected and listed.

These parameters can be later checked and adjusted (optional) using the "Change/Check Zooscan version" tool.

| 🛓 INITIAL SET                                      | TINGS                                                                                                    | ×  |
|----------------------------------------------------|----------------------------------------------------------------------------------------------------|----|
|                                                    |                                                                                                    |    |
| Zooscan select                                     | ed system is : Biotom                                                                                                    |    |
| VUESCAN insta                                      | illed version is : 8.3.23                                                                                                    |    |
| Check carefully<br>Change them a<br>These settings | / the default values below.<br>according to calibration sheet if necessary.<br>; will be re-used for each of the created project. |    |
| Optical                                            | Density position                                                                                                    |    |
| X position                                         | 0.340                                                                                                    |    |
| Y position                                         | 4.040                                                                                                    |    |
| NARRO                                              | WV FRAME                                                                                                    |    |
| XOffset                                            | 10600                                                                                                    |    |
| YOffset                                            | 1140                                                                                                    |    |
| XSize                                              | 21290                                                                                                    |    |
| YSize                                              | 48640                                                                                                    |    |
| LARGE                                              | FRAME                                                                                                    |    |
| XOffset                                            | 6277                                                                                                    |    |
| YOffset                                            | 993                                                                                                    |    |
| XSize                                              | 30171                                                                                                    |    |
| YSize                                              | 48640                                                                                                    |    |
|                                                    |                                                                                                    |    |
|                                                    |                                                                                                    |    |
|                                                    | OK Canc                                                                                                    | el |

Zooprocess 6.11 indicates the chosen Zooscan system and Vuescan installed version. Check the parameters from the qualification sheet provided with the Hydroptic systems or from the Zooscan website for the Biotom ones.

The following folders are created and the default files saved in the Zooscan\_config folder.

| 😂 Zooscan_config                                       |                                                 |               |                  |  |  |
|--------------------------------------------------------|-------------------------------------------------|---------------|------------------|--|--|
| Fichier Edition Affichage Favoris Outils ?             |                                                 |               |                  |  |  |
| 🕒 Précédente 🔹 🕥 🗸 🏂 🔎 Rechercher 🞼 Dossiers 🕼 🎲 🗙 崎 🏢 |                                                 |               |                  |  |  |
| Adresse 🛅 H:\Zooscan\Zooscan_config                    |                                                 |               | 💌 🄁 ок           |  |  |
| Dossiers                                               | × Nom                                           | Taille        | Туре 🔺           |  |  |
| 🗆 🗀 Zooscan                                            | process_install_narrow_config.txt               | 1 Ko          | Document texte   |  |  |
| Cooscan_calib                                          | vuescan_zooscan_calibration_OD_level_cadre1.ini | 2 Ko          | Paramètres de co |  |  |
| 🚞 Zooscan_config                                       | vuescan_zooscan_calibration_OD_level_cadre2.ini | 2 Ko          | Paramètres de co |  |  |
| Coscan_download                                        | yuescan_zooscan_calibration_OD_posA4.ini        | 1 Ko          | Paramètres de co |  |  |
| Cooscan_temp                                           | - I                                             |               |                  |  |  |
|                                                        |                                                 |               | F                |  |  |
| 4 objet(s) (Espace disque disponible : 18.8 Go)        | 3.61 Ko                                         | 🔜 Poste de tr | ravail 🥼         |  |  |

Zooprocess offers then to create a working project (see below).

Warning: Do not proceed to the creation of any project if you are not confident with the above X and Y values for your system!

### 4.2 Create a first project

You are asked to create a working project when you install Zooprocess or you can select the "Create NEW project" menu in Zooprocess.

| 🛓 PROJECT MANAGER                  | version 5.02         | ×      |
|------------------------------------|----------------------|--------|
|                                    |                      |        |
| NEW pr                             | oject                |        |
| Zooscan selected system is :       | Biotom               |        |
| VUESCAN installed version is       | : 8.3.23             |        |
|                                    |                      |        |
| To Import folder, select its drive | e and enter its name |        |
| Select drive (avoid selecting Cl   | D drive) !           |        |
| E1 -                               |                      |        |
| Enter project name                 |                      |        |
| trial                              |                      |        |
|                                    | ОК                   | Cancel |

See the "Create NEW project (or remove project)" menu below for more information about this menu.

### 4.3 List of TOOLS

- SCAN (CONVERT) Background Image
- SCAN Sample with Zooscan (for archive, no process)
- CONVERT & PROCESS Images in batch mode
- CHECK process by viewing segmented images
- SEPARATION from B/W msk image
- SEPARATION using vignettes
- Edit metadata from "raw" folder
- SCAN (CONVERT) and PROCESS Sample with Zooscan
- CONVERT RAW image to 8 bit calibrated image
- PROCESS (Converted) Image (process one)
- STATS and GRAPHS
- Manual measurements on selected vignettes
- Manual measurements on all vignettes
- VIEW Image with outlines
- VIEW vignettes

- Create Learn-PID file from a TRAINING SET
- EXTRACT vignettes in folders ("prediction" or "vis" folder)
- LOAD identifications from sorted vignettes
- Extract vignettes for PLANKTON IDENTIFIER
- CREATE subset of a Learning Set from identified vignettes (random)
- EDIT configuration file
- EDIT LUT file
- CHANGE / CHECK Zooscan version & parameters
- Create NEW project
- CALIBRATION Tools
- DIAGNOSTIC tools
- Convert vis1 images
- CLOSE all opened IMAGES
- UVP5 main menu

These tools are presented in a different order in the following chapters of this manual. They have been grouped by main functions:

- Image acquisition
- Image conversion (if necessary)
- Image process (single and batch modes)
- Particle process (single and batch modes)
- Checking tools
- Separation tool
- Measurements tools
- Plankton Identifier related tools
- Diagnostic & Calibration tools

| 🛓 ZOOPROCESS                 | version 6.11                     | 2009/05/19 🗙               |
|------------------------------|----------------------------------|----------------------------|
|                              |                                  |                            |
|                              | - ZOOPROCESS                     |                            |
|                              | for ImageJ version 1.410         |                            |
|                              |                                  |                            |
| Laboratoire                  | d'Oceanologie de Villefranche    | surmer                     |
|                              | CNRS - UPMC                      |                            |
|                              | marc.picheral@obs-vlfr.fr        |                            |
| ZooPro                       | cess is in the PUBLIC domain     |                            |
| Please refer to Zo           | oProcess and ImageJ if used fo   | or Publication             |
| www.zooscan.com              | n http://rsb.info.nih.g          | jov/ij/index.html          |
| Thanks to : Corinne, Nick, E | Esmeraldo and all participants : | at the 3rd training course |
|                              |                                  |                            |
| PLEASE REP                   | ORT ANY BUG to marc.pichera      | il@obs-vlfr.fr !           |
|                              |                                  |                            |
| VUESCAN version : 8.4.57     |                                  |                            |
|                              |                                  |                            |
| SELECT PROCESS               |                                  |                            |
| JSCAN (CONVERT) Back         | ground Image                     | <u> </u>                   |
|                              |                                  |                            |
| SELECT PROJECT               |                                  |                            |
| lessais_ophicates_seb)       | <b>_</b>                         |                            |
|                              |                                  |                            |
|                              |                                  | OK Cancel                  |

The Vuescan installed version is detected automatically and displayed.

When you have processed one tool, the project remains selected and you are asked again to select a tool and process it in the same project.

Some tools close Zooprocess themselves after process to reset memory.

If you want to **create, import** or **select** another project, press Cancel to close Zooprocess and launch it again.

| d zooprocess                                                                |
|-----------------------------------------------------------------------------|
|                                                                             |
| Project: pointb_rg                                                          |
|                                                                             |
| SELECT PROCESS                                                              |
| SCAN and PROCESS Sample with Biotom Zooscan                                 |
|                                                                             |
| Press Cancel and start again Zooprocess to create or select another project |
|                                                                             |
| OK Cancel                                                                   |

# 5 Basic sample scanning and processing procedures

Refer to the dedicated chapters of the manual for more detailed information.

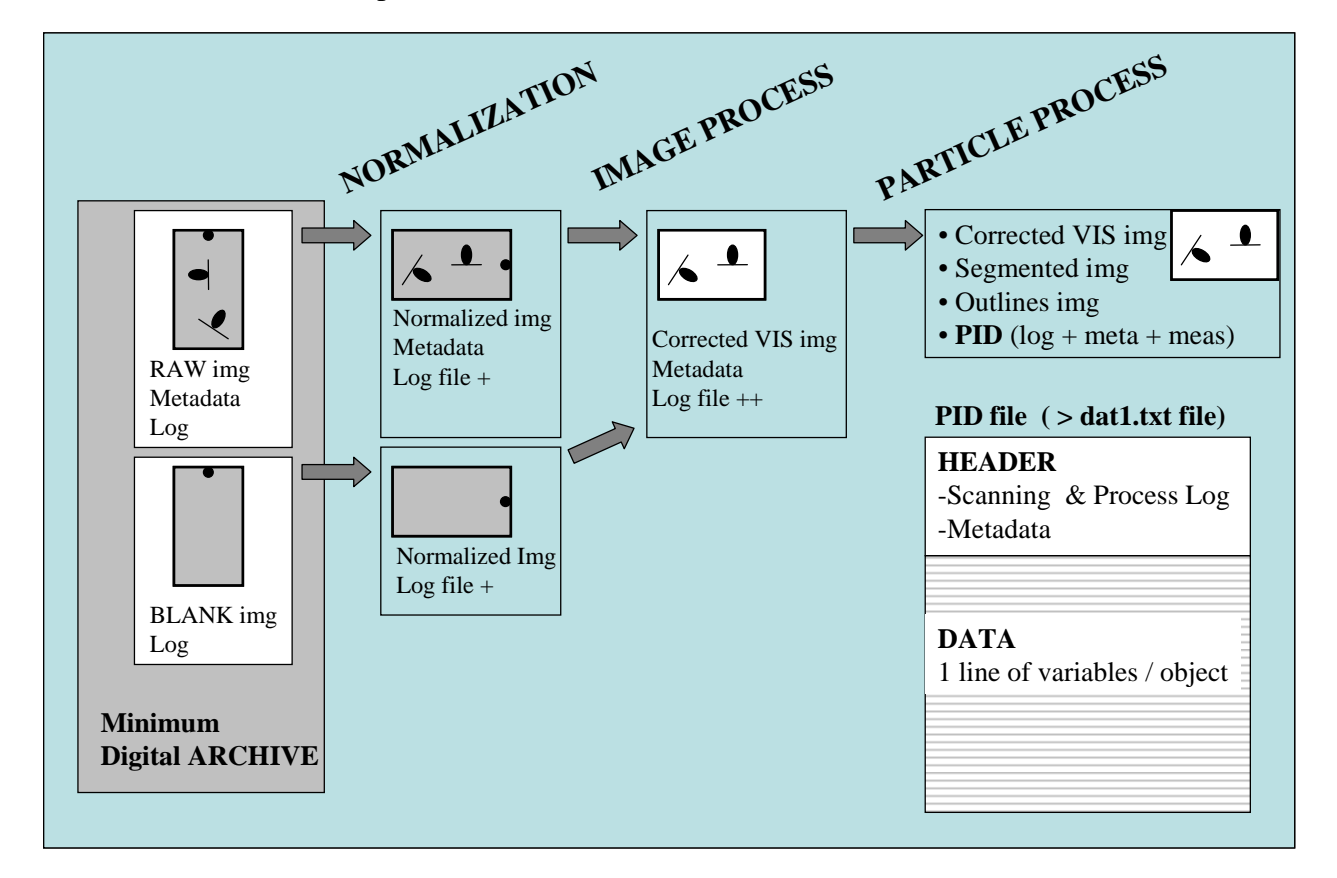

This procedure uses the default parameters that are saved during the installation of Zooprocess and the creation of the working projects. These parameters should be kept for all projects insuring inter-comparability of the data issued from the different Zooscans.

Always check that you have selected (or created) the proper project. This will insure that you will always get the same scanning parameters and that you won't have to re-enter the default metadata for your sample.

## 5.1 Create NEW project (or Import existing project)

This operation is to be done only if you want to create a new project. You can also use it to import an existing project (from USB drive for example).

## 5.2 SCAN (CONVERT) Background Image

The default option for removing the background heterogeneity is to scan a background (blank) and process (conversion) it as a normal image.

This blank will then be smoothed and subtracted from the plankton image.

Follow the steps and do not change any setting. If the Zooscan\_back folder doesn't exist yet, it will be automatically created.

We recommend scanning 2 images that will be automatically averaged in a background.

DO NOT forget to wait more than 30 seconds after each scan ends and before the next one.

The background operation should be performed frequently (once a week, once a day at the beginning of the working day...). It has NOT to be done before each sample scan! Zooprocess will process the samples using the closest background. We recommend to scan daily background to insure proper supervision of the Zooscan system and insure that the Zooscan is well cleaned before scanning any sample.

### 5.3 Prepare sample to be scanned

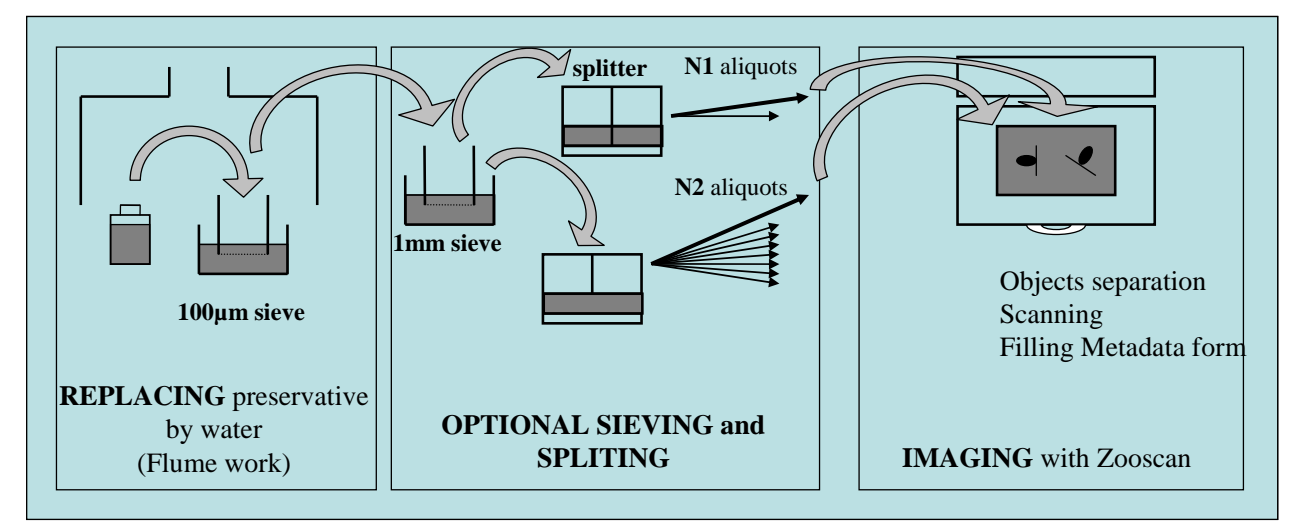

Sample is first rinsed under the flume to replace preservative by fresh or salted water. If the number of organisms is too high, it can be sieved in two different size class aliquots and divided again. N1 must be higher than N2. The different aliquots are then scanned using the Zooscan after a careful separation.

## 5.4 Scan and process samples

You have now two main basic options.

- 1. The first one is to scan sample and process it immediately by using the "SCAN (CONVERT) and PROCESS Sample with Zooscan". It can be very fast and simple if you use the 1200 dpi scanning resolution but you may feel that you lose time during process mainly if you scan samples successively.
- 2. If you scan samples at high resolution (2400 dpi) or you don't want to wait during process, use the "SCAN Sample with Zooscan (for archive, no process)" tool to scan samples and process them later (during nighttime) using the "CONVERT &

PROCESS Images in batch mode" tool keeping the default parameters to avoid reprocessing already processed samples.

You will scan an image using either

vuescan\_zooscan\_2400dpi\_frame1\_narrow.ini, vuescan\_zooscan\_1200dpi\_frame2\_large.ini vuescan\_zooscan\_2400dpi\_frame2\_large.ini

according to the size of frame you are using and the way you created your project.

Image will be converted using the LUT.TXT data.

It will be processed using the default **process\_install\_both\_config.txt** file written by the project creation tool.

You will get the resulting files in the Zooscan\_scan/\_work subfolder of your project.

This standard scanning procedure will give you the resulting PID file and the background corrected plankton zipped image (\*vis1.ZIP). The resulting data can be checked using the "Stats and Graph tools". The background removal can be checked using the "CHECK process by viewing segmented images" or "VIEW Image with outlines" tool and vignettes can be checked using the "View vignettes" or extracted using the dedicated "Extract vignettes for PLANKTON IDENTIFIER" or the "EXTRACT vignettes in folders ("prediction" or "vis" folder)" tools.

### 5.5 Check process

Utilize the dedicated tool to check that the image has been correctly processed.

## 5.6 Separate touching objects

Zooprocess 6.14 and 6.15 introduce a new tool to routinely separate remaining touching objects and reprocess automatically the separated images.

# 6 Acquire images from Zooscan

### 6.1 Introduction

This chapter describes all the options available in Zooprocess. It can be read for better understanding (reference document) of the "Standard Scanning Procedure" presented above. Users do not need to read it before using Zooprocess.

# Select "SCAN (CONVERT) and PROCESS Sample with Zooscan" or "SCAN Sample with Zooscan (for archive, no process)".

Both menus will use Vuescan to acquire images from the Zooscan. These menus can be used ONLY if you have installed Vuescan as described in the Zooprocess installation guide.

The "SCAN (CONVERT) and PROCESS Sample with Zooscan" menu will carry out some image processing (conversion, grey level, background, particle analysis). It can be used for any resolution (up to 2400 dpi) with the large surface frame.

If "real" RAW image option is selected (version above 3.01), the image conversion is done automatically before the PROCESS (see related chapter).

The scanning procedure is exactly the same in both menus. The process will be described in the "**PROCESS (Converted) Image (process one)**" section below.

The **"SCAN Sample with Zooscan (for archive, no process)**" menu allows scanning any sample cell at any resolution (up to 2400 dpi). The images will be processed later.

If the "neutral" or the "none" colour balance are selected, both menus will store the scanned image in \Zooscan\Zooscan\_scan as TIF uncompressed files. They will create a subfolder named as the sample in the \Zooscan\Zooscan\_work folder and store a \*\_log.txt (containing all the scanning parameters effectively used) and a \*\_meta.txt file containing the metadata. Note that in case of automatic splitting, the image is scanned in one pass but divided in two files which are then treated as two independent images with separate folders.

If the "real" raw image saving is selected, the raw image and its meta and log files will be saved in the "\_raw" folder of the project. This image is not divided at this time.

### 6.2 Resolution and grey level scale

As we experienced many problems of memory with the ImageJ macros, we first decided to acquire all our images in 8 bits (256 grey levels values). The aim is to preserve as much information as possible during the whole image processing. We observed that if the Zooscan image parameters are correctly configured and if the grey level variations between the different images are small, about 240 grey level values remain accessible for the characterisation of the objects. In addition, the OD values changes over time and in function of the preservatives for the same organisms in the collections. Actually the 8 bit treatment seems sufficient in any case; both Matrox and ImageJ function have limitations with 16 bit images.

If you have installed the professional edition of Vuescan, the Zooprocess 3.01 and above versions allow to save real raw 16 bit images.

Zooprocess allows 16 bit to 8 bit conversion of these raw images using user defined parameters. This later option is now the standard way to proceed for new series of samples. It allows a complete absolute inter-calibration of different Zooscans if the default parameters are kept (see calibration below).

Zooprocess is functioning correctly with all the resolutions including and below 2400 dpi. All frame size can be treated at resolutions up to 2400 dpi as single images with extension "\_1". If scanned at 2400 dpi, the images will be divided in two overlapping frames ("\_1" and "\_2") and processed as two separate images. The organisms of the overlapping area are sorted as doubloons (tag = 2) in the frame 2 image and removed from the pid data file.

IMPORTANT NOTE: Even if Zooprocess 3.13 can process the large frame images at 2400 dpi (divided), both resulting VIS1.zip image files CANNOT be opened and visualized using Zooprocess. The consequence is that all "view vignettes" tools cannot be used. The users should always extract the thumbnail images and never try to re use the corrected vis1 image.

## 6.3 Color Balance and grey level scale

### 6.3.1 Using default MANUAL balance (professional Vuescan edition)

The default settings contained in the files created during the Zooprocess installation and the create project tool set the system to scan in "real" RAW mode as described below. You must thus acquire a PROFESSIONNAL licence of Vuescan (see Vusecan installation above).

We do recommend now to scan real RAW images ONLY and use the Zooprocess included image conversion tool to compute the 8 bit images. This is the only methods that allows full inter calibration of different Zooscans and the perfect background subtraction using a background blank. Keep default scanning settings to follow this recommendation.

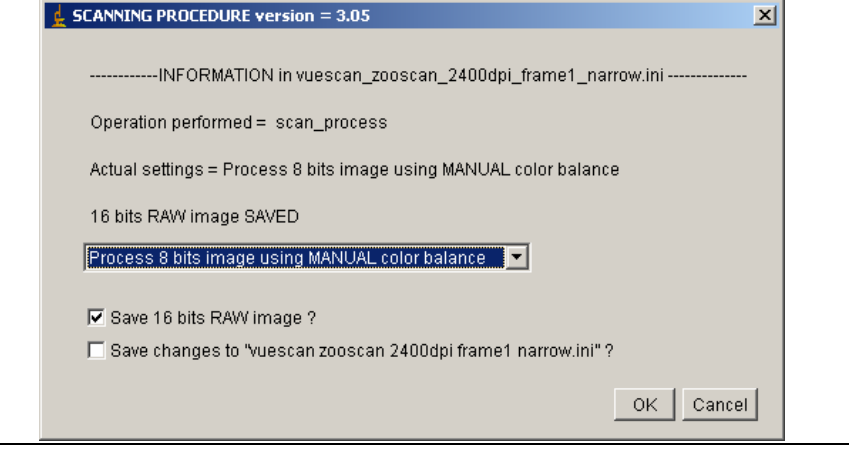

Saving real RAW images is the ONLY option that absolutely requires saving 16 bits images before the conversion. These images will have to be later converted in Zooprocess to apply both the proper histogram adjustment and the best gamma correction to get good quality reproducible 8 bits images.

Zooprocess 3.13 allows you to scan and save RAW images in the "\_raw" folder. For very early users of Zooscan, you can keep processing "neutral" balanced images and save the raw file in addition for later processing. It allows you also to convert these raw images to 8 bits ones that will be used for the organism analysis. This operation will be performed according to the settings of the default "lut.txt" file that has been created with your project. You will find some detail on this procedure in the "EDIT LUT file" chapter of this manual and in "Convert Raw images to 8 bit calibrated images".

### 6.3.2 Using Vuescan neutral color balance

Vuescan standard edition (cheaper license) do not allow saving RAW image files. If converted images are saved, user must select one of the color balance options in the COLOR TAB.

We set Vuescan to scan images using the "neutral" default white balance from the first version of Zooprocess up to now because it gave automatically good quality images in 8 bits even if they looked whitish.

The "neutral" balance is described in the VUESCAN documentation as: "Both the black and white points are used to stretch the image's intensity range. However, the relative ratios of red, green, and blue are kept constant." As the automatic histogram grey level adjustment cannot be adjusted by users, there might be some uncontrolled image modification. This is the

reason why we did recommend scanning always the same size of image. This image process method uses also the gamma conversion (2.2) to compute the TIF image from the 16 bit CCD reading. This method allows you to save images in 8 bits only if you use Zooprocess. It should be kept if you have already scanned some samples of a series with this setting and you want to use the same training set for the whole series. This "**neutral**" balance is not to be used with the "PHYSICAL BACKGROUND SUBTRACT METHOD" of Zooprocess as the histogram is automatically adjusted. The Rolling Ball method is the only option for these images. Users can latter apply some contrast enhancement on the resulting vignettes of the organisms to get darker images to help sorting in the training set.

We studied more in detail these color balance options. We observed that it was possible to use the "none" option to scan and get 8 bit image with more contrast. This "none" balance is described in the Vuescan documentation as: "The black and white points aren't used at all, and the image is only corrected for the CCD's color response (if the Media option is set to Image) or by the film's color response. This image is gamma corrected". This option does not balance the grey level histogram. It thus gives you less information on the transparent organisms but it is perfectly reproducible. You can use the "PHYSICAL BACKGROUND SUBTRACT METHOD" to subtract background with less risk. Care must be applied if scanning large and dense organisms as this "none" method will saturate the inside of the body to complete black and may induce a lost of information. In that case, the background rolling ball subtract method may (according to the setting) create artifacts and users should use the physical background subtract method. This method also uses a Gamma correction (2.2) to convert the CCD reading to grey levels. As the factor is above one, this gamma gives you more details in the light grey organisms.

Zooprocess 3.01 includes now the possibility to use the "none" white balance option. In that later case, the images are saved in 16 bits into the "Zooscan\_scan" folder and are considered as "raw" images. Zooprocess will convert these images to 8 bits for its process.

This "none" option must be selected in the calibration section and in the "SCAN BACKGROUND" tool to ensure proper setting of all the procedure. The Calibration tool and the SCANING tools allow you to save changes in the calibration scanning files. The displayed menus will help you set the proper parameters.

More information on the color balance is available in the Vuescan website: (<u>http://www.hamrick.com/vuescan/html/vuesc21.htm#topic20</u>) More information on how Vuescan works: http://www.hamrick.com/vuescan/html/vuesc9.htm#topic8

In conclusion, if you really don't want to keep the default options creating the real RAW images, we recommend keeping the settings that you used for the previous samples ("neutral") if you have already started to scan a series but you should anyhow keep the RAW images in addition and perform some background too.

We have not yet compared the identification results from both "none" and "neutral" methods on the same samples. The major interest of the "none" method is that there is no automatic image adjustment in the Vuescan processing of the TIF image. The problem may be that it would give less dynamic in the transparent organisms. The "neutral" balance histogram adjustment should remain very stable for samples containing mainly small and rather transparent zooplankton organisms.

### 6.4 About the log and the metadata files

When Zooprocess scan a RAW image using Vuescan, it saves the RAW image, a metadata file containing all the data concerning the sample collection and a log file containing the scanning parameters in the "\_raw" folder of the project. These files should NEVER be deleted as Zooprocess needs the [Image] section of the LOG file to compute the position of the OD cell and the doubloons if the images have been divided. The metadata file from the "\_raw" folder can be edited again more easily using the dedicated tool.

When the image is converted, the log is corrected to include the division of the main RAW image and saved with the metadata file in the sample subfolders of the \_work folder. If you scan a NEUTRAL color balance image, this image is saved in the \_scan folder and both the metadata and the log files are only stored in the sample subfolder of the \_work folder.

In case of process problem with ImageJ, your LOG file may be corrupted (version above 2.00 are safer). If you are advised that the LOG file may be corrupted, please check that the file in the project subfolder starts by PID and contain the [Image] section down to "Author=" (or more). If not, check that the temp\_log.txt file in the Zooscan\_temp folder is related to the last treated image. If it is and its content is OK, copy it in the Image subfolder and rename it.

### 6.5 Scan menus description

### 6.5.1 Scan Config Menu

| 🛓 SCAN CONFIG MENU                                                                                  | ×    |
|----------------------------------------------------------------------------------------------------|------|
|                                                                                                    |      |
|                                                                                                    |      |
| Project : ad                                                                                        |      |
|                                                                                                    |      |
|                                                                                                    |      |
| SELECT SCAN CONFIG FILE in H:\\Zooscan_ad\Zooscan_config\                                           |      |
| Select the correct frame size (narrow/large)                                                        |      |
| Your scanning configuration filename starts with "vuescan zooscan" and contains "narrow" or "large" |      |
|                                                                                                    |      |
|                                                                                                    |      |
| SELECT Scan Config File                                                                             |      |
| vuescan_zooscan_2400dpi_frame1_narrow.ini 💌                                                         |      |
|                                                                                                    |      |
| ОК                                                                                                  | ncel |

When activating one of the two scanning menus, a CONFIG file for SCAN should be chosen from the above popup menu. These are the vuescan\_zooscan\*.ini files created in the Zooscan\_config menu of your project during the "Create New Project" operation.

The method to create or modify these files is described in the CALIBRATION procedure.

Reminder: you have to choose the file adapted to your precise task because it contains all the parameters that will be copied to Vuescan before scanning. We advise user to manually remove the unused files from Zooscan\_config folder (and place them in a subfolder as

archive) to avoid any risk of confusion. Any change in these files will modify the result of the image and particle analysis made by Zooprocess. This point is CRITICAL.

The selected file will be edited by Vuescan. The correct filename that you will enter will be recorded and some parameters checked before storing the file as vuescan.ini in the Vuescan folder.

Note that the described procedures were checked ONLY with the version 8.3.23 of Vuescan.

### 6.5.2 Scan procedure warning

| 🛃 SCAN PROCEDURE               |
|--------------------------------|
| QUIT VUESCAN before proceeding |
| OK Cancel                      |

Vuescan must be closed before proceeding

### 6.5.3 Scan procedure

Turn Zooscan ON, place the selected frame and set the sample.

| ዿ SCAN PROCEDURE 🛛 🗙                    | I |
|-----------------------------------------|---|
| Enter Sample ID sample                  |   |
| No extension or space character allowed |   |
| OK Cancel                               |   |

Name your sample.

Note: "\_1" (and "\_2") will be added to your sample name.

The software checks if the file already exists in Zooscan\_scan or \_ raw folders. If it exists, the following window will be displayed till you enter a sample name that doesn't exist yet:

| <b>E</b> SCAN PROCEDURE version = 3.05                     | ×  |
|------------------------------------------------------------|----|
|                                                            |    |
|                                                            |    |
| Project : ad                                               |    |
|                                                            |    |
|                                                            |    |
| ENTER Sample ID, (no extension or space character allowed) |    |
| sample                                                     |    |
|                                                            |    |
| OK Cano                                                    | el |

Note: all the entered names will be converted to lower case and space character replaced by under score ones.

Zooprocess will NOW replace the vuescan.ini file in the Vuescan folder.

### 6.5.4 Plankton Scanning Procedure

Note: if you leave the sample in your Zooscan for a long time prior to scanning, bubbles may appear in the cell. This is a problem that may make Zooprocess count bubbles as objects. Users should place samples in the Zooscan room and use dilution water that has also been kept at the same temperature.

Zooprocess will display a list of operations to perform in order to scan your sample. If you are not familiar with Zooprocess, always KEEP the default parameters that have been automatically set during the installation (press OK and do not modify). You can now set your parameters.

- The name of the selected vuescan\_zooscan\*.ini file is displayed
- The operation performed is indicated: "scan" or "scan\_process" according to the selected menu in the main Zooprocess page.
- Information is given on the 16 bit raw image according to the content of the vuescan\_zooscan\*.ini file. "NOT SAVED" or "SAVED".

| scanning procedure version = 3.05                                 | × |
|-------------------------------------------------------------------|---|
|                                                                   |   |
| INFORMATION in vuescan_zooscan_2400dpi_frame1_narrow.ini          |   |
| Operation performed = scan_process                                |   |
| Actual settings = Process 8 bits image using MANUAL color balance |   |
| 16 bits RAW image SAVED                                           |   |
| Process 8 bits image using MANUAL color balance 🛛 🔽               |   |
| Cove 16 hite RAW image 2                                          |   |
| Save ris bits to will score zone can 2400dni frame1 narrow ini" 2 |   |
| - Dave changes to Adescan 200scan 24000phramer hanow.ini -        |   |
| OK Cancel                                                         | ] |

Select the operation to perform.

- You can now select to save the 16 bit image
- You can also save the changes in the vuescan\_zooscan\*.ini file to avoid having to reenter the settings next time (if you have modified something in this menu).

Note: If you perform "SCAN and Process", we do recommend to use the "MANUAL" color balance and to save the RAW 16 bit image (default). If you perform "SCAN only", keep using "SCAN 16 bits raw image only" default option.

Note: user should NOT modify any of the default settings!

| PLA        | NKTON SCANNING PROCEDURE v. 3.14                                      | ×      |
|------------|-----------------------------------------------------------------------|--------|
|            |                                                                       |        |
| DO         | NOT CHANGE ANY SETTING (window size) in VUESCAN !                     |        |
| Not        | e : if your image is too large, it will be automatically splitted     |        |
|            |                                                                       |        |
| 1)         | Switch Zooscan ON (if not done yet)                                   |        |
| 2)         | Check that you have placed the large transparent frame                |        |
| 3)         | Place sample into the Zooscan cell                                    |        |
| 4)         | Launch VUESCAN (it must be closed)                                    |        |
| 5)         | Start light tempo (press green button on cover                        |        |
| 6)         | Click on PREVIEW button in VUESCAN                                    |        |
| 7)         | Check your image (No white strip, no bubble, no organism on the OD re | ef)    |
| 8)         | WAIT more than 30 seconds after the PREVIEW                           |        |
| 9)         | Click on SCAN button in VUESCAN                                       |        |
| 10)        | Press OK in this menu                                                 |        |
|            |                                                                       |        |
| WA         | RNING : PRESS SCAN BEFORE pressing OK !                               |        |
|            |                                                                       |        |
| <b>▼</b> Z | IP 16 bits RAW image ?                                                |        |
|            |                                                                       |        |
|            | OK                                                                    | Cancel |
|            |                                                                       |        |

• The ZIP raw image option is available only if you have selected the "MANUAL" color balance.

#### WAIT more than 30 seconds between the PREVIEW end and the SCAN.

Do NOT press OK before pressing SCAN in Vuescan.

When you have pressed the OK button in that menu, Zooprocess will wait until the image file is created in the "\_raw" folder. It displays the waiting message in its status bar and the LOG window displays the scanning parameters and the time needed to complete the process from the moment you pressed OK.

Zooprocess waits now for the image file from Vuescan.

| 🛓 Log 📃 🗖                               | × |  |  |
|-----------------------------------------|---|--|--|
| File Edit                               |   |  |  |
|                                         |   |  |  |
| JPEGFile=0                              |   |  |  |
| Copyright=Zooscan_CNRS_2006             |   |  |  |
| LogFile=0                               |   |  |  |
| Options=2                               |   |  |  |
| DefaultFolder=E:\\Zooscan\\Zooscan_scan |   |  |  |
| [Prefs]                                 |   |  |  |
| WindowXOffset=10                        |   |  |  |
| WindowYSize=990                         |   |  |  |
| GuidedMode=0                            |   |  |  |
| StartupTip=0                            |   |  |  |
| WindowYOffset=10                        |   |  |  |
| WindowXSize=1008                        |   |  |  |
| Options=2                               |   |  |  |
| RefreshFast=0                           |   |  |  |
| RefreshEachScan=0                       |   |  |  |
| ExternalViewer=0                        |   |  |  |
| ExternalEditor=0                        |   |  |  |
| PreviewMem=1290                         |   |  |  |
| ScanMem=1290                            |   |  |  |
| GraphType=3                             |   |  |  |
| Raw Image Size= 129 Mo                  |   |  |  |
| 1 WAITING for sample_1.tif              |   |  |  |
| SAVING FROM ZOOSCAN TO DISK 0 - 51 0%   |   |  |  |
| SAVING FROM ZOOSCAN TO DISK 1 - 51 2 %  |   |  |  |
| SAVING FROM ZOOSCAN TO DISK 2 - 51 4 %  |   |  |  |
| SAVING FROM ZOOSCAN TO DISK 3 - 51 6 %  |   |  |  |
| SAVING FROM ZOOSCAN TO DISK 4 - 51 8 %  |   |  |  |
| SAVING FROM ZOOSCAN TO DISK 5 - 51 10 % |   |  |  |
| SAVING FROM ZOOSCAN TO DISK 6 - 51 12 % | - |  |  |
| 4                                       | F |  |  |

### 6.5.5 Saving Image to Disk

When the image file appears, it is not yet completely filled by Vuescan. You have to wait for SAVING FROM ZOOSCAN to DISK. The Status Bar shows the time remaining for the completion of the task.

| 🛓 ImageJ                                                                                                    |     |
|----------------------------------------------------------------------------------------------------|-----|
| File Edit Image Process Analyze Plugins Window Help                                                                                                    |     |
| $\Box \bigcirc \Box \oslash \frown \neg \land \checkmark \land \land \land \land \land \land \land \land \land \land \land \land \land \land \land \land \land$ | 600 |
| SAVING FROM ZOOSCAN TO DISK : WAIT 31 seconds                                                                                                    |     |

### 6.5.6 Fill metadata form

When the file is completely recorded on your hard drive, you have to fill the metadata form.

If it is the first time you use Zooprocess, a default file (as in the example below) named metadata.txt is created in Zooscan\_meta folder of your project. Each time you press OK in that window, this metadata.txt file is updated with the more recent values.

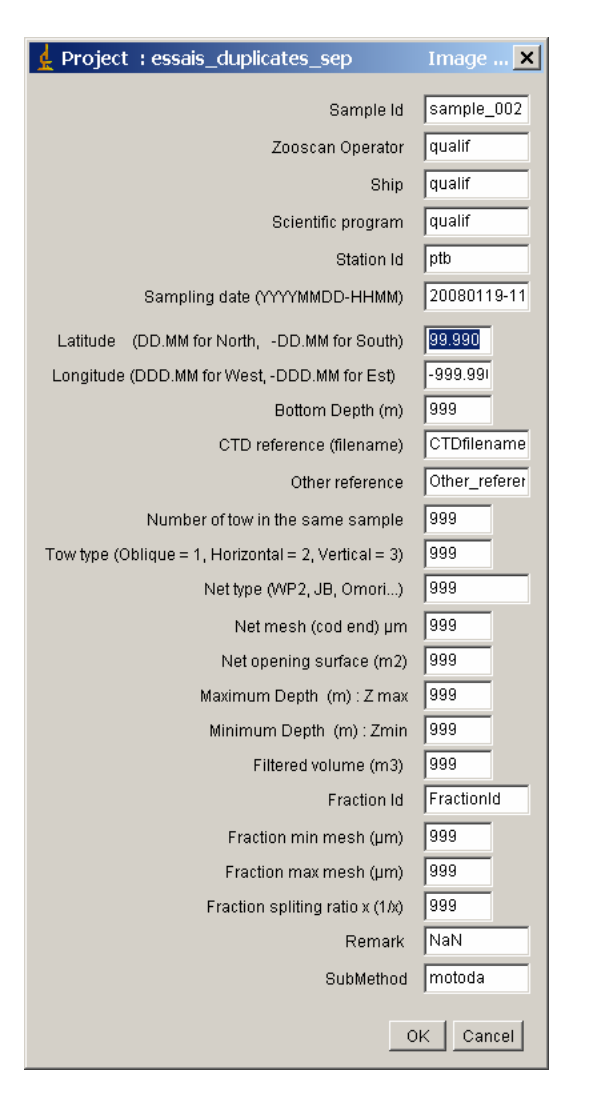

For successive use, the software checks if a \*\_meta.txt file already exists in the subfolder named as the sample.

- In case of new image, there is no existing \*\_meta.txt file, therefore the content of the default metadata.txt (stored in zooscan\_meta) is displayed and you have only to fill the information that changed since the previous scan.
- If you are post processing the image, the \*\_meta.txt file already exists and its content is displayed.

The information entered now is not used by Zooprocess. This information is only stored for future use in both log and pid data files. They will be included in the \*\_log.txt and in the \*\_dat1.pid file.

### 6.5.7 Close Vuescan

When you press OK in the previous window, Zooprocess asks you to quit Vuescan. This procedure will record the scanning parameters from Vuescan.ini file.

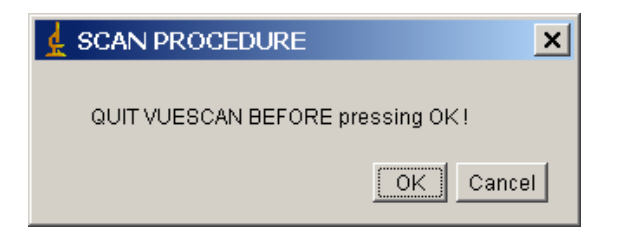

The scanning parameters (the one that were used in Vuescan) are now red and stored in the sample log file.

# 7 SCAN (CONVERT) Background Image

Zooprocess allows to select the background subtract method between "rolling ball" and different "Image" selection and method (see EDIT configuration file below). This last option is recommended only for images scanned using the "none" or the "manual" color balance (see above). The "Image, RECOVER" is the default option.

The "Image" subtract methods are absolutely recommended for processing images containing large opaque organisms.

This tool allows you to scan a background image (blank) to be subtracted from the sample image. The method should be well tuned and controlled but we got the same results (same measurements +/-1%) on images processed both methods successively (rolling and blank).

The background image MUST be scanned and processed AS the plankton images will be.

- Same frame
- Same color balance,
- Same LUT file option.

The macro creates a Zooscan\_back folder in you project folder (if it doesn't exist yet). It uses the vuescan\*.ini file (from the Zooscan\_config folder of the project) to scan images at 1200 dpi that are averaged into one final background image. The final image will have a 300 dpi resolution nevertheless is the vuescan\*.ini scan resolution.

| 👷 SCAN BACKGROUND CONFIG MENU                                                        | ×  |
|--------------------------------------------------------------------------------------|----|
|                                                                                      |    |
| Project : essais_duplicates_sep                                                      |    |
| ZOOSCAN installed model is : Biotom                                                  |    |
| VUESCAN installed version is : 8.3.23                                                |    |
| Number of frames in background                                                       |    |
|                                                                                      |    |
| The SCAN file is the same that you will use to later scan images.                    |    |
| Select the right size of frame (narrow / large) according to the file name.          |    |
| Your configuration filename contains 'vuescan' and either 'narrow' or 'large' words. |    |
| SELECT SCAN CONFIG FILE in E:\\Zooscan_essais_duplicates_sep\Zooscan_config\         |    |
| vuescan_zooscan_1200dpi_frame2_large.ini                                             |    |
| OK Cance                                                                             | 21 |

The whole background scanning and process takes one minutes per image and should be performed at least once a week, **better everyday** if this method is to be well controlled. Zooscan cell, transparent frame and cover must be perfectly cleaned prior to this operation.

Zooprocess will display a list of operations to perform in order to scan your sample. You can now set your parameters.

- The name of the selected vuescan\_zooscan\*.ini file is displayed
- The operation performed is indicated: "background" according to the selected menu in the main Zooprocess page.
- Information is given on the 16 bit raw image according to the content of the vuescan\_zooscan\*.ini file. "NOT SAVED" or "SAVED".

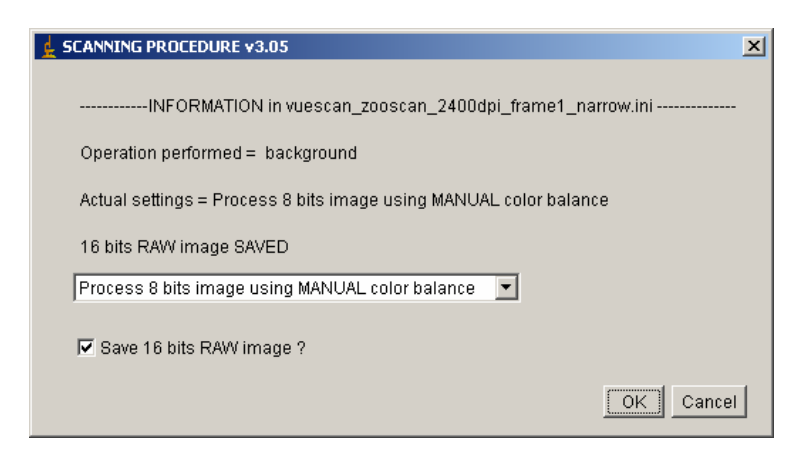

Select the operation to perform according to the way you want to scan and process the images in this project. You cannot modify the scanning file there as it can only be done in the "SCAN sample" menus. As this Scan background tool is recommended for Manual color balance processed images, this option is set as the default one.

Note: user should NOT modify any of the default settings!

| PRO | CEDURE for the large frame                                                |
|-----|---------------------------------------------------------------------------|
|     |                                                                           |
| 1)  | Switch Zooscan ON (if not done yet)                                       |
| 2)  | Clean Zooscan Cell                                                        |
| 3)  | Fill the cell with fresh water (0.6 to 1 cm thick)                        |
| 4)  | Place transparent large frame in normal position (corner reference)       |
| 5)  | Clean transparent frame top side (OD zone)                                |
| 6)  | Launch VUESCAN                                                            |
| 7)  | Start light tempo (press green button on cover)                           |
| 8)  | Click on PREVIEW button in VUESCAN                                        |
| 9)  | Check your image (No white strip, no dust on the OD ref)                  |
| 10) | Wait more than 30 seconds                                                 |
| 11) | Click 5 times on SCAN (5 times for 5 scans !) button in VUESCAN           |
| DO  | NOT CHANGE ANY SETTING (window size) in VUESCAN !                         |
|     |                                                                           |
| IMP | ORTANT NOTE : WAIT more than 30 seconds beetween scans or after PREVIEW ! |
|     |                                                                           |
| PRE | SS OK just after pressing SCAN (first time) in VUESCAN !                  |
|     | OK Cancel                                                                 |

The procedure is then detailed step by step. Please press SCAN first in Vuescan before pressing OK. If you've first pressed OK, you can still launch Vuescan and scan anyhow!

Each of the scanned images is then processed (converted using the lut.txt file if necessary) and averaged to create a final smoothed image at 300 dpi.

You must absolutely perform this operation carefully as any dust or scratch contained in the background will modify the results of all following samples process.

# YOU MUST ABOLUTLY WAIT 30 seconds between the time a scan ends and the next starts to help the Zooscan calibration light to keep warming up.

If you correct your sample images using the blank background, you must process the image completely before removing the sample from the Zooscan. It would allow you to scan it again if the quality of the sample background is not homogeneous with the selected background blank.

You should also KEEP all the YYYYMMDD\_HHMM\_background\_narrow.tif blanks in your Zooscan\_back folder to be able to reprocess images using the right background image. You can remove the frames used to average the final blank.

A log file is recorded with the image and indicates the color balance and LUT settings. It also records all the scanning parameters plus the median grey level of each of the background images. This last information may be useful to check the Zooscan characteristics over the time using the diagnostic tools.

# 8 Convert Raw images to 8 bit calibrated images

### 8.1 Introduction

The "true" RAW images are saved in the "\_raw" sub folder of the selected project.

In the following chapter of this manual, the **RAW** image is the one from the "\_raw" folder while the raw one comes from the "Zooscan\_scan" folder.

The "raw" word is added to the image filename in the "\_raw" folder. These file are then zipped to save drive space during the process. Metadata and Log files are also saved there with the images.

There are two options to convert these files to usable files for Zooprocess Image Process. The first is to re open them using Vuescan and apply the proper color balance setting (refer to Vuescan documentation). The second that we recommend is to use the Zooprocess user configurable tool described below.

Two tools can perform the conversion, one is included in the "CONVERT & PROCESS Images in batch mode" process and the second is "CONVERT RAW image to 8 bit calibrated image". The resulting images are the same but the first tool can perform all the successive tasks without user intervention.

### 8.2 TIF image compression in the raw folder

Zooprocess version 3.01 can now compress TIF files into the \_raw folder of the project.

The RAW images created by Vuescan (if you select the "save 16 bit raw image" option) are saved uncompressed in the \_raw folder with their respective meta and log files. The conversion tool described below can Zip the Tif images automatically (default option). Users will have to remove the original Tif images manually after the conversion as Zooprocess will never delete any file.

The Tif images can also be compressed using Winzip or preferably Power archiver (<u>http://www.powerarchiver.com/</u>) which allows batch file compression. If you use this last method, the zip file naming will differ from the single archive compression. Zooprocess can handle both archives names.

You must NOT compress the meta and the log files.

### 8.3 Zooprocess conversion

Zooprocess will check if a lut.txt file exists in the "Zooscan\_config" folder of your project and verify the setting from the file. This lut.txt file is automatically created with your project to ensure that it is fully compatible with other Zooscans.

The conversion is done following these steps:

- 1. Optional compression into a ZIP archive
- 2. Measurement of the median grey level of the image (inside the transparent frame)
- 3. A median filter is applied by default on image acquired with Zooscan Hydroptic V2.

- 4. If "Background median grey adjustment" is set to YES, the difference between this median and the "Median grey level setting" is calculated and the "Minimum (16 bit scale)" and "Maximum (16 bit scale)" values corrected using this difference.
- 5. If "Select gamma option" set to BEFORE, the Gamma correction is now made on the 16 bit image using the "Gamma (0.5 5.0)" setting. The gamma correction is made between the "Minimum (16 bit scale)" and "Maximum (16 bit scale)".
- 6. 8 bit linear conversion between the Minimum and Maximum settings.
- 7. If "Select gamma option" set to AFTER, the Gamma correction is now made on the 8 bit image using the "Gamma (0.5 5.0)" setting.
- 8. The image is Rotated 90° clockwise.
- 9. The image is flipped vertically.

| SELECT OPTION                                                             | x  |
|---------------------------------------------------------------------------|----|
|                                                                           |    |
| Project = essais_duplicates_sep                                           |    |
| EXISTING 8 bits files will be REPLACED !                                  |    |
| Settings from the LUT.TXT file of the project :                           |    |
| - Grey_mode_auto = yes                                                    |    |
| - Ratio = 1.15                                                            |    |
| - OD range = 1.8                                                          |    |
| - Gamma correction = before                                               |    |
| - Gamma setting = 1                                                       |    |
| - Min grey = 0                                                            |    |
| - Max grey = 65536                                                        |    |
| BATCH Image Process 💌                                                     |    |
| Process only TIF uncompressed image files 💌                               |    |
| Process only TIF uncompressed image files<br>Process only ZIP image files |    |
| Skin allready nrocessed images 2                                          |    |
| ✓ ZIP 16 bits RAW image if archive doesn't exist ?                        |    |
|                                                                           |    |
| OK Cance                                                                  | ei |
|                                                                           |    |

The information from the "lut.txt" file of the project is displayed.

- Select "single" or "batch" process
- Select the files you want to convert (TIF or ZIP).
- Select to save the TIF file as a ZIP archive. If set to yes, the ZIP archive will be saved in the project "\_raw" folder only if the archive doesn't exist yet.

An image file (TIF or ZIP) is available for conversion only if its corresponding meta and log files in the \_raw folder exist in the "\_raw" folder.

If the process ends correctly, this message is displayed.

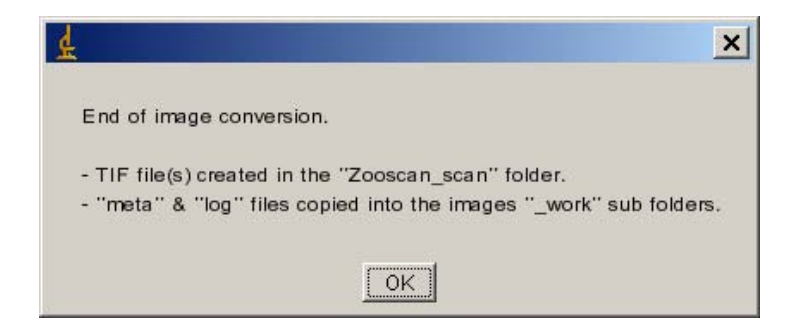

**Note:** Zooprocess conversion will work only if you have a "lut.txt" file in the project "Zooscan\_config" folder. This file can be edited using the tool "Edit LUT file" in Zooprocess. We recommend keeping the default settings of this LUT file as they insure you that your system is fully inter-calibrated with others.

# 9 Image processing and particle analysis (single / batch)

### 9.1 Introduction and flowchart

Zooprocess 4.01 allows you both to process a converted TIF image saved in the "Zooscan\_scan" folder of a project and to re-process images for particle analysis directly from their vis1 image folder. You thus don't need to keep the converted TIF images in the "Zooscan\_scan" folder if you have their RAW source images and Log and Meta archived into the "\_raw" folder.

Zooprocess can process any TIF image stored in the "Zooscan\_scan" folder of your project. A meta and a log files are requested anyhow. If you want to process a converted ZIP archived image, you will first have to extract it into the "Zooscan\_scan" folder and copy both the meta and the log files into either the same Zooscan\_scan folder or into the image subfolder of the \_work folder.

# The resulting "vis1" image is saved as a TIF zipped archive (\*\_vis1.zip). Zooprocess is capable to read both vis1.jpg and vis1.zip files and reads first the zip one if both exist.

Zooprocess allows image processing using pre-configured parameters stored in a config file. The process writes files using the same folder arrangement than ZooImage plug-in. The difference is that the ZIM file is replaced by a PID and the naming convention is not checked and the separators are ';' in .PID instead of 'TAB' in .ZIM data section).

The batch mode is similar to the "one by one" mode except that you don't have to check the metadata of the samples and a suivi (log) file is created in the Zooscan\_temp folder.

The process flowchart is:

- 1. Check of the metadata for the selected file in zooscan\_scan
- 2. Selection of the operations to be carried out
- 3. **Image process** (macro Zooscan\_1asep.txt) if selected or in the case that there are no treated file. The function of this macro:
  - a. Save an archive of the converted image as a ZIP file in the \_zip folder (if selected)

- b. Adjust the grey level measured in the selected area of the image to the reference value stored in the selected config file (not necessary for "manual" color balance and if you have selected the adjust median grey level)
- c. Reduce image size by removing the Optical Density area
- d. Homogenize background level (this operation is critical for the memory in case of large images). This operation can be done either by the integrated Rolling Ball Subtract plugin or by the subtraction of a background image (v2.09).
- e. Create and save the \*\_vis1.tif zipped image in the sample sub folder of Zooscan\_work.
- f. Save a temporary temp\_vis1.tif file in the Zooscan\_temp folder
- 4. **Particle process** (macro Zooscan\_separation\_analysis.txt and Zooscan\_particle\_analysis.txt) uses the \*\_vis1.jpg or the temp\_vis1.tif file to analyze particles.
  - a. Thresholds the image to the value set in the selected config file and creates the \*\_msk1.gif file of the segmented image in the subfolder and writes a copy as a temp\_msk1.tif file in the Zooscan\_temp folder. The B/W ratio of the segmented image is written in the log section of the pid file.
  - b. Analyze particle using the ImageJ plug-in on the whole image. This process is critical for the ImageJ memory (version above 1.02 are OK). Particle analysis writes the \*\_meas.txt file in the sample sub folder. It also writes some temporary files in the Zooscan\_temp folder. We consider that the parameters computed by the ImageJ Particle Analysis plug-in are basic and insufficient. New parameters should be added in near future (fractal dimension was added in version 2.01).
  - c. Writes the outlines file as a \*\_out1.gif file in the sample subfolder and a temporary copy in the Zooscan\_temp folder
  - d. Allows the creation of a separation mask to help separating connected objects (see remarks below and the new "Separation using vignettes" tool)
  - e. It can also record an image file named \*\_zoocont.jpg file composed from the \*\_vis1.jpg file and the outlines

All the process parameters are recorded in the LOG file that will be included in the PID file.

The image process is critical for the object's measurements. The critical values are:

- Background subtract method (keep the default background image subtract method)
- Grey level reference in the config file: if the systems are correctly inter-calibrated, we should be able to set the same value for all Zooscans (See the calibration section). A change in the setting will directly influence the size and the values of the measurements. If the MANUAL color balance is used and the default LUT.TXT file not modified, there is no need to adjust the grey level as the 16 bit to 8 bit conversion will do it much better.
- Threshold value for the segmentation: it influences directly the size and shape of the objects.

The critical values for the particle analysis are:

• Min and max size for the objects. The values are set in mm for equivalent circular diameter of the particles. The values used are recorded in the log file and converted to pixel area using the image resolution stored with the scanning parameters of the log file.

In addition, the user can:

- 1. Tag objects on the image. The "Tag" column contains the status of the object. It is included in both \*\_meas.txt and the PID files (version 3.11). Objects to be removed will be set to 0 while the conserved objects will be set to 1. Note that doubloons will be tagged 2 in the frame 2 measurement file.
- 2. Make a manual identification on the image
- 3. Extract all thumbnail images from the corrected \*\_vis1.jpg file.

The steps 2 and 3 are not recommended. It is much easier to extract vignettes using the "Extract vignettes" tool and sort them using Plankton Identifier or Xnview.

### 9.2 CONVERT & PROCESS Images in batch mode

Zooprocess 4.03 improves the batch mode tool that was previously available. It includes now the RAW image conversion, the image processing and the particle process. The main interesting features are the possibility to skip already processed images allowing to launch the tool on a working project and to process only the new scanned images.

Most of the menus are identical to the ones of the single image process tool except that it adds the batch conversion option.

Zooprocess 5.03 makes the images not visible during the batch process allowing a 80% reduction of the processing time.

**Important note**: a record of the batch process is stored in the Zooscan\_temp folder and in the Zooscan\_check folder of the project as a Suivi\_YYYYMMDD\_HHMM\_log.txt file. This file should indicate the starting date and time for each image and two numbers of processed particles (1 & 3). If these two numbers are indicated and the values are the same, the related image has been analyzed properly.

## 9.3 PROCESS (Converted) Image (process one)

### 9.3.1 About the ImageJ status bar

The user can control all the processes by checking the STATUS BAR of ImageJ and the LOG window.

### 9.3.2 Option selection and Config Menu for the process

This window will be displayed every time you will process an image, even if remaining in the same Zooprocess session.

We recommend removing unused config files from the Zooscan\_config menu and store them in a subfolder to avoid confusion in selecting the config file. Nevertheless, the configuration file name will be written in the log file of the images.

The same window is displayed for both the single and the batch image process.

- Select the config file to be used for the image(s) you want to process.
- Image AND Particle Process or Particle re-process option. If you have just scanned a sample the "Choose process option" will not be displayed as Zooprocess will process Image AND Particles anyhow.
| PROCESS (Converted) Image                                            | <i>v</i> . 4.03                                                                 | ×  |
|----------------------------------------------------------------------|---------------------------------------------------------------------------------|----|
| Project: aa                                                          |                                                                                 |    |
| Your configuration filename contains to<br>SELECT CONFIGURATION FILE | onfig' and either 'narrow' or 'large' words<br>process_install_narrow_config.bt |    |
| SELECT PROCESS OPTION                                                | Process Image AND particles (images in SCAN folder)                             |    |
|                                                                      | OK Canc                                                                         | el |

#### 9.3.3 Single Image Process

Select the image to be treated from the Zooscan\_scan folder.

| 🛓 SIN | NGLE IMAGE PROCESS                             | ×         |
|-------|------------------------------------------------|-----------|
|       |                                                |           |
|       |                                                |           |
| Pr    | oject: pointb_rg                               |           |
|       |                                                |           |
| Se    | ect Image to process in : E:WZooscan_pointb_rg |           |
|       | rg_demo_1.tif                                  |           |
|       |                                                | OK Cancel |

#### **9.3.4** Background Warning (re processing)

If you are re processing an image using the "recover background" option (default setting) and the background initially used for the initial process doesn't still exist, you are asked to manually select another background.

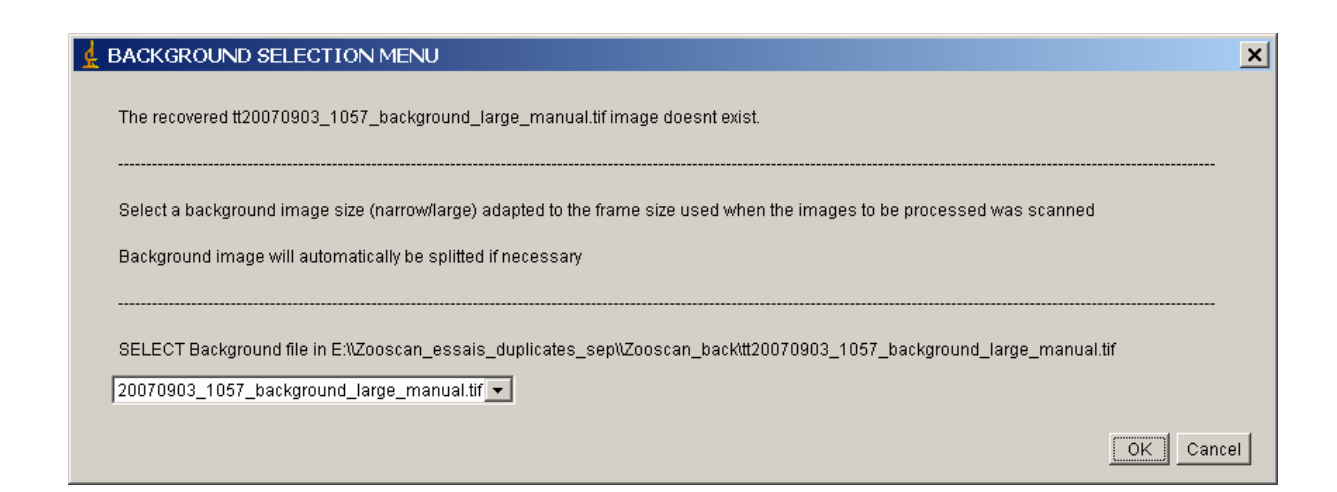

### 9.3.5 Process parameters (image AND particle process)

This menu (simplified for the BATCH process) will then be displayed. It indicates the existing file already computed (or not) in the sample subfolder of the "\_work" folder. **Keep the default settings.** 

| 🛓 targets_1_1.tif                                                                            | PARAMETRES version : 3.14                                                                                 | ×  |
|----------------------------------------------------------------------------------------------|----------------------------------------------------------------------------------------------------|----|
| INFORMATION on E                                                                             | XISTING FILES                                                                                             |    |
| METADATA FILE =<br>CORRECTED IMAC<br>LOG FILE (exists ar<br>ZIP FILE = NO<br>SEPARATION MASI | YES<br>SE VIS FILE = YES<br>nd complete) = YES<br>K = YES                                                 |    |
| TAG DATA = YES<br>IDENT DATA = NO<br>PAR METADATA FIL                                        | LE = NO                                                                                                   |    |
| SELECT IMAGE TRE                                                                             | EATMENT PARAMETRES                                                                                        |    |
| OD process option<br>Border = CLEAR<br>Background subtra                                     | = Measure OD and remove right side of image<br>ct = 20070903_1057_background_large_manual.tif (recovered) | )  |
| OD process ?                                                                                 |                                                                                                    |    |
| 🗖 ZIP image from "                                                                           | scan" folder into " zip" folder ?                                                                         |    |
| SELECT PARTICLE                                                                              | TREATMENT PARAMETRES                                                                                      |    |
| Threshold = 244.0<br>Min ESD (mm) = 1.3<br>Max ESD (mm) = 10                                 | 5<br>00                                                                                                   |    |
| 🔲 SAVE thumbnail i                                                                           | mages of organisms ?                                                                                      |    |
| SAVE also FALSE                                                                              | tagged object thumbnail images ?                                                                          |    |
| I Force doubloon c                                                                           | neck for frame 2 images ?<br>tion mask (OREATE-MODIEV-INCLUDE) 2                                          |    |
| Work with TAG for                                                                            | nction for bad objetcs (CREATE-MODIFY-INCLUDE) ?                                                          |    |
| rocess Manual I                                                                              | dentification (CREATE-MODIFY-INCLUDE) ?                                                                   |    |
| CNRS 2003 import                                                                             | parametre                                                                                                 |    |
| INCLUDE the me                                                                               | tadata info from the PAR file TO the new META file ?                                                      |    |
|                                                                                              | OK Canc                                                                                                   | el |

The title of the window displays the name of the image to be processed.

The first section is absent in case of BATCH image process. It indicates the files that already exist in the sample subfolder. It also informs if the file ZIP archive already exists.

- Metadata file : inform about the fact that a metadata file exists or not in the sample subfolder
- Corrected vis file : inform about the existence of a corrected image file in the subfolder
- LOG file: inform about the existence of correct LOG file in the subfolder.
- Par metadata file : is related to the CNRS Zooscan previous image process only
- Separation mask : exists if you have already treated the image and separated connected objects

- Tag data : exists as a column in the existing \*\_meas.txt file if you have already tagged objects or if your image is the second frame of a splitted large image
- Ident data : exists only if you have already entered the manual identification process which creates a \*\_ident.txt file in the sample subfolder

The SELECT IMAGE TREATMENT PARAMETRES section allows user to define the operations to be performed. Defaults options are automatically displayed according to the files and data already processed. An information is displayed here about the background subtract method selected in the configuration file.

- Correct grey level: if the greycor parameter in the config file is different than 0, you can choose to adjust the image to the greyref value of the config file. Note that if the difference between the measured grey level of the OD reference in the image and the greyref value is higher than the greylimit set in the config file, a warning will be displayed during the process.
- Save the "raw" (converted) image from the \_scan folder as a ZIP archive. If selected, the raw (converted) image (8 or 16 bits) will be stored as a ZIP archive in the Zooscan\_scan/\_zip folder. If a file already exists, the default value is false. If you have kept a real RAW image in the "\_raw" folder, you do not need to keep the "raw" (converted) image from the "Zooscan\_scan" folder as a ZIP archive as you will be able to convert again the RAW image from the "\_raw" folder.

The SELECT PARTICLE TREATMENT PARAMETRES section allows user to define the additional operations to perform. Defaults options are automatically displayed according to the files and data already processed.

- Save thumbnail images of organisms (vignettes). If selected, all the vignettes of the objects not tagged (or set to 1) will be extracted in the sample subfolder.
- Save also false tagged objects for the extraction of the tagged object's vignettes of the 0 (false) or 2 (doubloons in case of frame 2 images).
- Force doubloon check for image 2. The doubloon (duplicates from the overlapping area of both frames of a 2400 dpi scanned sample) check is done normally during the process which follows the scan. In case of treatment failure or post processing of a frame 2 image, you can force the comparison of the objects contained in the \*\_1\_meas.txt and \*\_2\_meas.txt.
- Work with separation mask: allow user to separate objects. If a separation mask already exists, it will be used and edited if you say YES. If you choose to skip using an existing mask, the vis image will be automatically computed again. You have there the possibility to save an image of the organisms with the outlines (\*\_zoocont.jpg file).
- Tag function: if some objects or doubloons have already be tagged in your \*\_meas.txt file, they will anyhow be recovered and kept even if you haven't chosen the TAG function. Note that if you have divided an object with the previous function, the new computed objects will not keep the tag value of the source one.
- Process manual identification: allow user to manually set name to the objects in the image using an existing reference list of names. This list can be upgraded during the process. If you have automatically identified the objects, you only have to create the right format identification file for the image and the names and labels will be displayed in your image. Image with names can be stored.
- Include PAR data is used only for images processed with the CNRS prototype.

#### 9.3.6 Process parameters for particle re-process

This menu (simplified for the BATCH process) will then be displayed. It indicates the existing file already computed (or not) in the sample subfolder of the "\_work" folder. **Keep the default settings.** 

| targets_1_1.zip PARAMETRES version : 3.14                                                                                                    |
|----------------------------------------------------------------------------------------------------|
| INFORMATION on EXISTING FILES                                                                                                    |
| METADATA FILE = YES<br>CORRECTED IMAGE VIS FILE = YES<br>LOG FILE (exists and complete) = YES<br>ZIP FILE = NO<br>SEPARATION MASK = YES<br>TAG DATA = YES<br>IDENT DATA = NO<br>PAR METADATA FILE = NO |
| PROCESS PARTICLES ONLY                                                                                                    |
| SELECT PARTICLE TREATMENT PARAMETRES<br>Threshold = 244.0<br>Min ESD (mm) = 1.5<br>Max ESD (mm) = 100                                                                                                  |
| SAVE thumbnail images of organisms ?                                                                                                    |
| SAVE also FALSE tagged object thumbnail images ? Force doubloon check for frame 2 images ?                                                                                                    |
| Work with Separation mask (CREATE-MODIFY-INCLUDE) ?                                                                                                    |
| Work with TAG fonction for bad objetcs (CREATE-MODIFY-INCLUDE) ?                                                                                                    |
| Process Manual Identification (CREATE-MODIFY-INCLUDE) ?                                                                                                    |
| OK Cancel                                                                                                    |

### 9.3.7 Check or correct metadata information

The metadata window is displayed again in order to check that you are processing the right image. You can there modify the fields. Refer to the "FILL METADATA form" section if necessary.

# 9.4 Process flowchart

#### 9.4.1 Vis Image process

The "raw" image from the \_scan folder is zipped as a compressed archive (if option selected) and saved in the "\_zip" folder (version 3.02). This operation is not requested if you have saved and zipped the "real" RAW image which will remain the source of all the others.

The image from the Zooscan\_scan folder is opened and corrected according to the config file parameters and the image process setting set above (grey level adjustment, background, crop) and saved as a \*\_vis1.zip file.

You can control the process in the log window where the operations are written in the Image Process section of the log file. The comments of the log file will be described in a different section of this document.

The different steps are:

- a) Open image (the converted image which is in the "Zooscan\_scan" folder)
- b) OD measurement, adjust grey level to the reference value (if selected)
- c) Find the transparent frame borders
- d) Subtract background (background image or rolling ball)
- e) Adjust the image quality (version 4.03) "natural" or "log-gamma2"
- f) Clear outside of the transparent frame limits and add black borders

Important notes on the subtract background methods:

- All the images from a same project must be processed using the same background option and image quality adjustment. Do not mix "Rolling ball" with any of the other methods except if no background can be used for a problematic image.
- All the images that will be processed for identification using the same training set must be scanned and processed using the same parameters.
- The options that can be set in the configuration file are
  - 1. Rolling ball
  - 2. Image, SELECT background : (user selects manually the background that will be subtracted to a single image or all the batch processed ones
  - **3.** Image, CLOSEST : the background scanned at the closest date to the image scan will be automatically selected by Zooprocess
  - 4. Image, RECOVER :
    - a. If the image is processed for the first time, the CLOSEST function is applied
    - b. If the image is reprocessed, the background image used for the first process is re-used. If it doesn't exist, the SELECT method is applied in single image process and the CLOSEST is selected in batch mode

Important notes on the Image quality adjustment methods:

• All the images processed before the version 4.03 were grey-level modified using a log and gamma process if any Image background was selected. The rolling ball treated ones were not modified leading to the need to use thresholds of 250 and 243 respectively. These default modifications of the images made them incompatible (different training sets to be used). Zooprocess can now force the image process to "natural" (equivalent to previous rolling ball method) or "log-gamma2" equivalent to previous Background subtract. If set to "keep as before v4", the previous different methods will be applied as before (see "Edit configuration file").

If the difference between the OD greyref and the OD grey value measured is higher than the greyreflimit set in the config file, the following window is displayed (see below). If you press Cancel, the process will be aborted. If you press OK, the correction will be done.

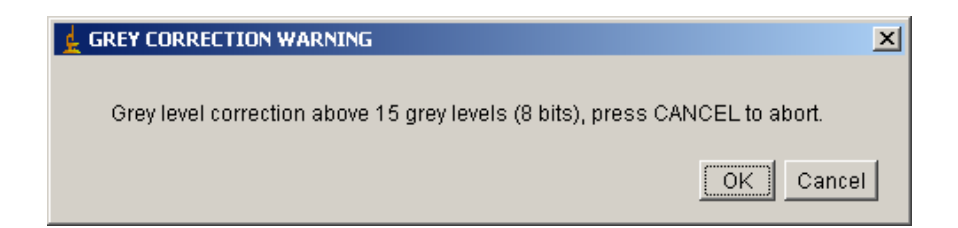

Zooprocess 2.09 includes a new feature to reduce the number of "false" objects in the images. A "Clear" function finds the limits of the transparent frame, draw a black line and clears the outside area. The tool measures the mean grey level of a reference rectangle close to the border and successively checks the grey level in moving lines. When the grey level of the line reach a value of a define ratio of the reference level, the limit position is defined and written in the log file in addition to the reference grey level. This process may be biased by some big opaque organisms that should be placed elsewhere in the cell.

| <u>d</u> F | Results |          |
|------------|---------|----------|
| File       | Edit    |          |
|            | Mean    | <u>·</u> |
| 4          | 244     |          |
| 5          | 244     |          |
| 6          | 244     |          |
| 7          | 244     |          |
| 8          | 244     |          |
| 9          | 244     |          |
| 10         | 244     | •        |
| •          |         | [F]      |

#### 9.4.2 Particle process

When the image process ends, Zooprocess starts the particle process on the resulting corrected image. If the vis file process is skipped, Zooprocess opens the vis file from the sample subfolder.

Particle process flowchart:

- 1. Image segmentation using the threshold "upper" value
- 2. Detection of objects sized above the minimum ESD limit and below the maximum limit (analysis 1)
- 3. Measurement of all the ImageJ parameters on all of the selected organisms plus fractal dimension and skeleton area (Analysis 2). New parameters to be added there later on
- 4. Basic third analysis to create the resulting "\*\_meas.txt" file (analysis 3)

DO NOT TRY ANY ACTION ON IMAGEJ or USE ANY OTHER SOFTWARE while processing!

# 9.5 Separation process

#### 9.5.1 Important note for 2400 dpi images:

This tool is ONLY available in the "SINGLE Image process". It is actually (v 6.15) not recommended to utilize it. See chapter dedicated to other separation tools later in this manual.

The separation tool of the versions released before v2.07 doesn't support the doubloons detected in the second frame of a divided image. It is thus not usable with 2400 dpi

images and remains a good solution ONLY for images up to 1200 dpi. Do not use the separation tool from the "Single image process" tool.

See the new "Separation from vignettes" tool added in version 2.09.

### 9.5.2 Process description

If selected, the separation process begins by the first analysis of the particles in order to define the outlines of the connected object to be displayed for visual control.

The vis image and the outlines are displayed and you can decide to keep a copy of this combined image.

| SEPARATION CONTROL                             | ×  |
|------------------------------------------------|----|
|                                                |    |
| SAVE image with CONTOURS before process ?      |    |
| If previous image exists, it will be replaced. |    |
| OK Canc                                        | el |

If you press YES, an \*\_zoocont.jpg file is stored in the sample subfolder.

If not, or after the image recording, you will get the measurements table, the combined image zoom and the next separation window:

| SEPARATION MASK CONTROL                      |  |  |
|----------------------------------------------|--|--|
|                                              |  |  |
| Separation mask operation :                  |  |  |
| EDIT : add separation lines to the mask      |  |  |
| END : accept the existing mask               |  |  |
| SELECT                                       |  |  |
| Press OK when you have selected YES or RESET |  |  |
| Never press CANCEL !                         |  |  |
| OK Cancel                                    |  |  |

You can now choose to edit the separation mask or END if you accept the mask or you don't want to work on it. NEVER press CANCEL here. You will abort the whole process and get error messages (to be modified in future release).

The next window (EDIT) is named FIRST OBJECT. It explains how to draw and record the separation lines in the \*\_sep.gif file. The drawing tool is activated when you press the ROLL mouse button. You then click right at the line start position and again at the end. If you want to end drawing lines, press Cancel button.

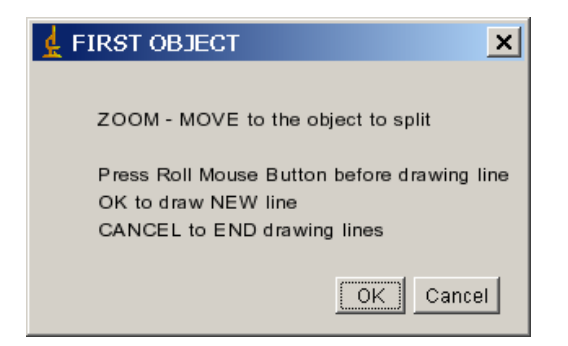

When you press OK, the combined image is displayed at 100% magnification and the scrolling tool activated. If you want to change magnification, press the ZOOM tool in ImageJ and again the SCROLLING TOOL to move into the image window. The mouse position displays a hand till you press the ROLL button to activate the tool.

You can enlarge the image for better overall visualization of the organisms.

When you've drawn a line between two objects, you get this image and the NEXT OBJECT window. Be careful, if you want to go on splitting objects, press OK and Cancel if you want to end. Note that if you've pressed OK and you have nothing left to split, you can draw a line anywhere outside of the objects without any influence on the next particle analysis!

| 🛓 NEXT OBJECT 📉 🔀                                  |
|----------------------------------------------------|
| ZOOM - MOVE to the object to split                 |
| Press Roll Mouse Button before drawing line        |
| OK to draw NEW line<br>CANCEL to END drawing lines |
| OK Cancel                                          |

The image shows black separation lines now.

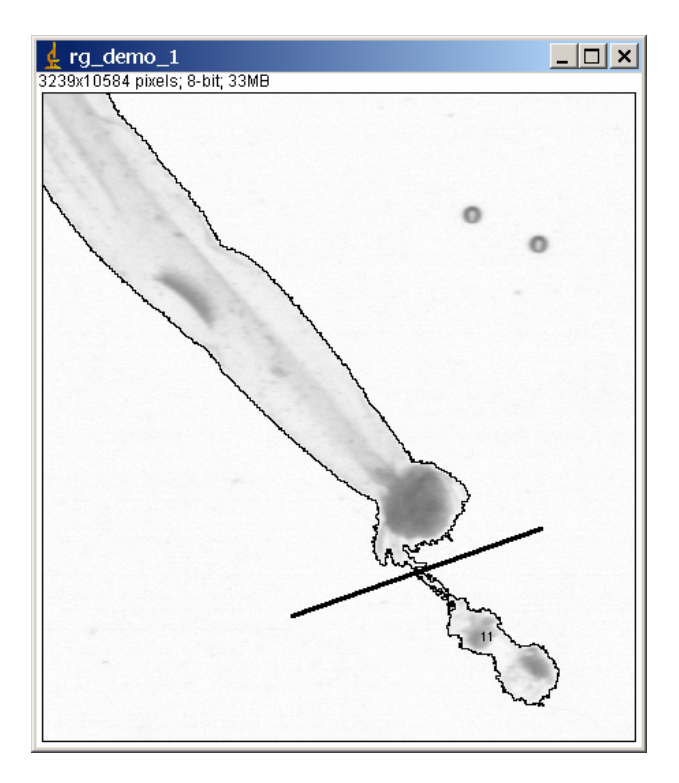

When you press the cancel button, you get the same SEPARATION CONTROL that you would have got if you had chosen the END process in the FIRST SEPARATION MASK CONTROL.

| separation mask control                                    | × |
|------------------------------------------------------------|---|
|                                                            |   |
| Choosing RESET will lead you to a TIME CONSUMING PROCESS ! |   |
| YES accent the mask                                        |   |
| EDIT to complete EXISTING mask                             |   |
| RESET to erase all and compute NEW mask                    |   |
|                                                            |   |
| YES                                                        |   |
| Press OK when you have selected YES or RESET               |   |
| OK Cancel                                                  |   |

You can now EDIT again the separation mask and go on drawing lines. You can accept the mask shown as a black image with white lines and press YES or RESET the whole mask. In that later case, the vis image will be computed again and you will restart the separation process from the beginning.

Important note: you can actually delete a separation line only manually in the \*\_sep.gif file with ImageJ (outside of Zooprocess)!

Press YES to enter TAG function if selected in the config menu for the whole process.

The white lines of the separation mask are added to the original vis image as you can see below. The image is analyzed again and a new number of objects displayed in the log window. This number should normally be higher than the previous one but some splitted parts may be too small to be considered as particle because they are below the size limit.

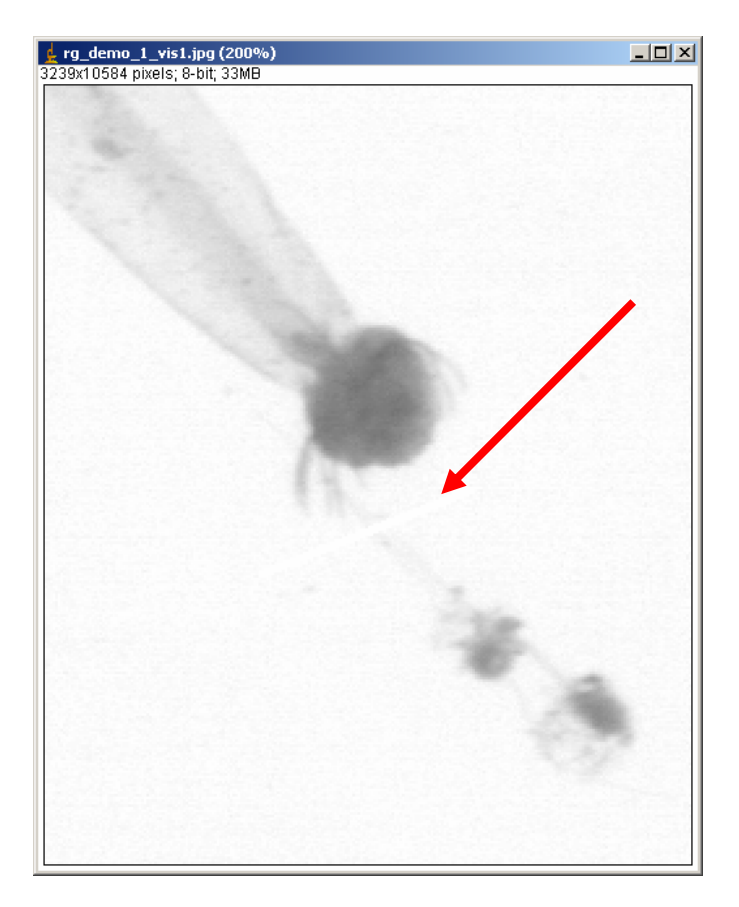

The final measurement window is then computed and stored in the Zooscan\_temp folder as measurementsB.txt file.

# 9.6 Tag function

If you have decided to work with tags, Zooprocess loads again the vis image from the subfolder (or from the Zooscan\_temp folder if you've just computed this image).

It displays the TAG PROCESS MENU window which explains how to process (the Cancel button action will be corrected in future release).

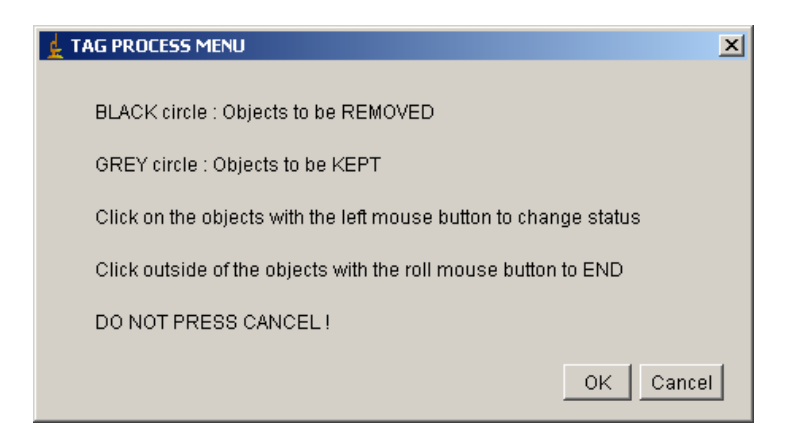

Zooprocess simultaneously draw circles and label number on the upper left corner of the objects in the image. The image is then magnified to 100%. On this example, the object 5

(chaetognath) is kept 1 (grey circle), the object 11 that we separated from the chaetognath is tagged 0 (black circle) and so on.

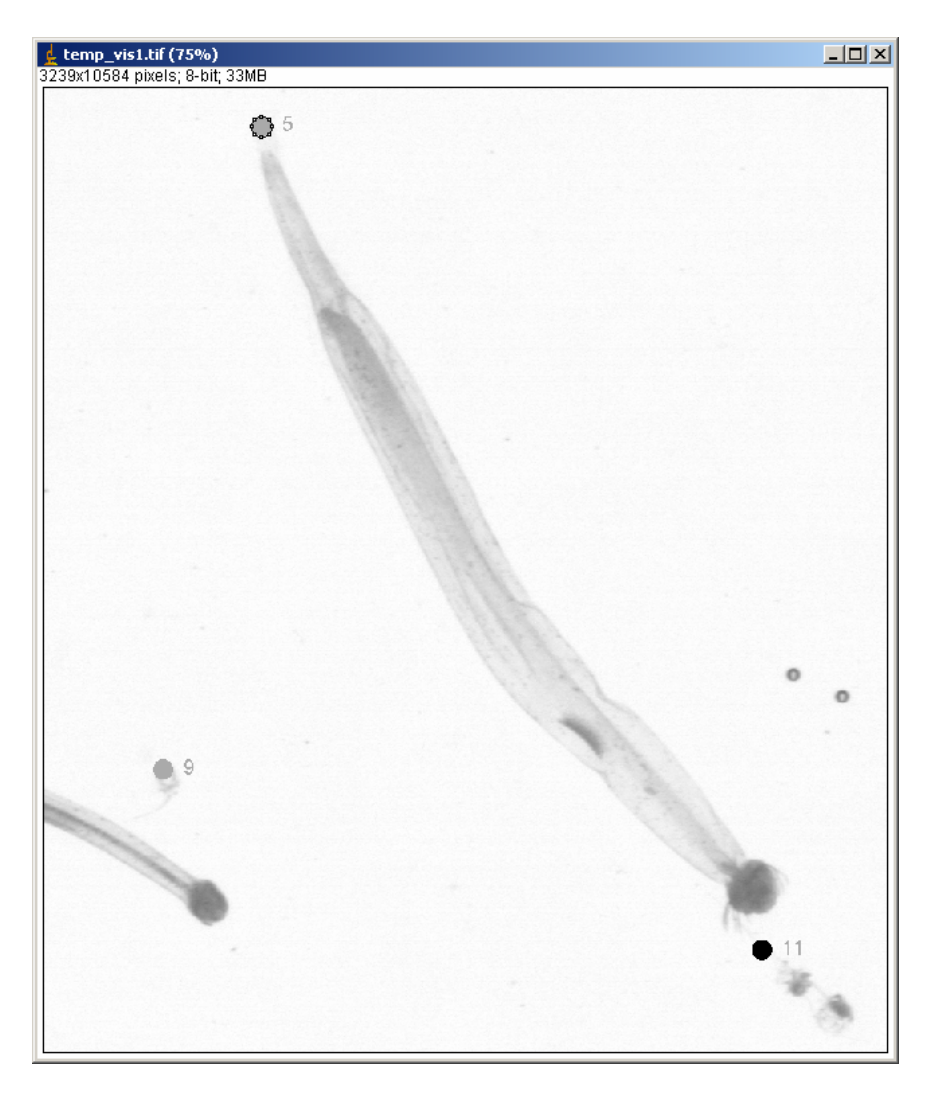

If you press the ROLL button on the image, the TAG CONTROL is displayed. You can end tag edition or go on editing tags by pressing CANCEL.

| 🛓 TAG CONTROL         | ×           |  |  |
|-----------------------|-------------|--|--|
|                       |             |  |  |
| OK to END Tag edition |             |  |  |
| CANCEL to E           | DIT the TAG |  |  |
|                       |             |  |  |
|                       | OK Cancel   |  |  |
|                       |             |  |  |

If you press OK, the log window is completed with the data from the Result window.

If you have not selected the Manual Identification menu the following window will be displayed.

| 🛓 CONTROL            | × |
|----------------------|---|
| PROCESS Other file ? |   |
| OK Cancel            |   |

Note: be careful when tagging small objects contained in the bounding rectangle of a larger one, you may also tag the large one. A solution is to first tag the small one and then check and un-tag the large one.

# 9.7 Manual Identification function

Note: we now recommend to process manual identification using the thumbnail images (vignettes) in Plankton Identifier. The "Extract vignettes..." and "Load Identification..." tools can also be used with XnView.

This function allows you to either manually identify objects or to display identifications made by automatic tools on the global image.

In addition, you can save this image in the sample subfolder.

If you want to avoid any loss in your manual work, we recommend that you reprocess everything before the identification (vis image, separation and tag). If you don't want to modify anything in the separation or tag, just press END when asked.

The tagged objects (0 or 2) cannot be identified.

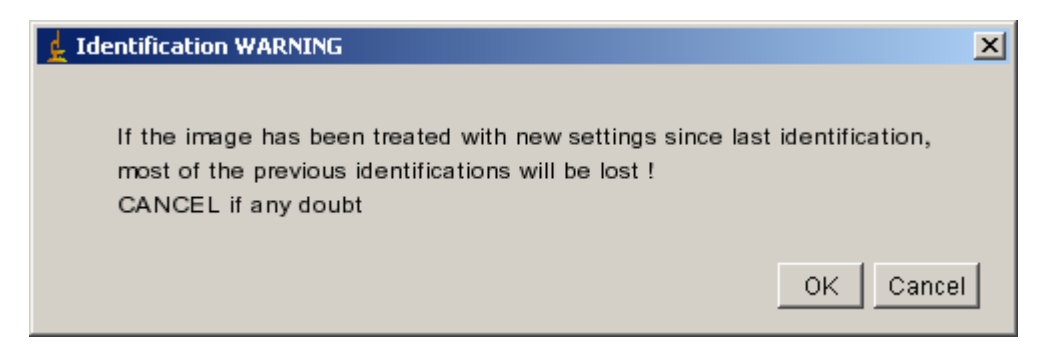

# 9.7.1 Select identification list

You can now select the reference list of organisms to use. Zooprocess displays there all the txt files named **\*identlist**\*.\* in the folder config. The minimum line for these files is displayed below. You will be allowed to add new names during the process so the selected list will be updated automatically by Zooprocess.

If you have already identified your image and you have more different names in the image ident file (\*\_ident.txt) that exists in the sample subfolder, you will be encouraged to update the selected identlist file with the new names. It will also be possible to select another more adapted identlist from the Zooscan\_config menu.

| 🜌 zooscan_           | identlist_demo.txt - Bloc-not |                   |               |      |
|----------------------|-------------------------------|-------------------|---------------|------|
| Eichier Editio       | on F <u>o</u> rmat <u>/</u>   |                   |               |      |
| tag<br>unknown<br>XX |                               | *                 |               |      |
| T                    |                               | V<br>A            |               |      |
| 🛓 Identifica         | tion File List                |                   |               | ×    |
|                      |                               |                   |               |      |
| SELECT               | zooscan_identlist_demo.txt 💌  | ]                 |               |      |
|                      | zooscan_identlist_1.txt       | 7                 |               |      |
| DO NO                | zooscan_identlist_2.txt       | want to abort ide | entification) |      |
|                      | zooscan_identlist_3.txt       |                   | ,             |      |
|                      | zooscan_identlist_amore.txt   |                   |               |      |
|                      | zooscan_identlist_demo.txt    |                   | OK Car        | ncel |

#### 9.7.2 Importation of previous list

If an \*\_ident.txt files already exists in your sample folder, the window below is displayed to inform you about the process. In this case, we have separated one object in two since the first identification.

| 🛓 Importation CONTROL   |                                                                 | × |
|-------------------------|-----------------------------------------------------------------|---|
| labels in old ident fil | e = 86                                                          |   |
| labels imported         | = 85                                                            |   |
| Difference may be d     | ue to JPEG compression, press CANCEL to process again RAW image |   |
|                         | OK Cancel                                                       |   |

The format of the \*\_ident.txt list described below is an example. The unidentified objects are set to xx. Space separator is used.

| !Item BX BY Width Height Tag Ident |
|------------------------------------|
| 1 2928 95 39 70 1 xx               |
| 2 3100 109 37 57 1 xx              |
| 3 3170 447 58 77 1 xx              |
| 4 1214 545 320 241 1 copepod       |
| 5 1948 674 535 816 1 xx            |
| 6 1430 936 163 121 0 tag           |
| 7 352 1147 55 39 1 xx              |
| 8 1277 1165 652 316 1 xx           |
| 9 1850 1312 29 52 1 xx             |
| 10 427 1385 216 108 1 xx           |
| 11 2444 1491 104 97 1 xx           |
| 12 721 1636 83 70 1 xx             |
| 13 1428 1841 289 335 1 xx          |

If you don't have any list for the sample in the sub sample folder, you will be informed that a new empty list is created as shown below where tagged objects are set to "tag" and not identified ones to "xx".

| 🛓 Identification INFO                        | ×         |
|----------------------------------------------|-----------|
| New EMPTY identification file is created for | the image |
| <u></u> 0K                                   | Cancel    |

| 🛓 rg_demo_1_ident.txt             |          |
|-----------------------------------|----------|
| File Edit Macros                  |          |
| Item BX BY Width Height Tag Ident | <b></b>  |
| 1 2928 95 39 70 1 xx              |          |
| 2 3100 109 37 57 1 xx             |          |
| 3 3170 447 58 77 1 xx             |          |
| 4 1214 545 320 241 1 xx           |          |
| 5 1948 674 535 816 1 xx           |          |
| 6 1430 936 163 121 0 tag          |          |
| 7 352 1147 55 39 1 xx             |          |
| 8 1277 1165 652 316 1 xx          |          |
| 9 1850 1312 29 52 1 xx            |          |
| 10 427 1385 216 108 1 xx          |          |
| 11 2444 1491 104 97 1 xx          |          |
| 12 721 1636 83 70 1 xx            |          |
| 13 1428 1841 289 335 1 xx         |          |
| 14 2525 1926 34 40 1 xx           |          |
|                                   | <b>•</b> |
| <b>T</b>                          |          |

The Results window is displayed at that time.

| 🛓 R  | kesults   |      |        |        |   |  |
|------|-----------|------|--------|--------|---|--|
| File | File Edit |      |        |        |   |  |
|      | Label     | Area | Mean   | StdDev |   |  |
| 81   | rg_demo_1 | 1499 | 232.57 | 15.58  | 2 |  |
| 82   | rg_demo_1 | 847  | 219.28 | 25.97  | 2 |  |
| 83   | rg_demo_1 | 808  | 219.90 | 25.03  | 2 |  |
| 84   | rg_demo_1 | 1280 | 212.39 | 29.59  | 2 |  |
| 85   | rg_demo_1 | 886  | 220.46 | 25.94  | 2 |  |
| 86   | rg_demo_1 | 1597 | 226.54 | 22.36  | 2 |  |
| 87   | rg_demo_1 | 1022 | 217.03 | 26.08  | 2 |  |
| •    |           |      |        |        | F |  |

### 9.7.3 Identification tools

The image is now loaded and displayed with 1 mm lines draw above the organisms and label indicated. The false tagged objects (0) are indicated by their label plus a black circle while the doubloons display a black square. The IDENTIFICATION INFO MENU explains how to proceed.

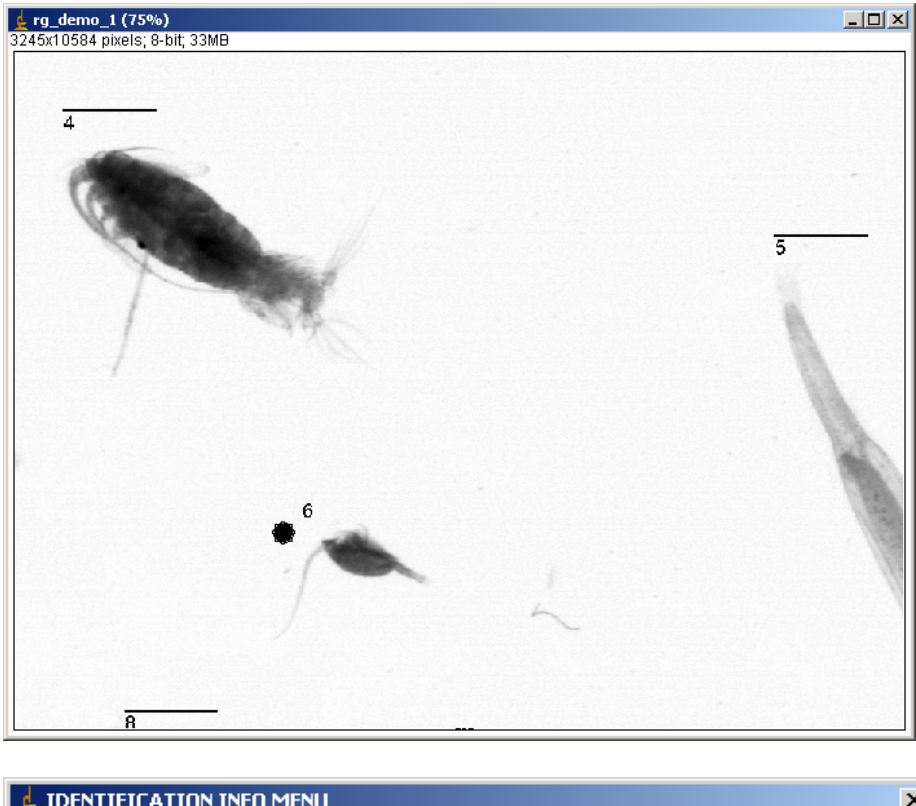

| de IDENTIFICATION INFO MENU                                                     | × |
|---------------------------------------------------------------------------------|---|
|                                                                                 |   |
| Click on the objects with the left mouse button to change Id.                   |   |
| Black circle tagged objects cannot be identified                                |   |
| Click outside of the objects with the roll mouse button to SAVE data and/or END |   |
| DO NOT click ON the objects to ZOOM or MOVE image                               |   |
| OK Cancel                                                                       |   |

When you click on the organism with your LEFT button, the following popup is displayed. It indicates the label value (4) and the existing name for the object (xx for unidentified targets). You can select a name in the list or select "new" if you want to add a name. You can press CANCEL to identify another organism.

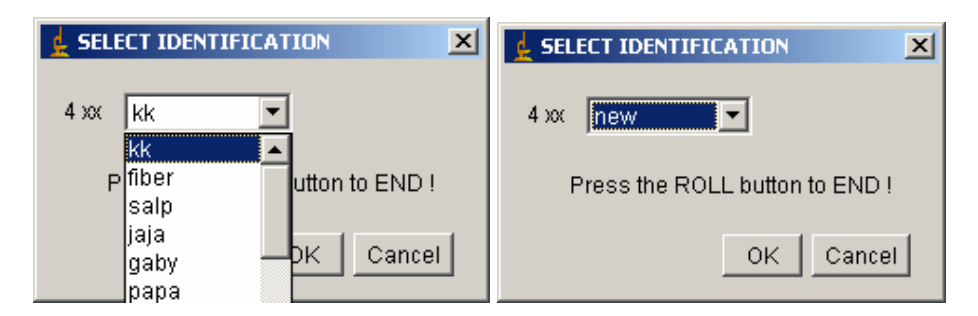

| Ł                  |         |    | ×      |
|--------------------|---------|----|--------|
| Enter new Id. name | copepod |    |        |
|                    |         | ОК | Cancel |

The name is then displayed on the image. You can modify it by clicking on the organism again.

| derg_demo_1 (75%)              |   |
|--------------------------------|---|
| 3245x10584 pixels; 8-bit; 33MB | 5 |
| 8                              | 2 |

### 9.7.4 Identification exit and temporary backup

Click with the ROLL on the image (on an empty area if possible) to END process. Zooprocess informs you about the number of objects not yet identified. It also asks you if you really want to END. If you press CANCEL, you will be allowed to store the identification made and you will go on identifying targets. This temporary record of the file should be used regularly for security.

| <u>k</u>                        | LIDENTIFICATION CONTROL                            |
|---------------------------------|----------------------------------------------------|
| 85 organisms not yet identified | Do you really want to END identification process ? |
| ок                              | OK Cancel                                          |

You can save the image with the identifications made in the \*\_zoo1.jpg file.

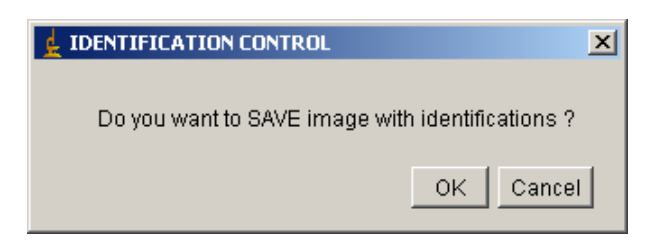

# 9.7.5 Identification using vignettes sorted in folders

The new tool "LOAD identifications from sorted vignettes" can be used to rapidly create IDENT files from sorted vignettes. These files will be created in the sample image folder.

# 9.8 Vignette extraction

Note: we today recommend (v 6.15) to use the dedicated tools associated with the use of Plankton Identifier and to extract vignettes using the prediction (identification) made using a dedicated learning set.

The vignette extraction is performed (if selected) just after the Particle process. Depending on the process chosen, it will be done either

- After the Particle Analysis
- After the Separation
- After the Tag

Zooprocess loads the \*\_vis1.jpg or the \*\_vis1.zip file and uses the Results table to create thumbnail images and store them in the sample sub folder. All the organisms listed and tagged 1 (if tag exists) in the PID file are extracted in this function. If you want to force Zooprocess to extract the false tagged objects too (0 or 2), you must select this function in the CONFIG menu for Process (above).

The size of the vignettes is issued from the BX, BY, width and height data of the Results. The dimensions are increased of 20% to be sure that the whole organism is displayed even if the treatment did not outlined well the appendices. Zooprocess adds a bar scale of the length defined in the config file (1 mm). This scale is displayed at the bottom of the vignette in an added area. If the object is smaller than the scale bar, the vignette is enlarged to include this scale.

The vignette contrast may be enhanced according to the config file gamma parameter. This option will not change the objects measurements in the pid data file.

The resolution issued from the scanning information is used there to scale the image and the corners of the box containing the organism are displayed.

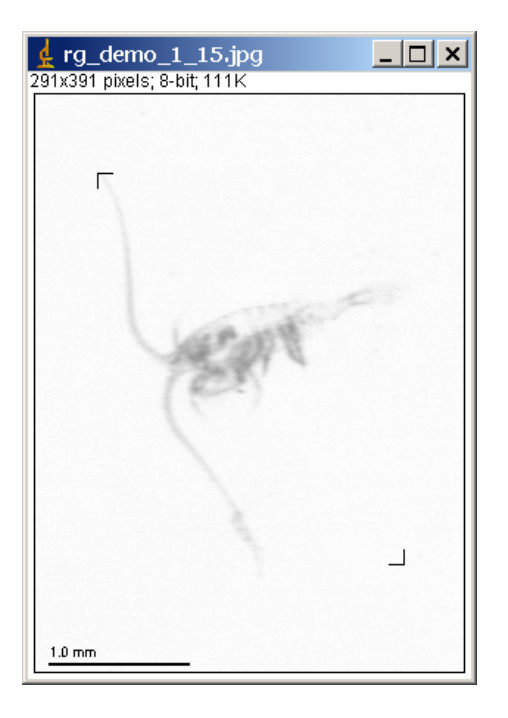

You can visualize these vignette using different tools such as the Xnview viewer or Picassa or work with Plankton Identifier..

#### Notes:

- Users can also use the different "VIEW vignettes" tools to extract and save vignettes or the "Extract vignette..." tool.
- We recommend using the "Extract vignettes for Plankton Identifier" tool to extract selected vignettes.

# 9.9 What to do in case of process problems?

If a similar message is displayed, do not be too frightened! It can happen every time you process an image that has been scanned and not yet processed with the tool: "SCAN Sample with Zooscan (for archive, no process)". It means that the log file of the image you want to process does not contain all the necessary lines. It thus considers that if it exists, the VIS image has not been treated correctly. In most cases, the log file still contain the [Image] section which is the minimum data requested to process again the image. Press YES and continue processing.

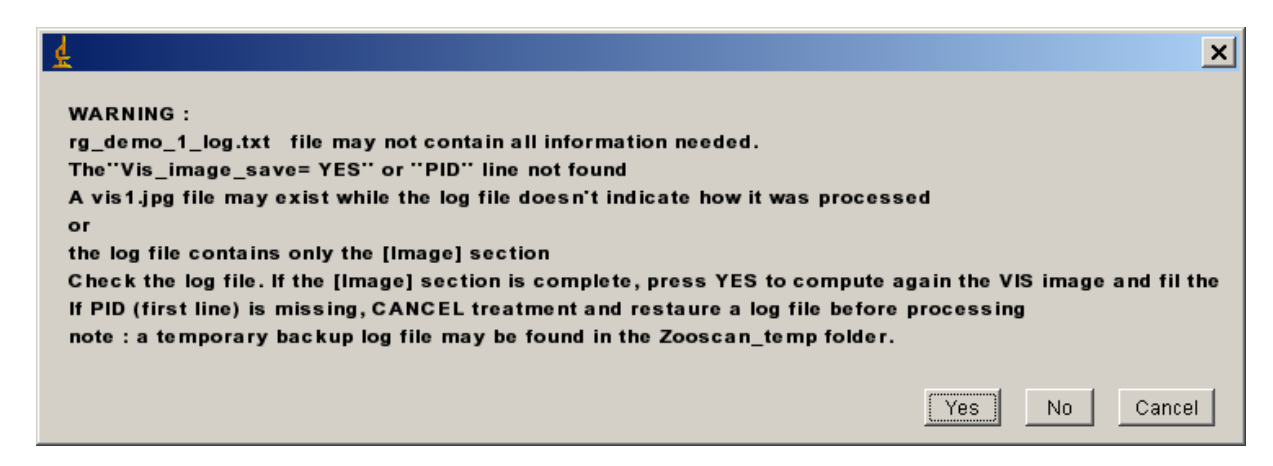

In other cases, first check that your Image folder exists and contains at least the LOG and the META files and that these files are not corrupted. If they are OK and you are still unable to process your image, check the configuration file in your project folder.

If you want to compute again your data from the first steps of image process, remove at least the VIS1.jpg or the VIS1.ZIP image/archive and process again your image.

Note: if you remove the MEAS file, all the manual TAG and the DOUBLOONS will be removed.

If you remove a LENGTH file, all your manual measurements will be lost.

If you remove an IDENT file, all your manual identifications will be lost.

If you remove a SEP file, all your manual separations will be lost.

The Zooscan forum can be very useful to exchange information and solutions : <u>http://zooscan.forumakers.com/</u>.

If necessary, send me an email (<u>Picheral@obs-vlfr.fr</u>) describing your problem. Do not forget to include a copy of the LOG window that you can save using the SAVE AS TEXT function of the FILE menu from ImageJ.

# **10 Resulting files**

This image shows the content of the  $Zooscan_scan\_work\rg_demo_1$  folder in the case you've perform all the operation available in Zooprocess.

The RAW, LOG and META files should never be deleted!

| 👰 rg_demo_1                                       |                                      |                                                                                                    |           |                  |                        |
|---------------------------------------------------|--------------------------------------|----------------------------------------------------------------------------------------------------|-----------|------------------|------------------------|
| Eichier Edition Affichage Favoris Qutils ?        |                                      |                                                                                                    |           |                  |                        |
| 🖙 Précédente 🔹 🔿 👻 🔯 Rechercher 📴 Do              | ssiers 🔇 隆 🧏 🗙 🗠 📰 -                 |                                                                                                    |           |                  |                        |
| Adresse 🗋 G:\Zooscan\Zooscan_scan\_work\rg_demo_1 |                                      |                                                                                                    |           |                  |                        |
| Dossiers ×                                        |                                      | Nom 🗸                                                                                                    | Taille    | Туре             | Modifié le 🔺           |
| - 01jun11st330                                    |                                      | rg_demo_1_zoocont.jpg                                                                                                    | 15 779 Ko | Fichier JPG      | 23/03/2006 11:00       |
| - 01jun11st435                                    |                                      | rg_demo_1_zoo1.jpg                                                                                                    | 17 239 Ko | Fichier JPG      | 23/03/2006 11:08       |
| - 01mar22st230                                    | rg_demo_1                            | rg_demo_1_vis1.jpg                                                                                                    | 15 193 Ko | Fichier JPG      | 23/03/2006 11:01       |
|                                                   |                                      | 🛯 🗃 rg_demo_1_sep.gif                                                                                                    | 27 Ko     | ACDSee6 GIF Imag | e 23/03/200611:01 —    |
| - 🗀 01mar22st435                                  | Sélectionnez un élément pour obtenir | 🔊 rg_demo_1_out1.gif                                                                                                    | 122 Ko    | ACDSee6 GIF Imag | e 23/03/2006 11:02     |
|                                                   | une description.                     | 🔊 rg_demo_1_msk1.gif                                                                                                    | 384 Ko    | ACDSee6 GIF Imag | e 23/03/2006 11:02     |
| - 🗀 01may02st435                                  | Voir aussi :                         | 🗒 rg_demo_1_meta.txt                                                                                                    | 1 Ko      | Texte seulement  | 23/03/2006 10:53       |
|                                                   | Mes documents                        | 🗒 rg_demo_1_meas.txt                                                                                                    | 15 Ko     | Texte seulement  | 23/03/2006 11:05       |
|                                                   | Favoris réseau                       | 🗒 rg_demo_1_log.txt                                                                                                    | 3 Ko      | Texte seulement  | 23/03/2006 11:05       |
|                                                   | Poste de travail                     | 🗒 rg_demo_1_ident.txt                                                                                                    | 4 Ko      | Texte seulement  | 23/03/2006 11:08       |
|                                                   |                                      | 🔊 rg_demo_1_dat1.pid                                                                                                    | 18 Ko     | Fichier PID      | 23/03/2006 11:05       |
| - 🗀 01may28st330                                  |                                      | Instant Instant Ins | 7 Ko      | Fichier JPG      | 23/03/2006 11:05       |
|                                                   |                                      | Index in the second second  | 6 Ko      | Fichier JPG      | 23/03/2006 11:05       |
|                                                   |                                      | ig_demo_1_85.jpg                                                                                                    | 7 Ko      | Fichier JPG      | 23/03/2006 11:05       |
|                                                   |                                      | Ing_demo_1_84.jpg                                                                                                    | 7 Ko      | Fichier JPG      | 23/03/2006 11:05       |
| 01nov12st435                                      |                                      | 🚇 rg_demo_1_83.jpg                                                                                                    | 8 Ko      | Fichier JPG      | 23/03/2006 11:05       |
|                                                   |                                      | 🙆 rg_demo_1_82.jpg                                                                                                    | 6 Ko      | Fichier JPG      | 23/03/2006 11:05       |
| - 🗀 01sept11st330                                 |                                      | Prg_demo_1_81.jpg                                                                                                    | 7 Ko      | Fichier JPG      | 23/03/2006 11:05       |
| - 01sept11st435                                   |                                      | rg_demo_1_80.jpg                                                                                                    | 8 Ko      | Fichier JPG      | 23/03/2006 11:05       |
|                                                   |                                      | 🔊 ra demo 1 8.ina                                                                                                    | 189 Ko    | Fichier 1PG      | 23/03/2006 11:05       |
|                                                   | 11                                   | •                                                                                                    |           |                  |                        |
| 97 objet(s) (Espace disque disponible : 26.0 Go)  |                                      |                                                                                                    |           | 51.7 Mo 🔰        | 🚽 Poste de travail 🛛 🖉 |

| • | *_zoocont.jpg | optional | vis1 image combined with outlines                                                                                                    |
|---|---------------|----------|----------------------------------------------------------------------------------------------------|
| • | *_zoo1.jpg    | optional | vis1 image combined with identifications                                                                                                    |
| • | *_vis1.zip    |          | corrected image zipped tif image                                                                                                    |
| • | *_sep.gif     | optional | separation mask (white lines on black                                                                                                    |
|   |               |          | background)                                                                                                    |
| • | *_out1.gif    |          | outlines issued from last particle analysis                                                                                                    |
| • | *_msk1.gif    |          | segmented image issued from last particle analysis                                                                                                    |
| • | *_meta.txt    |          | metadata file written during the scan process and<br>maybe corrected during other processes                                                                                    |
| • | *_meas.txt    |          | data file issued from the last calculated Results window                                                                                                    |
| • | *_log.txt     |          | log information on the whole process                                                                                                    |
| • | *_ident.txt   | optional | list of identifications                                                                                                    |
| • | *_dat1.pid    | -        | text file containing the log file plus the<br>measurement file (some additional derived and<br>normalized parameters will be added in the data<br>section in future releases). |
| • | *_length.txt  | optional | text file containing the manual measurements done on the organisms.                                                                                                    |

# 10.1 Pid file description

We describe here the typical pid file. Its content may vary depending on the process parameters and the choices made by user. It may also change depending on the new releases of Zooprocess.

The comments are written in italic.

The section that is essential for image post processing is written in blue. This section should always be available in the log file too.

The Image Process section is written in green. It is loaded from the LOG file when the vis1.jpg file is loaded for particle process.

#### All the measurements in the DATA section are in pixels !

PID We named this file pid in order to avoid confusion with the ZI1 file in the [data] section delimitation. [Image] Image section begins there. This is a copy of the vuescan.ini file stored when you quitted Vuescan after scanning. In case of imported images, this section can be reduced or increased depending of the configuration file loaded (see calibration section) Time at the moment of the scan (v4.0)Scanning\_time= YYYYMMDD\_HHMM [VueScan] Refer to Vuescan manual for the fields' description[Input-Perfection4990-Flatbed] Media=1 Quality=4 8 or 16 bit image BitsPerPixel=2 MakeGrayFrom=2 PreviewResolution=6 ScanResolution=3 image scan resolution Rotation=3 Mirror=1 [Input] Options=2 [Crop-Perfection4990-Flatbed] AutoOffset=0 AutoRotate=0 CropSize=0 XOffset= 9112 This offset is added in frame " 2" log file after the image division. It is utilized to compute the OD position and to check for doubloons XSize=12056 All the red lines below are needed to compute the OD position and to check for doubloons **YSize=48064 PreviewArea=0** PreviewXOffset=10455 **PreviewYOffset=1393** PreviewXSize=21173 PreviewYSize=48067 [Crop] Options=2 [Filter] Options=2 [Color-Perfection4990-Flatbed] ColorBalance=2 WhitePoint=0 WhitePointRed=236 WhitePointGreen=236 WhitePointBlue=236 Brightness=900 not used in raw image (v3.01) [Color] PixelColors=1 Options=2 [Output-Perfection4990-Flatbed] PrintedUnits=0 [Output]

```
TIFFFile=1
                                    1 if a "neutral" or "none" color
                                    balance selected
TIFFSizeReduction=1
TIFFFileName=essai20070131_2400_1=.tif
TIFFFileType=1
TIFFCompression=0
TIFFProfile=0
JPEGFile=0
DefaultFolder=E:\\Zooscan_essais20070131\\Zooscan_scan
                                    1 if a "RAW" image saving option or
RawFile=1
                                    "manual" color balance selected
RawFileName=E:\\Zooscan_essais20070131\\Zooscan_scan\\_raw\\essai20070131_2
                                    400_raw_1=.tif
                                    Raw image saved in 16 bits
RawFileType=2
RawCompression=0
Copyright=Zooscan_CNRS_2006
LogFile=0
Options=2
[Prefs]
GraphType=2
ExternalViewer=0
ExternalEditor=0
WindowXOffset=10
WindowYOffset=10
WindowXSize=1008
WindowYSize=990
GuidedMode=0
StartupTip=0
[LUT]
                                    Section added in v3.01
Color_Balance= manual
                                    can be set to "manual", "neutral" or
                                    "none"
Min= 340
Max= 21340
Gamma= 1
Order= before
Adjust= yes
Modeset= 19400
Median_level= 19984
                                    Measured median grey level of the raw
                                    image
[Info]
Hardware= Perfection4990-Flatbed
Software= Vuescan
ImageType= Zooscan
Resolution= 2400
Author= GG
[Sample]
                                    Sample information from the metadata
                                    file
SampleId= rg demo
Scanop= Marc_Picheral
Ship= Sagitta
Scientificprog= ptB
StationId= ptB
Date= 19990416-0000
Latitude= 43.41
Longitude= -7.18
Depth= 85
CTDref= CTDfilename
Otherref= Other
```

Townb= 1 Towtype= 3 Nettype= RG Netmesh= 690 Netsurf= 0.7854 Zmax = 75Zmin= 0 Vol= 58.905 [Fraction] Code= A FracId= a Min= 200 Max= 999 [Subsample] SubPart= 32 SubMethod= motoda CellPart= 1 Replicates= 1 VolIni= 1 VolPrec= 1 Observation= NaN [Process] General Zooprocess header ConfigFile= Biotom\_frame1\_narrow\_OD\_config.txt config file loaded Version= 10/03/2006\_Picheral\_CNRS Multiple\_image\_process= NO YES for BATCH mode Date= 20060323\_1053 Process date and time Image\_Process Image process section vis1\_file= PROCESS PROCESS (or LOADED if you have not computed the vis file now) Processing time for the vis file Date= 20060323\_1053 ConfigDataImg=+roll+no+CNRS\_LOV\_20060314+100+0+3+2400+0.9+0+150+2+0.025+0.2 5+2.0+20.0+0+0+247.0+124+1+1+1+pixel+30 0.0+0.3+10+1.0+0.31+4.02+16.0+10.0+4.0+ 0.02+0.05+0.1+10+narrow The data from the chosen config file are written and separated by "+". Image\_process= Zooscan\_lasep (Zooscan\_lasep.txt macro) Version= 13/03/2006\_Picheral\_CNRS Path= G:\Zooscan\ Image= rg\_demo\_1.tif frame= 1 1 or 2 if the image have been splitted Raw image depth= 8 bits this raw image is the converted one from the "Zooscan scan" folder. It may be 16 bits if neutral image from Vuescan. Careful with file size Raw image size= 42410352 in octet Yes if selected in the Zooprocess menu Raw\_Image\_BackUp\_as\_ZIP= YES Images are converted for the process Final Image= 8bits Raw image dimension Image width= 4006 Image heigth= 10584 Raw image dimension Grey Level Adjustement= YES depends on your choice (menu and config file) Hardware= Perfection4990-Flatbed Scanning hardware (from [Image] section ODxminref= 3929 Position (pixel) of the upper left corner of the OD measuring area (config file and resolution computed) (CRITICAL)

ODvminref= 4760 ODxdimref= 60 measuring area width in pixels ODydimref= 600 measuring area height in pixels average grey level measured in the area OD\_measured= 126 (CRITICAL) Max-min\_grey\_difference\_in\_OD= 28 difference max-min STD= 2.2489 std of grey level OD\_Settings= 120 greyref in the config file (CRITICAL) OD\_corrected= 120 measured value after image correction Rolling\_ball\_background\_subtrack\_value= 300 from config file (CRITICAL) Background\_correct\_using= 20070903\_1057\_background\_large\_manual.tif Image\_treatment= log-gamma2 image process method (CRITICAL) Right\_side= Automatic\_supress if greycor set to 3 in config Right\_side\_Limit= 3245 new image width after suppression Transparent\_frame= CLEAR if greytaux defined above 0.01 Greytaux= 0.9 ratio of the mean grey level defined to find the transparent frame limits Greylimitright= 206 greytaux x meangreylevel measured in the right reference rectangle Right limit= 3140 computed right limit Greylimitrleft= 220 Left limit= 0 Greylimittop= 193 Upper\_limit= 139 Greylimitbottom= 210 Bottom\_limit= 10485 Vis\_image\_save= YES image is compressed and saved as \* vis1.zip particle section Particules\_Process (Zooscan\_separation\_analysis.txt and son macros) Version= 25/01/2006\_Picheral\_CNRS ConfigDataP=+roll+no+CNRS\_LOV\_20060314+100+0+3+2400+0.9+0+150+2+0.025+0.25+ 2.0+20.0+0+0+247.0+124+1+1+1+pixel+300. 0+0.3+10+1.0+0.31+4.02+16.0+10.0+4.0+0. 02+0.05+0.1+10+narrow The data from the chosen config file for the particle process are written there and separated by "+". Resolution= 2400 from the [Image] section Calibration= CNRS\_LOV\_20060314 Threshold= 245 from config file (CRITICAL) PixSize= 0.0106 in mm from resolution above, for ZooImage MinSize= 0.3 set in the config file, ECD in mm (CRITICAL) MaxSize= 10 set in the config file, ECD in mm (CRITICAL) Method= default [ 0.3000 - 10 ] from above, for ZooImage Measures unit= pixel from config file, units for the Results Min Area= 631 from minSize, converted to area in pixel Max\_Area= 701207 from maxSize, converted to area in pixel Separation\_Mask= INCLUDE You've selected to work with separation mask No existing mask, an empty one is Separation\_Mask= CREATE created now

| Analysis_Method= from_global_image                                                                        | Analysis method<br>(Zooscan_particle_analysis.txt macro).<br>This macro is to be modified to avoid<br>memory problem and to measure more<br>parameters than the actual version<br>(modified in version 1.02) (CDUTICAL) |
|----------------------------------------------------------------------------------------------------|----------------------------------------------------------------------------------------------------|
| Analysed_Objects= 86                                                                                      | Results from the initial particle                                                                                                    |
| Analysis_Method= from_global_image                                                                        | Successive analysis because we have                                                                                                    |
| Analysed_Objects= 86                                                                                      | We have only cut a small part which<br>area is below the Max_Area. It is thus<br>not added as a new object.                                                                                                    |
| TAG= CREATE                                                                                               | No existing tag in the Results file. We<br>create now the Tag column and all<br>organisms are set to 1 (true) as<br>default value                                                                                       |
| TAG= EDIT                                                                                                 | Tag edition                                                                                                    |
| Results= SAVED                                                                                            | *_meas.txt file recorded now in the                                                                                                    |
|                                                                                                    | sample subfolder                                                                                                    |
| Date_end= 20060323_1105                                                                                   | End of Process date and time                                                                                                    |
| [Data]                                                                                                    | Data section: The *_meas.txt file is<br>loaded and printed in the PID. Since<br>version 3.11, the tagged 0 and tagged 2<br>(doubloons) objects are included in the<br>data mostion and the meas twt file                |
| <pre>!Item;Label;Area;Mean;StdDev;Mode;M ht;Major;Minor;Angle;Circ.;Feret;In t:Tag</pre>                  | <pre>in;Max;X;Y;XM;YM;Perim.;BX;BY;Width;Heig<br/>tDen;Median;Skew;Kurt;%Area;XStart;YStar</pre>                                                                                                    |
| l;rg_demo_1;947;223.79;24.24;244;13<br>09;2928;95;39;70;43.74;27.57;75.87;<br>1.27;0.53;100;2954;95;1     | 5;251;2950.63;137.07;2950.46;136.84;254.<br>0.18;70.06;211927;235;-                                                                                                    |
| <pre> 86;rg_demo_1;1022;217.03;26.08;243; 6;259.50;2969;10527;45;46;42.38;30. 0.40;100;2984;10527;1</pre> | 147;251;2992.04;10549.35;2992.10;10549.3<br>71;45.67;0.19;53.81;221809;226;-0.83;-                                                                                                    |

### 10.2 Meas.txt file description

The meas.txt file contains a copy of the [DATA] section of the PID file. As for the PID file, all measurements are in PIXELS.

#### 10.3 Measured variables

**Grey Level Parameters** 

- Mean: Average grey value within the selection; this the sum of the grey values of all the pixels in the selection divided by the number of pixels.
- ➢ Max: Maximum grey value within the selection
- Min: Minimum grey value within the selection StdDev: Standard deviation of the grey value used to generate the mean grey value.
- ▶ Mode: Modal (most frequently occurring) grey value within the selection.
- > Median: Median of the grey value used to generate the mean grey value.
- Skew: The third order moment about the mean. It is the measure of lack of symmetry. The skewness for a normal distribution is zero. Negative values for the skewness indicate data that are skewed left and positive values indicate data that are skewed right.

- ➢ Kurt: The fourth order moment about the mean. It is a measure of whether the data are peaked or flat relative to a normal distribution. Positive kurtosis indicates a peaked distribution and negative kurtosis indicates a flat distribution.
- Sum: Integrated density (IntDen). This is the sum of the grey values of the pixels in the selection (i.e. = Area \* GLmean).

#### Size Parameters

- Area: Surface of the selection in square pixel.
- > Area\_exc Surface of the selection excluding holes in square pixel.
- > Perim: The length of the outside boundary of the selection.
- Feret: The maximum Feret's diameter, i.e., the longest distance between any two points along the selection boundary.

#### Shape Parameters

- Circ: Circularity = (4 \* Pi \* Area) / Perim2 ; a value of 1 indicates a perfect circle, a value approaching 0 indicates an increasingly elongated polygon. (it is the reverse of compactness)
- ▶ Major: Primary axis of the best fitting ellipse to the selection.
- Minor: Secondary axis of the best fitting ellipse to the selection.
- Angle: Angle between the primary axis and a line parallel to the x-axis of the image.
- ➢ Fractal : fractal dimension
- ➢ AreaSkeleton : Area (pixel) of the skeleton

#### Position Parameters

#### **Centroid coordinates:**

- $\succ$  X: x position of the centre of gravity of the selection
- Y: y position of the centre of gravity of the selection Centroid of mass coordinates:
- $\succ$  XM: x position of the centre of gravity of the grey level in the selection
- ➤ YM: y position of the centre of gravity of the grey level in the selection
- - BX: x coordinate of the top left point of the smallest rectangle enclosing the
- selection
- BY: y coordinate of the top left point of the smallest rectangle enclosing the selection
- > Width: of the smallest rectangle enclosing the selection
- > Height: of the smallest rectangle enclosing the selection

These parameters are described in the following application note: <u>http://www.obs-vlfr.fr/LOV/ZooPart/ZooScan/article.php3?id\_article=51</u> They are also published in a JPR paper.

Other variable description will be available in a paper being written. Some information in this presentation: <u>http://www.obs-vlfr.fr/LOV/ZooPart/ZooScan/article.php3?id\_article=119</u>

# 11 CHECKING methods

Users must be aware that image processing must be controlled by user before using the measurements saved in the PID and the MEAS files. Zooprocess offers different method for

these tests. The first step is to control the image process and the background removal from the original converted image. We assume that the conversion is very stable and safe if you keep the default parameters. The second step is to check the data themselves according to what you expect to measure. Both steps are closely linked anyhow.

There are different tools to check the background process and the threshold limit for particle detection.

- The first and fastest method is to visualize all the segmented images (chapter below). It should be performed on ALL the processed images mainly if they have been processed in batch mode using the automatic "closest" background selection.
- The second tool which requires much time is to visualize the global image with outlines.
- The third tool is to process stats and graphs to check the results on the measurements. It can be completed using the View vignettes tools.
- Vignettes can also be extracted randomly using the Extract Vignettes for plankton Identifier to visually detect problems using an image browser such as Plankton Identifier or Xnview.

# 11.1 CHECK process by viewing segmented images

As we used to scan samples and process them later during night or week-ends, we were looking for a rapid and simple method to check that the image process (background subtract) was properly done. The method would be simple and methodic not requiring any manual operation. The best way to check this process is to visualize the segmented images issued from the first particle analysis and named "\*\_msk1.gig".

This new tool allows to select the first segmented image from a project and to visualize all the successive ones till the end or the list or the operator decision.

The following image is opened when the active one is closed by operator. The process ends at the end of the list or by pressing the SPACE bar of the keyboard.

We recommend checking all the processed images using this method to detect the ones showing a bad background suppression (too many noise).

# 11.2 VIEW vignettes

You can view (and save) selected vignettes using different methods:

- Select vignette from the data section of a dat1.pid file previously selected
- View vignette from any txt file providing image name and position of the organism. This function can be used to display vignettes of organisms identified by any software. All the information requested is displayed during the process
- Select one or more data points on a 2D graph built from a dat1.pid file
- From a ident file created by manual identification (see above)

|                                                    | X |
|----------------------------------------------------|---|
| SELECT METHOD                                      |   |
| From (data) section of a PID file                  | • |
| From (data) section of a PID file                  |   |
| From a 2D graph built from a PID file              |   |
| From a TXT file (multiple images allowed)          |   |
| From a Ident file created by manual identification |   |
|                                                    |   |

# 11.2.1 View vignette from the data section of a pid file

| VIEW VIGNETTES from a PID data section v: 3.11                                                                                                    |
|----------------------------------------------------------------------------------------------------|
| <br>Project: ohman_doubloons                                                                                                    |
| - If gamma > 1=> contrast enhanced<br>- If gamma < 1=> image smoothed                                                                                                    |
| SET gamma (0.5 - 5)                                                                                                    |
| <ul> <li>ADD outlines on vignettes ?</li> <li>CLEAR outside outlines ?</li> <li>SAVE thumbnail images of organisms ?</li> <li>KEEP vignettes OPEN till end of process ?</li> </ul> |
| SELECT Image from the project          0511_80100_large_1                                                                                                    |
| OK Cancel                                                                                                    |

If you have selected this option, you will be asked to open a vis1.jpg file from any project folder. In addition, you can choose to enhance contrast of the vignette using gamma and save the vignettes. If a vignette of the same name already exists in the vis1.jpg image folder, it will be replaced.

Only few data fields are displayed during this process. It doesn't mean that the others are missing in the data file as these data are displayed only to help vignette selection.

| VIGNETTE SELECTION                                    |
|-------------------------------------------------------|
|                                                       |
| Project : pointb_rg                                   |
| Image : rg_demo_1                                     |
|                                                       |
| Select data line and press OK to visualise            |
| ESD and Feret diameter are converted in mm            |
| Press CANCEL to END                                   |
| No Area ESD Feret Fractal MeanGrey Bx By Width Height |
| 4 27898 1.9946 3.8893 1.27 164.45 1214 545 320 241 📕  |
| OK Cancel                                             |

When you have selected the first vignette to display, its data is displayed on top of the selection area. The previously opened vignette is automatically removed when a new one is opened.

| 🛓 VIGNETTE SELECTION                                         | ×  |
|--------------------------------------------------------------|----|
|                                                              |    |
| Project nointh ra                                            |    |
| riger, point_ig                                              |    |
| Image : rg_demo_1                                            |    |
|                                                              |    |
| Select data line and press OK to visualise                   |    |
| ESD and Feret diameter are converted in mm                   |    |
| Press CANCEL to END                                          |    |
| Displayed vignette data                                      |    |
| No fixed ECD. Forst Excepted MacroCyclic Dy Dir Width Unight |    |
| NU Area ESD Ferel Fractai meanorey ox by vindin Height       |    |
| 4 27898 1.9946 3.8893 1.27 164.45 1214 545 320 241           |    |
|                                                              |    |
| No Area ESD Feret Fractal MeanGrey Bx By Width Height        |    |
| 1 947 0.3675 0.7415 1.21 223.96 2928 95 39 70                | -  |
| OK Can                                                       | el |
|                                                              |    |

Press Cancel to end process. The last vignette is closed and you are advised to close the source image if you want.

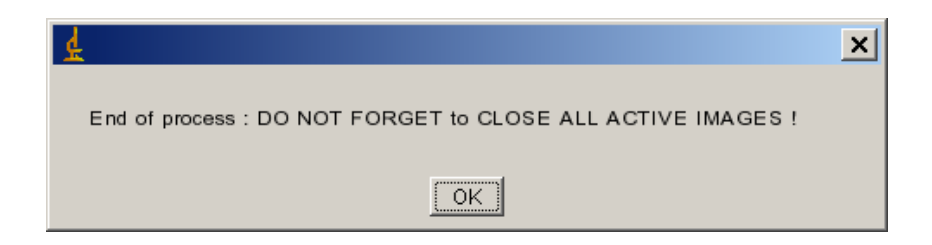

# 11.2.2 View vignette from a text file

This function is dedicated to the check of identified organisms from as many images as you want and sorted in a single text file.

The image files must be in their respective subfolders according to the project selected in the main Zooprocess menu even if the text file can be opened from any other folder. The file must contain the column names in the first raw and all data must be separated by space character or dot coma (csv files from excel works well).

The file must at least contain these columns:

- !Item : organism number in the dat1.pid file
- Label: vis1.jpg image name (the image must be available in the project sub folder to be opened!)
- Bx: Upper left corner X position
- By: Upper left corner Y position
- Width: width of the rounding box
- Height: height of the rounding box
- At least and additional column with some identifications. If this column is named Ident, it will automatically be selected. Otherwise, you will be asked to select it yourself.

Most of the information is displayed in the next window.

The resolution must be selected by the user and should be the same for all the images.

You can keep all the vignettes opened till the end of the process.

You can sort the file on any column name to allow easier selection of the vignette to be displayed.

Due to limitations of ImageJ and JPEG image format, the whole source image of a vignette has to be opened before the vignette extraction. We thus recommend to view vignettes from the same image consecutively to accelerate the process.

**Important note**: if the file contains "tabs" separators, the maximum number of rows allowed is about 1500 rows only. If semicolons are used (EXCEL CSV files), more than 60 000 rows can be read!

| VIGNETTES from TXT file                                                                                                    | ×  |
|----------------------------------------------------------------------------------------------------|----|
|                                                                                                    |    |
| Project : pointb_rg                                                                                                    |    |
| VIS image is to be found in its project Zooscan_scanwork subfolder<br>Macro will abort if an image is not found                                     |    |
| "Label","Ident", "Iltem", "Tag", "BX", "BY", "Width", "He<br>fields must exist in the datafile<br>(Label <=> Image name)<br>(Iltem <=> Organism N°) |    |
| As many additional identification columns can be included<br>File header must include the column names                                              |    |
| Image resolution 2400.0 🗸                                                                                                    |    |
| Enhance contrast ? SAVE thumbnail images of organisms ? KEEP vignette opened ?                                                                      |    |
| Sort identiist on :                                                                                                    |    |
| Open TEXT file<br>Imagename must be inside the text file<br>only ";" or "space" separators are allowed                                              |    |
| OKCanc                                                                                                    | el |

The next window displayed is similar to the one for the data section of the pid file and the opened image name and full path is displayed.

# 11.2.3 View vignette from 2D graph

You will build a 2D graph using data issued from the data section of any PID file and select the vignette to be displayed by clicking onto the graph or drawing a rectangle around the data points of the vignettes to be displayed.

This routine is not using any project architecture.

Do not close any of the opened images. It will be done automatically during the process for the vignettes and at the end for the vis1.jpg one.

You can add outlines to your vignettes and select the axes limit for the graph. Please follow the instructions.

| Project : ohman_doubloons<br><br>- If gamma > 1=> contrast enhanced<br>- If gamma < 1=> image smoothed  |
|----------------------------------------------------------------------------------------------------|
| Project : ohman_doubloons<br><br>- If gamma > 1=> contrast enhanced<br>- If gamma < 1=> image smoothed  |
| Project : ohman_doubloons<br><br>- If gamma > 1=> contrast enhanced<br>- If gamma < 1=> image smoothed  |
| <ul> <li>If gamma &gt; 1=&gt; contrast enhanced</li> <li>If gamma &lt; 1=&gt; image smoothed</li> </ul> |
| - If gamma > 1=> contrast enhanced<br>- If gamma < 1=> image smoothed                                   |
| - If gamma > 1=> contrast enhanced<br>- If gamma < 1=> image smoothed                                   |
| - If gamma < 1=> image smoothed                                                                         |
| Kanada A., Manada and A.                                                                                |
| - If gamma = 1=> No gamma correction                                                                    |
| SET gamma (0.5 - 5)                                                                                     |
| ADD outlines on vignettes ?                                                                             |
| CLEAR outside outlines ?                                                                                |
| SAVE thumbnail images of organisms ?                                                                    |
| KEEP vignettes OPEN till end of process ?                                                               |
|                                                                                                    |
|                                                                                                    |
| SELECT Image from the project                                                                           |
| 0511_80100_large_1 💌                                                                                    |
|                                                                                                    |
|                                                                                                    |
| OK Cancel                                                                                               |
|                                                                                                    |
|                                                                                                    |
| SELECT GRAPH AXES                                                                                       |
|                                                                                                    |
|                                                                                                    |
|                                                                                                    |
|                                                                                                    |
| DO NOT CLOSE ANY of the OPEN IMAGE !                                                                    |
| DO NOT CLOSE ANY of the OPEN IMAGE !                                                                    |
| DO NOT CLOSE ANY of the OPEN IMAGE !                                                                    |
| DO NOT CLOSE ANY of the OPEN IMAGE !<br><br>X field N° 💌                                                |
| DO NOT CLOSE ANY of the OPEN IMAGE !<br>                                                                |
| DO NOT CLOSE ANY of the OPEN IMAGE !<br>                                                                |
| DO NOT CLOSE ANY of the OPEN IMAGE !<br>                                                                |
| DO NOT CLOSE ANY of the OPEN IMAGE !<br>                                                                |
| DO NOT CLOSE ANY of the OPEN IMAGE !<br>                                                                |
| DO NOT CLOSE ANY of the OPEN IMAGE !<br>                                                                |

If you have selected the manual scaling, you will have to set the axes limit.

| 🛓 SELECT GRAPH LIMITS     | ×     |
|---------------------------|-------|
|                           |       |
| INT : X axe limits        |       |
| X min 🔲                   |       |
| X max 67                  |       |
| Major (mm) : Y axe limits |       |
| Y min 0                   |       |
| Y max 11.287              |       |
| ок с                      | ancel |
|                           |       |

The graph is displayed when you have selected the axes. Click on the EXIT green area or close the graph to end process.

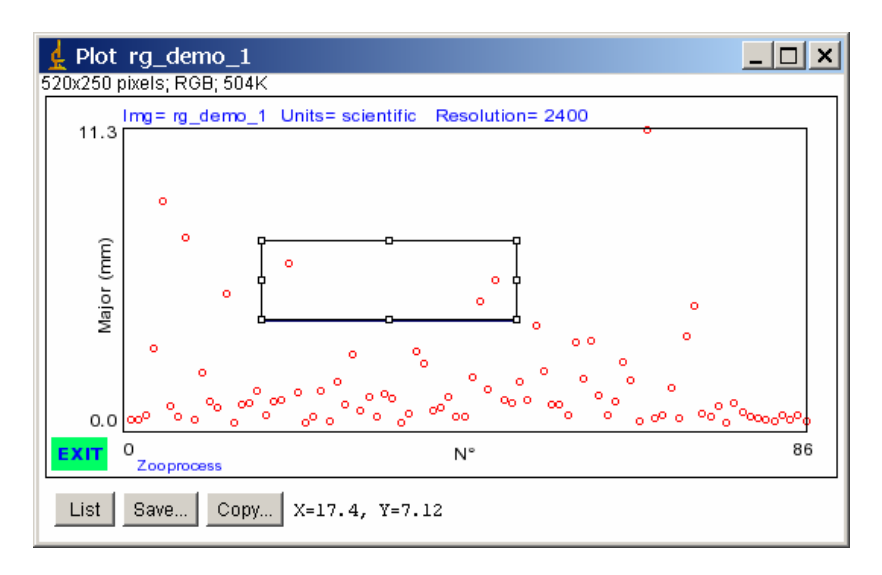

If you have pressed EXIT, you're asked to select another graph or to end process.

| 4                          |             |            | ×           |
|----------------------------|-------------|------------|-------------|
| Do you want to plot anothe | r graphs fo | or the sar | ne PID file |
|                            | Yes         | No         | Cancel      |

# 11.2.4 View vignette from an ident file

This is a helpful tool to visualize vignettes of organisms identified manually using the Zooprocess provided function (above in the Process manual).

It is similar to the view vignette from text file tool allowing you to sort organisms by name or any other parameter from the ident file.

The ident.txt, vis1.jpg and dat1.pid files must be in the same folder and must remain in the selected project subfolder which is displayed at the top of the window below.

| 👷 VIGNETTES from IDENT data file                    | ×      |
|-----------------------------------------------------|--------|
|                                                     |        |
| Project: pointb_rg                                  |        |
| VIS, IDENT and PID files must be in the same folder |        |
| Enhance contrast ?                                  |        |
| SAVE thumbnail images of organisms ?                |        |
|                                                     |        |
| SELECT parametre to sort list :                     |        |
| ident 🔍                                             |        |
| OPEN IMAGE to process in E:\\Zooscan_pointb_rg      |        |
| Open vis1.jpg file ONLY !                           |        |
|                                                     |        |
| ок                                                  | Cancel |

# 11.3 STATS and GRAPHS

You can create there basic standard graphs and histograms from the PID file data section, configure your own graphs or process basic stats.

The resulting graphs and histograms can be saved in the result folder of the selected project.

| stats and GRAPHS                                                                     | ×  |
|--------------------------------------------------------------------------------------|----|
|                                                                                      |    |
|                                                                                      |    |
| Project : ohman_doubloons                                                            |    |
| SELECT OPERATION                                                                     |    |
|                                                                                      |    |
| If a parametre doesn't exist in the file,<br>Its data will be set equivalent to "N°" |    |
|                                                                                      |    |
| PLOT 16 Graphs & 15 Histograms 🗾                                                     |    |
| Save ALL created graphs ?                                                            |    |
| Save ALL created histograms ?                                                        |    |
|                                                                                      |    |
|                                                                                      |    |
| OK                                                                                   | el |

For any of the three options, you can select the data to be computed (added in version 3.11).

| 🛓 Zooscan graphs. version : 3.11           | ×         |
|--------------------------------------------|-----------|
|                                            |           |
| SELECI METHOD                              |           |
| From a selected sample frame               | •         |
| From a selected sample frame               |           |
| From a sample (includes frame 2 if exists) |           |
| From all samples of the project            |           |
|                                            | OK Cancel |

# 11.3.1 PLOT 16 Graphs & 15 Histograms

- Displays graphs with organism number on the X axes and useful parameter on the Y axes.
- Display a 2D graph with Major as X axes and Minor as Y axes.
- Display histograms of these parameters plus basic stats.
- Create a data file with the stats that can be also saved. This data file is more complete than the one created in the BASIC stats tool as it include the STD and histogram values for all the parameters.
- Displays image information onto the graphs.
- The graphs are not closed at the end of the process. Use the Zooprocess "Close all opened images" tool to close them or start another tool for this purpose.
- ESD, Minor and Major are in mm.

### 11.3.2 PLOT selected graphs & histograms

You can there create your graphs by selecting the available X and Y axes from the pid data section. If the organism number is selected as X axes, both histogram and graph will be displayed.

You can also choose the axes limits.

| demo_1_histo<br>300x240 pixels; 8-bit; 70K | _Major _ 🔲 :                  | ×    |
|--------------------------------------------|-------------------------------|------|
|                                            |                               |      |
| 0.36                                       | 11.31                         |      |
| Count: 86                                  | Min: 0.36                     | 11   |
| Mean: 1.74                                 | Max: 11.31                    | 11   |
| StdDev: 1.93                               | Mode: 0.60 (6)                |      |
| Bins:256<br>Zooprocess Img=rg de           | Bin Width: 0.04<br>mo 1 Major |      |
|                                            | Voluer 6 19                   | - 11 |

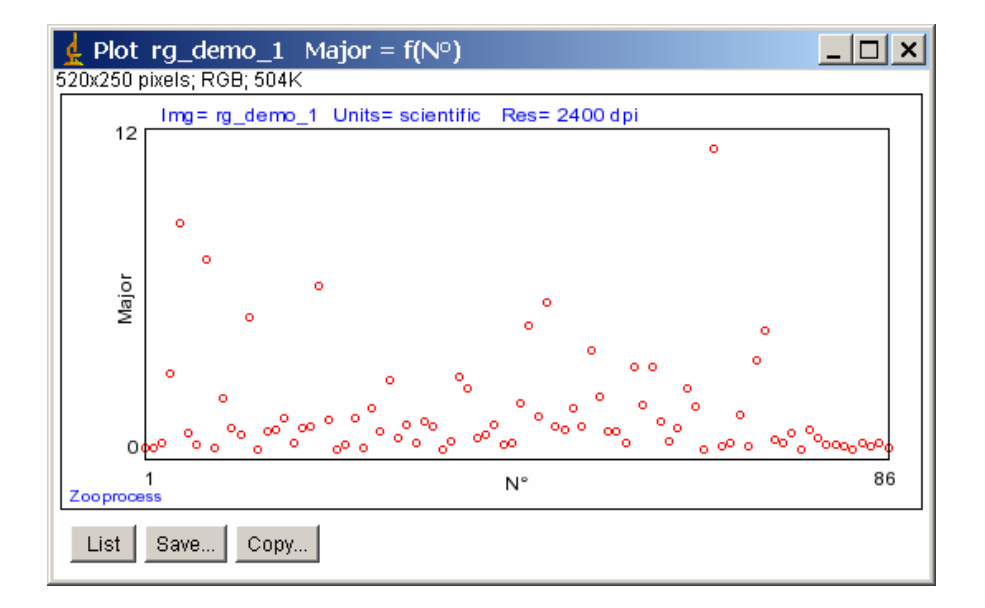

# 11.3.3 Process only BASIC STATS of a sample

If you select this tool, you will get some basic information about your sample. If you want a more complete result file, use the "Plot 13 graphs & 12 histograms" tool. You will have in addition the STD of each parameter and a 256 class sorted histogram.

Both resulting data can be saved in the project result folder using the same name stats.txt name.
| 🛓 Log                            | _ 🗆 🗙    |
|----------------------------------|----------|
| File Edit                        |          |
|                                  | <u>•</u> |
| PARAMETRE;EFFECTIF;MEAN;MIN;MAX  |          |
| Area;86;10425.7093;632;121213    |          |
| Esd;86;0.9734;0.3002;4.1577      |          |
| Major;86;1.7410;0.3643;11.3091   |          |
| Minor;86;0.6201;0.1677;2.6065    |          |
| Elong;86;2.7911;1.0601;16.7887   |          |
| Feret;86;2.4028;0.3917;16.8979   |          |
| Circ.;86;0.1743;0.04;0.59        |          |
| Min;86;134;26;231                |          |
| Median;86;217.4419;155;242       |          |
| Mean;86;211.9071;160.61;241.51   |          |
| Areaexc;86;10425.7093;632;121213 |          |
| Fractal;86;1.2577;1.13;1.59      |          |
| Minor;86;0.6201;0.1677;2.6065    |          |
|                                  | _        |
|                                  |          |
| •                                | <b>}</b> |

# 11.4 View Image with outlines

Useful tool to visualize the image and the outlines issued from the particle process of the image. It shows exactly the shape of the organisms computed after image adjustment (grey level and background subtract) and threshold.

Both the vis1.jpg image and the out1.gif images must be in the same folder.

| 🛓 ¥IEW image with outlines 🛛 v : 3. | 11 X                           |
|-------------------------------------|--------------------------------|
|                                     |                                |
|                                     |                                |
| Project: ptb_phyto_lama_200         | 3_matrox                       |
|                                     |                                |
|                                     |                                |
| - If gamma > 1=> contrast enh       | anced                          |
| - lf gamma < 1=> image smoo         | thed                           |
| - If gamma = 1=≻ No gamma c         | orrection                      |
| SET gamma (0.5 - 5)                 | 1.500                          |
|                                     |                                |
| CLEAR outside outlines ?            |                                |
| SAVE image with outlines ?          |                                |
|                                     |                                |
| OFI FOT income from the preside     |                                |
| SELECT image from the proje         |                                |
|                                     | B030428D1 💌                    |
|                                     |                                |
|                                     |                                |
|                                     | OK Cancel                      |
| SAVE image with outlines ?          | ct<br>B030428D1 💌<br>OK Cancel |

Both outlines and object labels are displayed onto the image.

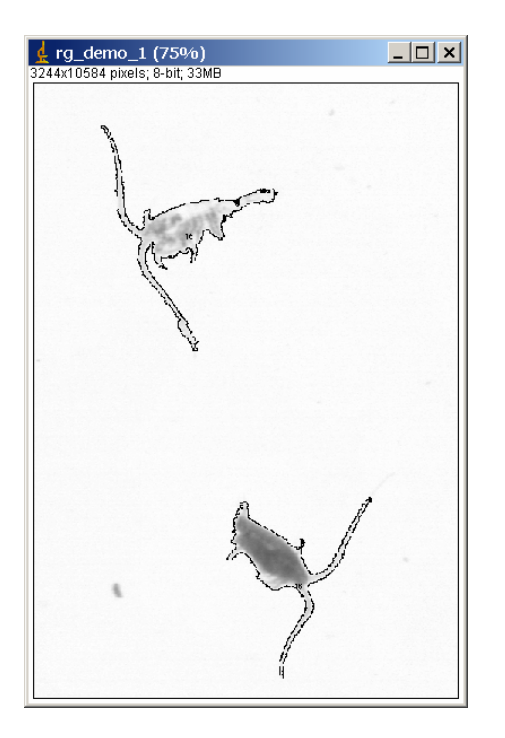

The resulting image can be saved as a zoocont.jpg image in the same folder than the source vis1.\* image. If a previous file exists, it will be replaced.

# 12 Additional tools

Zooprocess offers different useful tools allowing performing separation from vignettes and manual measurements and more.

# **12.1 SEPARATION**

#### 12.1.1 Separation mandatory flowchart

- Scan your sample.
- Process the image frame(s) including the doubloons detection. Do not select the separation tool available in the main image process menu.
- Process separation using one of the separation tools in the main Zooprocess menu. Always process frame 1 first if working with two frames images!
- Process again the images either into the separation tool or in batch mode later. The second option is more suitable if you have installed version 6.15.

#### 12.1.2 Separation from B/W msk image

This new tool (added in version 6.14) is an easy and rapid way to routinely separate touching objects. It utilizes the B&W \*\_msk.gif image issued from an initial image and particle process.

Detailed process:

- Select the Project
- Select the tool "Separation using vignettes" from the main Zooprocess menu
- Select both the Image to separate and the config file. If an image has already been separated, "SEP" is added to its file name.

| SEPARATION from MSK image v: 6.14                                                                                               |                                   |
|----------------------------------------------------------------------------------------------------|-----------------------------------|
| Project : test_rectangles<br>This tool requires a mouse equiped with a ROLL button !<br>WORKS ONLY on SINGLE FRAME SAMPLES !    |                                   |
| SEP : a separtion mask exists for the sample.                                                                                   | SEPARATION from MSK image v: 6.14 |
| SELECT Image to process from the project          rectangle_vlfr2_a_1         rectangle_vlfr2_a_1         SEP targets_vlfr2_a_1 | Project : test_rectangles         |
| SELECT PROCESS CONFIG FILE from the list. process_install_both_config.txt                                                       | ADD to existing CREATE new        |
| OK Cancel                                                                                                    | OK                                |

If you have selected an image having being separated yet, you have the option to Add to existing or to Create a new mask.

The black and white image is then opened and instructions displayed.

|                                                                                                    | KINEXT OBJECT                                                                                                    |
|----------------------------------------------------------------------------------------------------|----------------------------------------------------------------------------------------------------|
| E FIRST OBJECT                                                                                                    |                                                                                                    |
| INSTRUCTIONS :<br>Utilize ZOOM & MOVE tools to go to the object to split.<br>Press Roll Mouse Button before drawing line<br>PRESS OK to start process. | INSTRUCTIONS :<br>Utilize ZOOM & MOVE tools to go to the object to split.<br>Press Roll Mouse Button before drawing line<br>OK : to draw another line<br>CANCEL : to END drawing lines |
| OK Cancel                                                                                                    | OK                                                                                                    |

If you press Cancel to end separation, the mask is saved and a conclusion screen displayed.

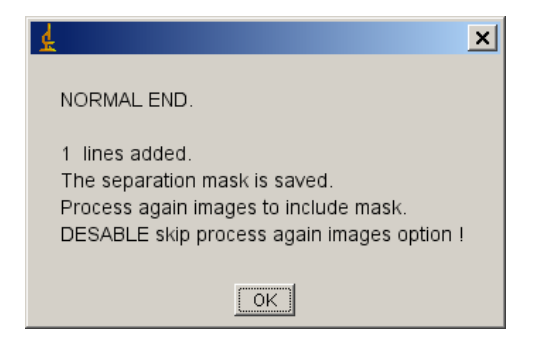

#### 12.1.3 Separation using vignettes

This new tool (modified v. 3.14) is an alternative to the first separation macro that was available in the main Image process flowchart. It can handle images up to 2400 dpi *divided in two frames*. This function is easier to use as the vignettes of the organisms are displayed one by one. These vignettes can also be sorted by decreasing size if the option is selected.

Outlines can be added on the vignettes, contrast can be enhanced and the background particle and noise can also be removed.

Detailed process:

- Select the Project
- Select the tool "Separation using vignettes" from the main Zooprocess menu
- Select the configuration file to be used to reprocess your image after separation of multiple. This configuration file should be the same than the one used for the initial image and particle analysis of your sample. You can anyhow cancel reprocessing the image after separation and do it afterward using the "Batch image process" tool.
- Select setting for the vignettes display (the vignettes will not be saved):
  - Sort vignettes by decreasing area (default): the vignettes having the largest width x height value will be displayed first as we observed that most of the multiple objects are large ones.
  - Add outlines (default): the outlines should be added to better see the contours of the organisms. If the outlines are not added, the corners of the rounding box are displayed on the image.
  - Clear outside outlines: allow to clean the background of the image. It should be selected if you choose to enhance the contrast of the vignette.
  - o Gamma.

| SEPARATION from VIGNETTES v: 3.14                                                                                                    | ×    |
|----------------------------------------------------------------------------------------------------|------|
|                                                                                                    |      |
|                                                                                                    |      |
| Project : essais_duplicates_sep                                                                                                    |      |
| This tool requires a mouse equiped with a ROLL button                                                                                                    | I    |
|                                                                                                    |      |
| - If gamma > 1=> contrast enhanced                                                                                                    |      |
| - If gamma < 1=> image smoothed                                                                                                    |      |
| - If gamma = 1=> No gamma correction                                                                                                    |      |
| SET gamma (0.5 - 5) <b>1.500</b>                                                                                                    |      |
| ADD outlines on vignettes ?                                                                                                    |      |
| CLEAR outside outlines ?                                                                                                    |      |
|                                                                                                    |      |
| SELECT Image to process from the project                                                                                                    |      |
| targets_1_1                                                                                                    |      |
|                                                                                                    |      |
| ✓ Sort vignette by decreasing area ?                                                                                                    |      |
|                                                                                                    |      |
| - Carrol - Carrol - C |      |
| OKCar                                                                                                    | ncel |

- Select the image to be processed.
- The first vignette is displayed and the progress displayed in the ImageJ status bar.

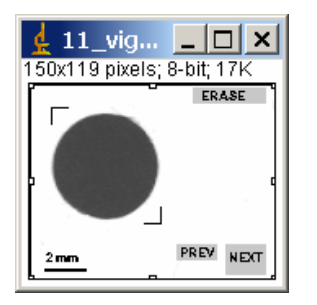

You can now activate the drawing line tool by pressing the ROLL button anywhere on the vignette. A grey disk pops up to indicate that you can draw a line using the left button of the mouse.

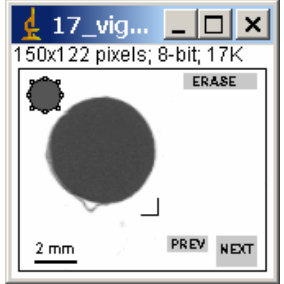

You can close this vignette and display the next one by pressing the SPACE bar or clicking on the NEXT button on the image.

You can close vignette and see the previous one using the PREV button

You can erase a previous separation line by pressing the ERASE button. The black separation line will be displayed in grey. The button will erase all separations made on the selected vignette.

- When you end drawing a line on the vignette or when you close a vignette, this menu is displayed allowing you to
  - o Display next vignette
  - End and save the separation information
  - Cancel and abort process saving nothing

| 4     |         |              |         | ×       |
|-------|---------|--------------|---------|---------|
| Press | YES to  | process next | one     |         |
| Press | NO to e | nd and SAVE  |         |         |
| Press | CANCE   | L to ABORT a | nd save | nothing |
|       |         |              |         |         |
|       |         | Yes          | No      | Cancel  |

Notes:

If you want to draw more than a single line on a vignette, draw the first one, press Yes to process next one, click on PREV to go back to the previous image and draw an additional line. Up to 3 lines can be added in a single vignette.

If you process frame 2, the vignettes of the doubloons (duplicates) are not displayed as the software considers that you processed them in frame 1.

You can move forward or backward in the vignettes to check the job already done.

If you press No to end and Save and if you have drawn at least one separation line, this menu is displayed. DO NOT press Cancel as your work would be lost!

| 4                                                                             |     |    | ×      |  |
|-------------------------------------------------------------------------------|-----|----|--------|--|
| Press YES to process image now<br>Press NO to end now and process image later |     |    |        |  |
|                                                                               | Yes | No | Cancel |  |

If you press YES, the image will be processed again using the settings of the config file that you have chosen above.

If you press No, the separation mask will be saved. You will then have to process Image as usual. Do not forget to select the separation tool in single mode. In that case, accept the mask as it is when asked to EDIT the mask. DO NOT EDIT it! The separation mask will be included automatically in the Batch process is you keep the default settings.

#### 12.1.4 Removing a separation mask

There is no special tool to remove existing separation lines for an image. The only solution is to remove the \*\_sep.gif files from the image folder(s) and process again the vis1 image or to select the "CREATE new" option in the separation tool menu.

#### 12.1.5 Process newly separated images

Zooprocess 6.15 includes a new tool to automatically re-process all images having being separated and not yet processed. This new tool is only available in the "CONVERT & PROCESS Images in batch mode" function. It checks the date of the separation mask and compares it with the date of the VIS1 image. If the SEP file is more recent, the image is automatically re-processed including the separation mask. This tool needs the TIF image of the sample from the Zooscan\_scan directory.

| 🛓 PROCESS (Converted) Image | v. 6.15                                                                                              | x   |
|-----------------------------|----------------------------------------------------------------------------------------------------|-----|
|                             |                                                                                                    |     |
|                             |                                                                                                    |     |
| Project : test_rectangles   |                                                                                                    |     |
|                             |                                                                                                    |     |
| SELECT CONFIGURATION FILE   | process_install_both_config.bt 💌                                                                     |     |
|                             |                                                                                                    |     |
|                             | Convert AND Process Image AND noticiae (images in RAW folder)                                        |     |
|                             | Convert AND Process Image AND particles (images in NAW folder)                                       |     |
|                             | Process again particles from processed images (images in WORK sub- folders)                          |     |
|                             | Process again particles non-processed images to include SEPARATION WASK (images in WORK sub-folders) | _   |
|                             | OK                                                                                                   | cel |

| \$<br>BATCH IMAGE PROCESS version : 6.15                                        | × |
|---------------------------------------------------------------------------------|---|
|                                                                                 |   |
|                                                                                 |   |
| Project :test_rectangues                                                        |   |
| SELECT IMAGE TREATMENT PARAMETRES                                               |   |
| ALL recently separated images will be reprocessed !                             |   |
| OD process option = Measure OD and remove right side of image<br>Border = CLEAR |   |
| Background subtract = closest<br>Image process = natural                        |   |
| ☑ OD process ?                                                                  |   |
| 🗖 ZIP image from " scan" folder into " zip" folder ?                            |   |
| SKIP allready processed images ?                                                |   |
|                                                                                 |   |
| SELECT PARTICLE TREATMENT PARAMETRES                                            |   |
| Threshold = 243.0                                                               |   |
| Min ESD (mm) = 4<br>Max ESD (mm) = 100                                          |   |
| SAVE thumbnail images of organisms ?                                            |   |
| SAVE also FALSE tagged object thumbnail images ?                                |   |
| ✓ KEEP Tag informations from previous process if exists ?                       |   |
| ✓ Force doubloon check for frame 2 images ?                                     |   |
| Use single image tool to process manual identification                          |   |
| OK                                                                              |   |

Do not enable the SKIP already processed image option !

#### 12.2 Manual measurements on selected vignettes

This tool (modified v. 4.00) allows filling a length.txt file containing up to two manual length measurements for the organisms of an image. This tool is not as safe as the next one that works on all vignettes successively.

If a previous length.txt file exists, you can either keep the previous measurements or reset them to zero.

The manual measurements can be useful to process halo metric functions to convert some of the automatic measurements from ImageJ to meaningful ones widely used by scientists.

| 🛓 Manual Measurements v. 3.14                                                | × |
|------------------------------------------------------------------------------|---|
|                                                                              |   |
|                                                                              |   |
| Project: essais_duplicates_sep                                               |   |
| If exists, the measurements file *_length.bt must also be in the same folder |   |
| Press ROLL mouse button on the vignette to activate the<br>measure tool      |   |
| Number of lengths to measure on each organism                                |   |
| Erase previous measurements from length.bt file                              |   |
| - If gamma > 1=> contrast enhanced                                           |   |
| - If gamma < 1=> image smoothed                                              |   |
| - If gamma = 1=> No gamma correction                                         |   |
| SET gamma (0.5 - 5) <b>1.500</b>                                             |   |
| CLEAR background ?                                                           |   |
|                                                                              |   |
| SELECT Image from the project <pre>targets_1_1 </pre>                        |   |
| OK Cance                                                                     |   |

The data from the existing length file (if exists) and the data file are displayed to help choose the vignette. Select a data line and press OK to measure or Cancel to END.

| & VIGNETTE SELECTION        | N                       |                  | ×            |
|-----------------------------|-------------------------|------------------|--------------|
| Select line and press OK to | visualise               |                  |              |
| ESD and Feret diameter ar   | e converted in mm       |                  |              |
| DO NOT press CANCEL to      | END                     |                  |              |
| DO NOT close any vignette   | during process !        |                  |              |
| No Area ESD Feret           | Fractal Length1 Length2 | MeanGrey Bx By V | Vidth Height |
| 1 947 0.3675 0.7415         | 1.21 0 0 223.96 29      | 928 95 39 70     | <b>_</b>     |
|                             |                         |                  | Cancel       |

The vignette is then created from the vis1.jpg image.

Press with the roll button onto the vignette to activate the tool and then draw one or two measurement lines using the left button. When the measurement lines are drawn, the values are displayed in millimeters as they will be saved in the file.

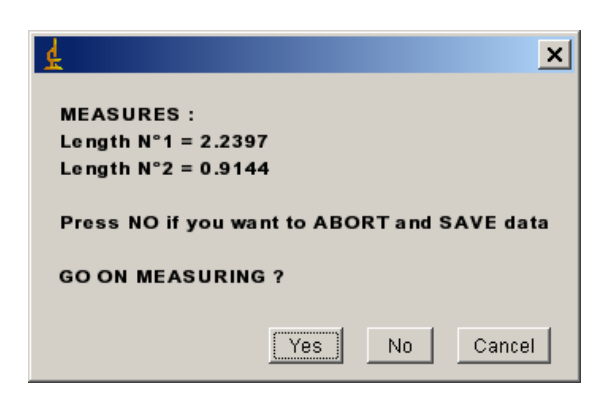

Select another data line to process other measurements.

#### 12.3 Manual measurements on all vignettes

This tool (added v. 4.00) allows filling a length1.txt file with up to three manual lengths measurements for the organisms of an image.

If a previous length1.txt file exists, you can either keep the previous measurements or reset them to zero.

The length1.txt file is saved into the vis1 image folder. It contains the following columns: "!Item;Tag;Area;Major;Minor;Len1;Len2;Len3".

| 🛓 Manual Measurements v. 3.14                                                                              | x        |
|----------------------------------------------------------------------------------------------------|----------|
|                                                                                                    |          |
| Project : essais_duplicates_sep<br>Press ROLL mouse button on the vignette to activate the<br>measure tool |          |
| Recover previous measurements from * length1.bt file                                                       |          |
| - If gamma > 1=> contrast enhanced                                                                         |          |
| - If gamma < 1=> image smoothed                                                                            |          |
| - If gamma = 1=> No gamma correction                                                                       |          |
| SET gamma (0.5 - 5) <b>1.500</b>                                                                           |          |
| 🗖 ADD outlines on vignettes ?                                                                              |          |
| CLEAR background ?                                                                                         |          |
| SELECT Image from the project                                                                              |          |
| SET Mouse left 16                                                                                          | ·        |
| SET Mouse roll 10                                                                                          |          |
| SET Mouse right 4                                                                                          |          |
| OK Cance                                                                                                   | <u>.</u> |

If you have chosen to recover previous measurements and the file doesn't exist, you will be advised as below. If the file is OK, the second message is displayed.

| <u>k</u>                                                              | 4                                            | × |
|-----------------------------------------------------------------------|----------------------------------------------|---|
| LENGTH file not found<br>It will be created at the end of the process | Data from targets_1_1_length1.txt recovered. |   |
| Yes No Cancel                                                         | ОК                                           |   |

The vignettes are displayed and you can activate the measuring tool by pressing the roll button of the mouse on the image. A grey square indicates that you can proceed by drawing the measurement line using the left button of the mouse. You can:

- 1. Move to next vignette using the SPACE bar of the keyboard or clicking on the NEXT button of the vignette
- 2. Move to previous vignette on the PREV button of the vignette
- 3. ERASE all previous measurements displayed by black lines on the vignette

You can't modify a previous measurement. The solution is to manually remove it from the length1.txt file or disable the "Recover previous measurement..." tool.

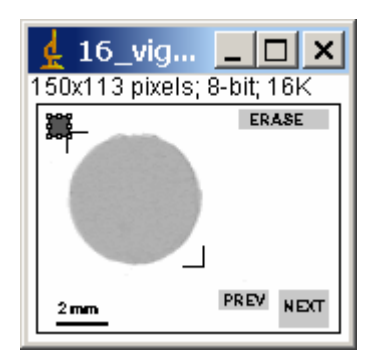

If you have chosen to recover the measurements from the previous measurement file and some measurements exist for a vignette. This vignette is skipped and you are advised by this message.

| 4                           | × |
|-----------------------------|---|
| ∨ignette : 10 / 32 skipped. |   |
| Measurements recovered.     |   |
|                             |   |

If you are processing a frame 2 of a sample, the duplicates are skipped and this message displayed.

| <u>≰</u> ×                                                                                                    |  |  |
|----------------------------------------------------------------------------------------------------|--|--|
| Duplicate or "false" organism.                                                                                           |  |  |
| Vignette : 25 / 34skipped.                                                                                               |  |  |
| Press YES to process next measurement<br>Press NO to end and SAVE measurements<br>Press CANCEL to ABORT and save nothing |  |  |
| Yes No Cancel                                                                                                    |  |  |

## 12.4 Close all opened images

This tool can be useful to close opened images even if Zooprocess automatically close opened images before any memory requiring process.

#### 12.5 Projects management

#### 12.5.1 Create NEW project

#### **12.5.1.1** Previous version without project organization

If you've already worked with previous versions of Zooprocess which did not allow you to sort your files by projects, you will have to do some manual adjustments in your folders to import your previous data into the new system.

In that previous case, launch Zooprocess and create a new project in the main menu (select "Create NEW project" tool and enter the project name when asked for). All the necessary folders will be automatically created on the selected drive. Do not create any scanning file during the procedure.

Exit Zooprocess.

Copy your files from the main Zooprocess \_raw and \_work folders into the created project folders. Do not forget to copy the configuration files that you intend to use for this project. The old Zooscan \_raw and \_work folders will never be available through Zooprocess versions above 2.01.

#### 12.5.1.2 Normal procedure

During the first installation of Zooprocess, Zooprocess will create a new project in the main menu. All the necessary folders will be automatically created on the selected drive. The \_back folder will be created during the first "Scan background" operation.

Do not include "Zooscan" in your project name. Zooprocess will do it for you !

| PROJECT MANAGER version 3.05                          | × |
|-------------------------------------------------------|---|
|                                                       |   |
| NEW project                                           |   |
| To Import folder, select its drive and enter its name |   |
| Select drive (avoid selecting CD drive) !             |   |
|                                                       |   |
| Enter project name                                    |   |
| project name                                          |   |
| OK                                                    |   |

The projects folders are:

- Zooscan\_projectname\Zooscan\_config contains at least :
  - o Vuescan\*.ini files (used to set the scanning parametres to Vuescan.exe)
  - \*config\*.txt files (used to set the image treatment parametres)
- Zooscan\Zooscan\_scan : contains
  - Zooscan\Zooscan\_scan\\_raw: all raw (ZIP) compressed images will be stored there

- Zooscan\Zooscan\_scan\\_work: the subfolders containing images, vignettes and data files for each treated image will be created here.
- Zooscan\Zooscan\_scan\\_zip: the TIF converted images from the "Zooscan\_scan" folder will be compressed there if the option is selected during the image process.
- Zooscan\Zooscan\_meta : contains the temporary metadata files
- **Zooscan**\**Zooscan\_results** : contains all the graphs and stats files created during the processes
- Zooscan\_projectname\PID\_process
- **Zooscan\_projectnamePID\_processLearning\_set** where the learning set is to be created using folder sorted vignettes (Plankton Identifier).
- Zooscan\_projectname\PID\_process\Pid\_results where PID will save the results of the process
- Zooscan\_projectname\PID\_process\Pid\_to\_process where PID files to be analysed using PID will be copied.
- **Zooscan\_projectname**\**PID\_process**\**Dat1\_extracted** where txt files used to extract vignettes according to prediction will be copied.
- Zooscan\_projectname\PID\_process\Dat1\_validated where txt files of validated vignettes will be copied.
- **Zooscan\_projectname**\**PID\_process**\**Pid\_predicted** where user can move the pid files that have already been predicted.
- **Zooscan\_projectname**\**PID\_process**\**Sorted\_vignettes** where the vignettes will be sorted according to predictions by the "EXTRACT vignettes in folders according to prediction" tool. Predictions will be validated from these folders using the "LOAD identifications from sorted vignettes".
- **Zooscan\_projectname**\**PID\_process**\**Unsorted\_vignettes\_pid** where you will place the vignettes and their PID files to be sorted in the learning set folders. The Extract vignettes for Plankton Identifier tool will extract vignette hereby.

The last project used is automatically selected by Zooprocess except if you decide to change it.

A lut.txt file will also be written in the project config folder.

An optionfile.txt is written if you select to process the new shape and texture parameters added in version 5.05. Previous Zooprocess users must be aware that the pid files containing these new parameters will not be compatible with the previous ones in Plankton Identifier as the number of columns must be the same in all files. If necessary, you will reprocess all the previous samples and replace the previous PID files in the learning sets already created.

Zooprocess will read the OD position from the "process\_install\_narrow\_config.txt" configuration file of the root folder (possibly adjusted using the OD calibration tool) and write a "process\_install\_narrow\_config.txt" in the config folder of the project.

You are asked to create the scanning files for your project. We recommend creating ONLY ONE scanning file per project to avoid errors during the scanning procedures.

The new possibility to scan LARGE frame at 2400 dpi is introduced in version 5.05. The images are zipped and archived at 2400 dpi but they are converted at 1200 dpi during the conversion because ImageJ cannot handle such large images.

| 👷 PROJECT MANAGER version 5.03                                                                                           | ×     |
|----------------------------------------------------------------------------------------------------|-------|
|                                                                                                    |       |
| Project: ad                                                                                                    |       |
|                                                                                                    |       |
| Zuoscan selected system is . Biotom                                                                                      |       |
| VUESCAN installed version is : 8.3.23                                                                                    |       |
|                                                                                                    |       |
| ✓ Create scanning file for NARROW frame at 2400 dpi ?                                                                    |       |
| □ Create scanning file for LARGE frame at 1200 dpi ?                                                                     |       |
| ☐ Create scanning file for LARGE frame at 2400 dpi ?                                                                     |       |
| WARNING : LARGE / 2400 dpi images will be ARCHIVED at 2400 dpi and CONVERTED and PROCESSED at 1200 dpi.                  |       |
|                                                                                                    |       |
|                                                                                                    |       |
| WARNING : New PID files (containing new measurements) are not compatible in Plankton Identifier with the previous ones I |       |
| Process again previous files if necessary after copying "optionfile.txt" into the config folder of the previous project. |       |
| Process also new measurements (added in version 5.03) ?                                                                  |       |
|                                                                                                    |       |
| Image process method (influences all the measurements), if any doubdt, select "Keep as before v4" natural                |       |
|                                                                                                    |       |
|                                                                                                    | . 1   |
|                                                                                                    | ancel |

You can select the Image process default method for the project. See Image Process and Edit configuration chapters about the different options.

If you have selected one file at least, you will be asked to check the scanning positions. The displayed values are read from the files created in the main Zooscan folder when you first installed Zooprocess.

| 🛓 Scanning area                                        | a for plankton imaging                                                                                                    | ×  |
|--------------------------------------------------------|----------------------------------------------------------------------------------------------------|----|
|                                                        |                                                                                                    |    |
|                                                        |                                                                                                    |    |
| Zooscan select                                         | ed system is : Biotom                                                                                                    |    |
| VUESCAN insta                                          | Iled version is : 8.3.23                                                                                                    |    |
| Default values<br>Change them a<br>or<br>Change them a | are read from the Zooprocess installation settings.<br>according to calibration sheet if necessary.<br>according to the needs of your project |    |
| Optical                                                | Density position                                                                                                    |    |
| X position                                             | 0.340                                                                                                    |    |
| Y position                                             | 4.040                                                                                                    |    |
| NARRO                                                  | W FRAME                                                                                                    |    |
| XOffset                                                | 10600                                                                                                    |    |
| YOffset                                                | 1140                                                                                                    |    |
| XSize                                                  | 21290                                                                                                    |    |
| YSize                                                  | 48640                                                                                                    |    |
|                                                        | OK Cano                                                                                                    | el |

Zooprocess will read the position of the scanning area from the:

- vuescan\_zooscan\_calibration\_OD\_level\_cadre1.ini
- vuescan\_zooscan\_calibration\_OD\_level\_cadre2.ini

and copy them in two scanning files for your project:

- vuescan\_zooscan\_2400dpi\_frame1\_narrow.ini
- vuescan\_zooscan\_1200dpi\_frame2\_large.ini
- vuescan\_zooscan\_2400dpi\_frame2\_large.ini

| 😂 Zooscan_config                                |                                           |                |                     |
|-------------------------------------------------|-------------------------------------------|----------------|---------------------|
| Fichier Edition Affichage Favoris Outils ?      |                                           |                | A 19                |
| 🕞 Précédente 👻 🕤 🛪 🏂 🔎 Rechercher               | Possiers 🕼 🍞 🗙 🍤 💷-                       |                |                     |
| Adresse 🛅 H:\Zooscan_az\Zooscan_config          |                                           |                | 💌 ラ ок              |
| Dossiers                                        | × Nom                                     | Taille         | Туре 🔺              |
| 🗆 🛅 Zooscan az                                  | 🔺 📄 lut.txt                               | 1 Ko           | Document texte      |
| E C PID process                                 | process_install_narrow_config.txt         | 1 Ko           | Document texte      |
| Learning set                                    | vuescan_zooscan_2400dpi_frame1_narrow.ini | 1 Ko           | Paramètres de confi |
| Did_results                                     | yuescan_zooscan_2400dpi_frame2_large.ini  | 1 Ko           | Paramètres de confi |
| Sorted_vignettes                                |                                           |                |                     |
| 🛅 Unsorted_vignettes_pid                        |                                           |                |                     |
| Cooscan_config                                  |                                           |                |                     |
| Cooscan_meta                                    |                                           |                |                     |
| Cooscan_results                                 |                                           |                |                     |
| 🗆 🗀 Zooscan_scan                                |                                           |                |                     |
| 🗀 _raw                                          |                                           |                |                     |
| 📄 _work                                         | <b>•</b>                                  |                |                     |
|                                                 |                                           |                | F                   |
| 4 objet(s) (Espace disque disponible : 18.8 Go) | 2.61                                      | Ko 🛛 😼 Poste d | le travail 🛛 👖      |

You can modify the settings manually according to the documents delivered with your system or you can do it manually using Vuescan.

#### 12.5.2 Remove an existing project

To remove an existing project, delete or move its folder using "Windows Explorer". It will be removed from the Zooprocess list of projects when you will try to select it.

### 12.6 Edit metadata from "raw" folder

This tool (modified in v 5.03) allows you to edit safely the metadata files from the raw folder. It allows you to modify the data originally written just after the scanning process. The new version will check if meta, log and pid files exist in the subfolders of the selected sample. In that later case, the data are corrected in all files and the list of modified files is displayed at the end of the process.

#### 12.7 Importing data and metadata from Matrox data files

Used only for the CNRS model only. It transforms the source data files from Matrox to a PID file. It also reads the PAR file and creates a new metadata file and a LOG file. You can also extract thumbnail images of the original image.

Important note: the number of data lines in the data file must be less than 1050. This is due to ImageJ macro vector size limitations that we cannot actually control.

# 12.8 EDIT configuration file

Zooprocess offers an editor for the process configuration files. The files to be edited must be placed in their project config folder prior their edition. This editor is secured and all the entered values are checked. The original configuration filename will be automatically renamed in order to end by "both\_config", "narrow\_config" or "large\_config" according to the selected frame size.

A default file is created during the installation. This file cannot be edited by this tool as it is not in a project but it is used by the "Find OD position" tool. Another default file is created in each project and includes the OD position parameters from the default one that is in the root folder.

We recommend keeping ONLY ONE process configuration file in a project configuration folder. It will ensure a safer image process. The reference to the "narrow" or "large" frame is not necessary as all the position parameters are read in the LOG file and Zooprocess 5.03 includes now the "both" option. It may only be useful to distinguish the configuration files if you have noticed a different average grey level for the two sizes of frames.

| SELECT PROCESS CONFIG FILE to be EDITED                               | ×      |
|-----------------------------------------------------------------------|--------|
|                                                                       |        |
|                                                                       |        |
| Project: aa                                                           |        |
|                                                                       |        |
| Configuration files from the project config folder can be edited here |        |
| SELECT PROCESS CONFIG FILE from the list.                             |        |
| process_install_both_config.bt 💌                                      |        |
|                                                                       | Cancel |

| d CONFIGURATION FILE                                                                               | X                                           |
|----------------------------------------------------------------------------------------------------|---------------------------------------------|
|                                                                                                    |                                             |
| Project folder is : E:\\Zooscan_aa                                                                 |                                             |
| Opened configuration file is : process_install_both_config.bt                                      |                                             |
| Frame selected for calibration of grey level                                                       | both 💌                                      |
| Enter information on calibration                                                                   | created_2008                                |
| JPEG quality (100 should be used)                                                                  | 100                                         |
| "raw" images (from "_scan" folder) ZIP compression allowed (if option selected during process)     | no 💌                                        |
| Background Subtract Method ("Rolling ball" method may create artefacts on large organisms)         | Image, CLOSEST background                   |
| IMAGE PROCESS method (influences all the measurements) ?                                           | natural                                     |
| Rolling ball value (used when background method is set to "roll")                                  | 100.0 💌                                     |
| Grey level setting to clean the transparent frame borders (0.9 recommended & 0.01 to cancel) (%)   | 0.900                                       |
| Grey Level process option                                                                          | Measure OD and remove right side of image 💌 |
| Reference grey level of the OD (see calibration)                                                   | 174                                         |
| Maximum grey level correction allowed (8 bits)                                                     | 10                                          |
| Maximum std range in the OD area measured                                                          | 2.0 -                                       |
| Maximum range of OD grey levels in the area measured                                               | 20.0 -                                      |
| Width of the OD area (inch)                                                                        | 0.025                                       |
| Height of the OD area (inch)                                                                       | 0.25 💌                                      |
| Distance of the OD center from the right side of the Zooscan scanning area (inch), see calibration | 0.340                                       |
| Distance of the OD center from the top side of the Zooscan scanning area (inch), see calibration   | 4.040                                       |
| Threshold for segmentation (upper)                                                                 | 243.0 🗸                                     |
| ESD min for organisms to be analyzed (mm), note : 0.3 should be a minimum                          | 0.300                                       |
| ESD max for organisms to be analyzed (mm)                                                          | 100                                         |
| Tolerance on the XY position for the detection of doubloons (inch)                                 | 0.050                                       |
| Tolerance on the area of the organisms for the detection of doubloons (%)                          | 0.100                                       |
| Enhance contrast of vignettes                                                                      | no 💌                                        |
| Gamma for vignette display (0.5 - 5) (if set to "yes" above)                                       | 1.500                                       |
| Length of the scale line to be displayed in vignettes (mm)                                         | 1.0 -                                       |
| Value read when the LEFT mouse button is pressed                                                   | 16.0 -                                      |
| Value read when the ROLL mouse button is pressed                                                   | 10.0 -                                      |
| Value read when the RIGHT mouse button is pressed                                                  | 4.0 -                                       |
|                                                                                                    | OK Cancel                                   |

#### This image shows the default parameters from the file created during the installation.

Below is an example of the file content and some information about the values. User should use the Zooprocess editor and must be careful when editing and modifying the fields manually. The order of the fields is critical and the syntax too. The accepted syntax is: name= value. A space must be included after the = symbol and this symbol must be connected to the name.

All the values used during the image and particle processes are recorded in the \*\_log.txt and the \*\_dat1.pid files.

 $Background\_process=recover$ 

set to "roll" if the Rolling Ball Subtract Background is to be used (see value to be set below), set to "select" if

|                                    | you want to manually select the background image, set                                                      |
|------------------------------------|----------------------------------------------------------------------------------------------------|
|                                    | to "recover" if you want to recover previous                                                               |
|                                    | background when re-processing an image, set to "last"                                                      |
|                                    | if the closest background is to be selected (CRITICAL).                                                    |
| enhance thumbnail= yes             | set to "yes" if you want to enhance contrast of each                                                       |
|                                    | thumbnail image (vignette) extracted just after the                                                        |
|                                    | process of the image (not applicable for all other                                                         |
|                                    | vignette saving tools)                                                                                     |
| calibration= CNRS_LOV_20060314     | text information to be written in the log                                                                  |
| jpeg=100                           | compression quality value for all the jpg files stored                                                     |
| zip=0                              | set to 1 if you let the user chose (in the menu) to store                                                  |
|                                    | or not the raw image as a ZIP compressed file                                                              |
| greycor= 3                         | define the way Zooscan_1asep (image process) defines                                                       |
|                                    | where to measure the OD reference grey level. Set to 1                                                     |
|                                    | for the Zooscan2003 Villefranche prototype, set $> 1$                                                      |
|                                    | for Biotom machines, to 3 if the right OD area of the                                                      |
|                                    | image is to be removed to save space and to 4 if the                                                       |
|                                    | OD value is to be measured ONLY.                                                                           |
| resolution= 2400                   | default value if not defined during the scanning (not                                                      |
|                                    | used except for old CNRS prototype image process)                                                          |
| greytaux= 0.9                      | ratio used to compute the greylevel used to find the                                                       |
|                                    | frame limits                                                                                               |
| yminref= 0                         | not used                                                                                                   |
| doyofset= 150                      | used if greyco = $1$                                                                                       |
| doxpos=2                           | used II greycor = 1<br>width of the OD reference macauning area                                            |
| $xdimref_inch=0.025$               | heighth of the OD reference measuring area                                                                 |
| $y_{\text{diffiel}} = 0.23$        | limit for the OD gray level STD (not used in this                                                          |
| dosta- 2                           | unit for the OD grey level STD (not used in this version)                                                  |
| doecart-20                         | limit for the OD grey level max-min difference (not                                                        |
| doccart= 20                        | used in this version)                                                                                      |
| subimox = $0$                      | not used                                                                                                   |
| method = 0                         | 0 if the image process method is to be kept as before                                                      |
|                                    | version 4 of Zooprocess, set to "neutral" (natural) or                                                     |
|                                    | "log-gamma" according to user requirements                                                                 |
|                                    | (CRITICAL)                                                                                                 |
| upper= 245                         | threshold value for segmentation (CRITICAL)                                                                |
| greyref= 124                       | reference OD grey level value (CRITICAL in some                                                            |
|                                    | cases)                                                                                                    |
| voxelwidth= 1                      | size of the pixel                                                                                          |
| voxelheigth= 1                     | size of the pixel                                                                                          |
| voveldepth= 1                      | see ImageJ (only for Stack)                                                                                |
| voxelunit= pixel                   | unit for all the measurements                                                                              |
| backval= 300                       | background subtract value (CRITICAL)                                                                       |
| minsizeesa_mm= 0.3                 | minimum ECD to keep particle during analysis                                                               |
| maxsizeesd_mm= 10                  | inaximum ECD to keep particle during analysis                                                              |
| $\frac{1011911111}{101911111} = 1$ | position of the OD reference for measuring the area                                                        |
| doxadspos_incn= 0.5100             | position of the OD reference for measuring the grey value if graveer $> 2$ . The distance in inch from the |
|                                    | value if greycol $> 2$ . The distance in finch from the                                                    |

|                            | right side of the maximum image scan able with the         |
|----------------------------|------------------------------------------------------------|
|                            | Zooscan (not the frame). This value is set in the          |
|                            | calibration procedures of Zooprocess (CRITICAL)            |
| doyabspos_inch= 4.02       | position of the OD reference for measuring the grey        |
|                            | value if $greycor > 2$ . The distance in inch from the top |
|                            | side of the maximum image that can be scanned with         |
|                            | the Zooscan (without the frame). This value is set in      |
|                            | the calibration procedures of Zooprocess (CRITICAL)        |
| bleft= 16                  | value for the LEFT mouse button click                      |
| broll= 10                  | value for the ROLL mouse button click                      |
| bright=4                   | value for the RIGHT mouse button click                     |
| contrast_pourcent= 1.5     | gamma for vignette enhancement (version 3.11)              |
| doubloonxy_inch= 0.05      | tolerance for the doubloon position in X and Y             |
| doubloonarea_pourcent= 0.4 | tolerance for the doubloon position area                   |
| greylimit= 10              | if the measured grey level differs from the reference      |
|                            | greyref set value, show a popup control menu to user.      |
|                            | Help avoid correcting too much the grey level of an        |
|                            | image. This value is to be set according to our shared     |
|                            | experience of Zooscans                                     |
| frame= both                | information on the frame, according to filename            |

# 12.9 EDIT LUT file

The default lut.txt file is created with your project. It insures a full inter calibration of all Zooscans. Modifying this original LUT file will make your converted images and the measured parameters on the organisms different from the ones of the other systems. You should not modify these parameters!

Note: if you reset the original parameters and re-process the "real" RAW images, you will recover inter calibrated 8 bit images.

If you click on the tool in the main Zooprocess menu, the LUT.txt file from the selected project configuration folder is displayed.

- Select Gamma option: the gamma conversion can be done on the 16 bit raw image BEFORE 8 bit conversion using the min-max range or AFTER this 8 bit conversion. A conversion made before will require more memory and take more time but it will keep a better grey level resolution in the resulting 8 bit image.
- Gamma (0.5 5.0): Gamma to be used for image conversion. The value must remain between 0.5 and 5. If set to 1, no gamma will be performed. It must be set to 1 for a perfect background subtraction.
- Select the automatic median grey adjustment to fully inter-calibrate your system. Selecting this option cancels the need to later adjust OD level.
- Ratio: the 1.15 value is adapted to the Zooscans we have tested. This ratio allows including the background heterogeneity. The median grey level of the image will be multiplied by this ratio to define the WHITE point of the 8 bit conversion.
- OD range: 1.8 value is also adapted. It means that objects having a 1.8 range (64 times darker than the background) of optical density will be well imaged by your system. This range and the ratio will be used to define the BLACK point of the 8 bit conversion.

- Minimum (16 bit scale): the grey level value that will correspond to grey level 0 (black) in the 8 bit converted image (used ONLY if the automatic grey adjustment is not chosen).
- Maximum (16 bit scale): the grey level value that will correspond to grey level 255 (white) in the 8 bit converted image (used ONLY if the automatic grey adjustment is not chosen).

White Point = WP Black Point = BP Image median grey level = MG Ratio = ratio OD range = OD

WP = MG x ratioBP = MG/(log(OD) x ratio)

Zooprocess 5.05 allows now processing images acquired with the narrow and the large frame at 2400 dpi as a unique frame canceling the need of checking for duplicates and reducing the processing time and the number of resulting files.

In order to keep the same settings for the projects created before this new release of Zooprocess, we recommend keeping the default settings of 220 Mo for the splitting limit.

All new projects created with versions above 6.11 will have a setting of 800 Mo canceling the splitting for the narrow and the large frames scanned at 2400 dpi.

The overlapping should be kept as it is (0.07) but it can be increased if you are scanning very large organisms. This is an internal parameter that the user should not care. Adjust it only if it appears that some large bodies from the middle of the image are not counted.

| LUT FILE version = 5.05 date = 2008/05          | /14                                                              | ×    |
|-------------------------------------------------|------------------------------------------------------------------|------|
|                                                 |                                                                  |      |
|                                                 |                                                                  |      |
| Project is : trial_dat                          |                                                                  |      |
| LUT folder is : H:\\Zooscan_trial_dat\Zoo       | oscan_config\                                                    |      |
| GAMMA                                           |                                                                  |      |
| - If set to BEFORE, you may experience mem      | ory problem with 2400 dpi images when U memory set below 1640 Mo |      |
| Keette RECORE the 0 hit final image comm        |                                                                  |      |
| - Il sel to BEFORE, the 8 bit linal image conve | rsion quanty is increased.                                       |      |
| - If gamma > 1=> contrast enhanced              |                                                                  |      |
| - If gamma < 1=> image smoothed                 |                                                                  |      |
| - If gamma = 1=> No correction                  |                                                                  |      |
| Select gamma option                             | BEFORE applying LUT 💌                                            |      |
| Gamma (0.5 - 5.0)                               | 0                                                                |      |
|                                                 | ,                                                                |      |
|                                                 |                                                                  |      |
| Automatic Zooscan Grey Level Adjustment         |                                                                  |      |
| - If set to NO, the min and max values will be  | utilized.                                                        |      |
| Automatic median grey adjustment                |                                                                  |      |
| Select ratio                                    | 1.15                                                             |      |
| Select OD range                                 | 1.8 -                                                            |      |
|                                                 |                                                                  |      |
| Absolute Zooscan Grev Level Adjustment (no      | t used if set to YES above)                                      |      |
| Minimum (16 bit scale)                          | 0                                                                |      |
| Maximum (16 bit scale)                          | 65536                                                            |      |
| Splitting parametres                            |                                                                  |      |
| 8 bits images spliting limit (Mo)               | 300                                                              |      |
| overlaping (0.07 typical)                       | 0.070                                                            |      |
|                                                 |                                                                  |      |
|                                                 |                                                                  |      |
|                                                 | OK Ca                                                            | ncel |

# 12.10 CHANGE / CHECK Zooscan version & parameters

The Zooscan model is selected when you first install Zooprocess on the computer. If you want to use another Zooscan model, you must change the Zooscan version using this tool. The next created project will use this new configuration as the calibration tools will do. The previous files in the main Zooscan calibration folder are backed up using the previous model name extension if the option is selected.

The tool can also be used to change the default OD and frame positions in the root Zooscan folder configuration files. These parameters will then be used when user will create new project.

These parameters must also be checked before the Grey Level calibration.

| d Zooscan selector version = 5.02                                                    | ×  |
|--------------------------------------------------------------------------------------|----|
|                                                                                      |    |
| VUESCAN installed version is : 8.3.23                                                |    |
| Select ZOOSCAN system version Biotom  Biotom Biotom Biotom                           |    |
| Update Vuescan configuration files in the ElZooscan\ config folder ?                 |    |
| The previous scanning files are saved and named according to the previous model name | э. |
|                                                                                      |    |
| OK                                                                                   | el |

If the selected Vuescan version doesn't fit with the Zooscan system, this message will remind you the proper choices.

| de warning                                                                                             | × |
|----------------------------------------------------------------------------------------------------|---|
| VUESCAN 8.3.23 is OK for Biotom and Hydroptic v1 Zooscans.                                             |   |
| Hydroptic v2 Zooscan requires VUESCAN 8.4.57                                                           |   |
| VUESCANxx.exe installers are available in the Zooprocess install archive from on the Zooscan website ! |   |
| <u>OK</u>                                                                                              |   |

# **13 Procedure for automatic identification/prediction**

#### 13.1 Flow chart

The Pid\_folders are created to help placing the proper files for **Plankton Identifier** <u>http://www.obs-vlfr.fr/~gaspari/Plankton\_Identifier/index.php</u>. According to its needs and following the Plankton identifier manual, user can decide to work using other folders locations but the Zooprocess tools work ONLY in this folder arrangement.

- The first step is to create a learning set. In order to get the vignettes and the PID files, we recommend use the "Extract vignettes for PLANKTON IDENTIFIER" tool to extract vignettes in the "Unsorted\_vignettes\_pid" folder. An existing learning set can also be utilized. Check Zooscan website for existing learning sets: <u>http://www.obs-vlfr.fr/LOV/ZooPart/ZooScan/rubrique.php3?id\_rubrique=33?lang=en</u>. We recommend using the following prefix naming conventions to help grouping categories and compute statistics later: "app", "clad", "chaet", "cop", "crust", "gel", "moll", "ostr", "pte", "rad", "mult", "det\_", "nt\_found".
- When all the necessary vignettes are extracted, use Plankton Identifier to create the Learning Set picking the vignettes from the "Unsorted\_vignettes\_pid" folder. You should use the "Learning\_set" folder to place your training set.
- When you have created and checked your identification procedure, place the PID files to be analyzed into the "Pid\_results" folder and process identification. An "analysis"

file and optionally some \*\_dat1.txt files will be created in the user selected folder (enable "SAVE detailed results for each sample" option). We recommend saving (to be selected in Plankton Identifier when you START ANALYSYS) the results of the prediction in the prediction sub directory of the pid\_process folder. The data section of these files now contains a "pred\_\*" column.

- If you want to proceed a complementary manual sorting, extract the vignettes from the \*dat1.txt files into the "Sorted\_vignettes" folder using the "EXTRACT vignettes in folders ("prediction" or "vis" folder)" tool. The extracted \*\_dat1.txt files are copied into the dat1\_extracted folder. Remove the extracted files from the pid\_results folder.
- Manually correct or detail the identification by displacing the vignettes between the "Sorted\_vignettes" sub Id folders.
- Load the new identification (position in vignettes in subfolders) into the \*\_dat1.pid files using the "LOAD identifications from sorted vignettes" menu. The \*\_dat1.txt files contains now a new column containing the validated Ids. This file is automatically copied into the dat1\_validated directory. A summary is displayed and saved helping you to analyze the efficiency of the prediction.

The "Create\_Learn\_PID\_file" tool should not be used. Plankton Identifier does the job much better!

Note: most of these tools can work using the \*\_dat1.pid and \*\_dat1.txt files issued from Zooprocess and Plankton Identifier. If the option to process these files is selected in the menus, ALL the files remaining in the folders will be processed. User can select files by displacing some of them in a separate "temp" folder for example!

#### 13.2 Extract vignettes for PLANKTON IDENTIFIER

This tool helps extracting vignettes for a training set.

It reads the \*\_dat1.pid files that have been copied into the **"Unsorted\_vignettes\_pid"** folder. It creates vignettes using one of the three available methods:

- Select vignette number range
- Random extraction of a selected number of vignettes per image
- Extract all vignettes from all dat1.pid file

| Zooscan vignettes for train : 6.11                           |                         | ×  |
|--------------------------------------------------------------|-------------------------|----|
|                                                              |                         |    |
| Project: essais_duplicates_sep                               |                         |    |
| Vignettes will be extracted from the PID files placed in     | nto the folder :        | -  |
| E:\\Zooscan_essais_duplicates_sep\PID_process\\\             | Jnsorted_vignettes_pid\ |    |
| PRESS OK when done !                                         |                         |    |
|                                                              | Extract all vignettes   | -  |
| Resolution (dpi)                                             | 2400.0 -                |    |
|                                                              |                         |    |
| Add outlines ?                                               |                         |    |
| Clear outside outlines ?                                     |                         |    |
| - If gamma > 1=> contrast enhanced                           |                         |    |
| - If gamma < 1=> image smoothed                              |                         |    |
| - If gamma = 1=> No gamma correction                         |                         |    |
| Gamma value (0.5 - 5)                                        | 1.100                   |    |
| ✓ Fast extraction (images not displayed) ?                   |                         | -  |
| Remove legend and corners ?                                  |                         |    |
| $\square$ Keep only selected object and clean outside (three | shold= 243)?            |    |
| Flip image vertically ?                                      |                         |    |
| Replace "Gamma" info by "Zooscan CNRS" text ?                |                         |    |
| Vignette output format (jpeg requested for PKId)             | jpeg 💌                  |    |
|                                                              |                         |    |
|                                                              | OK Cance                | el |

As usual, it is possible to add outlines (not recommended) and clear outside outlines. The default gamma of 1.1 is recommended.

New vignette options have been implemented in version 6.11.

A log file is recorded into the Zooscan\_temp folder.

| 🖕 Log                                                                         |   |
|-------------------------------------------------------------------------------|---|
| File Edit Font                                                                |   |
|                                                                               |   |
| OPENOPEN                                                                      |   |
| H:\\Zooscan_targets_marc\Zooscan_scan\_work\targets_1\targets_1_vis1.zip OPEN |   |
| Clear background                                                              |   |
|                                                                               |   |
| TOTAL extracted vignettes = 50                                                |   |
| Log saved as "Extract_to_folders_log.txt" in the Zooscan_temp folder.         |   |
|                                                                               |   |
|                                                                               |   |
|                                                                               | ▶ |

Note: Plankton Identifier reads ONLY JPEG vignettes.

# 13.3 EXTRACT vignettes into folders ("prediction" or "vis" folder)

This tool has been created to allow visual check of predictions made by Plankton Identifier. The tool can create the best quality thumbnail images. It includes:

- possibility to clear background
- possibility to add outlines
- possibility to enhance the vignette quality
- volume range selection for the particles (from Major and Minor)
- random extraction of a fixed number of objects per image
- possibility to create new extraction sub-folders
- resolution checking

The vignettes can be extracted either in a "Sorted\_vignettes" folder or in the source images folders ("vis" folders). In the former case, a "pred\_" column must exist in the file.

Zooprocess reads a text file, a csv file (tabs and semicolon separator accepted but semicolumns are preferred for large files) or all the \*\_dat1.txt files issued from Plankton Identifier and placed into the "PID\_results" folder. The read files are copied into the "Pid\_results/Dat1\_extracted" directory and in the sorted vignettes selected folder (see below).

If the option to extract into "prediction folder" is selected, it extracts vignettes into subfolders of "**Zooscan\_projectname**\**PID\_process**\**Sorted\_vignettes**" folder. These folders are named according to the identification contained in the file column beginning by "pred\_". The file must contain at least the columns:

- Item
- Label
- Bx
- By
- Width
- Height
- pred\_\*

where \* is the name of the identification method. This "pred\_\*" column is only need for the "Prediction folder extraction")

The data files will be read in the **Zooscan\_projectnamePID\_processPid\_results** folder (txt and csv files allowed only) and the VIS images must be in their respective subfolders. As the large frame images cannot be opened by imageJ, you can set the maximum size of allowed \*vis1.jpg images to be opened.

As usual, you can adjust the gamma, add outlines and remove background. More options added in version 6.11.

Some warnings can be displayed if you have already used this tool in this selected project.

| <u>≰</u>                                                                                                    |
|----------------------------------------------------------------------------------------------------|
| Some Identification folders exists in E:\\Zooscan_phyto_lama\\PID_process\\Sorted_vignettes\<br>(It doens't matter if you want to extract to VIS image folder.)<br>Press Cancel to abort.<br>Press YES to go on. |
| Yes No Cancel                                                                                                    |
|                                                                                                    |
| No valid results file in H:\\Zooscan_targets_marc\\PID_process\\Pid_results\                                                                                                    |
| Yes No Cancel                                                                                                    |

If some too large images haven't been opened, a warning message will inform you at the end of the process.

| EXTRACT VIGNETTES into folders version 6.11 date : 2009/05/19                                                                                                    | ×               |
|----------------------------------------------------------------------------------------------------|-----------------|
|                                                                                                    |                 |
|                                                                                                    |                 |
| Project : essais_duplicates_sep                                                                                                    |                 |
| VIC impact in the found in the excitent 7-concern, economical sub-folder:                                                                                                    |                 |
| vis image is to be round in its project cost and source source in the source of the source of the so | DICTION folder. |
|                                                                                                    |                 |
|                                                                                                    |                 |
| Vignettes can be extracted either in the VIS folder (unsorted) or in the "Sorted_vignettes" folder (sorted according to prediction if exists).                                                                                                    |                 |
| Extract vignettes to : Prediction folder                                                                                                    |                 |
|                                                                                                    |                 |
|                                                                                                    |                 |
|                                                                                                    |                 |
| Size selection ?                                                                                                    |                 |
| ☞ Select new sub-folder ("prediction" option selected above) ?                                                                                                    |                 |
| Convert all predicted ld to lowercase ?                                                                                                    |                 |
|                                                                                                    |                 |
| Extract vignettes from all dari. bd files in Pid_results folder 💽                                                                                                    |                 |
| Add outlines ?                                                                                                    |                 |
| Clear outside outlines ?                                                                                                    |                 |
| If namma s 1-s contrast enhanced                                                                                                    |                 |
| if gamma < 1=> image smoothed                                                                                                    |                 |
| - If gamma = 1=> No gamma correction                                                                                                    |                 |
| Gamma value (0.5 - 5) 1.100                                                                                                    |                 |
|                                                                                                    |                 |
| Fast extraction (Images not displayed) ?                                                                                                    |                 |
| Kemove legend and comers ?                                                                                                    |                 |
| E keep only selected object and clean outside (threshold= 243)?                                                                                                    |                 |
| In printing ventuality /     Provide the Tangana CNPOTENT 3                                                                                                    |                 |
| Nanothe valuation from the fore requests for Pl/do Income                                                                                                    |                 |
| Aigineille outpur ionnar (pegnequesileu IOF PKID)   peg 💌                                                                                                    |                 |
|                                                                                                    |                 |
|                                                                                                    | OK Cancel       |
|                                                                                                    |                 |

You can visualize the vignettes using XnView or any image browser. You can also move them to another folder to manually correct or detail the prediction. Plankton Identifier can be utilized too.

If you have selected the vignette range option, enter the minimum and maximum vignette number to be created.

#### 13.4LOAD identifications from sorted vignettes

This tool ads a "pred\_valid\_datetime" column to a TXT file, CSV file or a \*\_dat1.txt file issued from Plankton Identifier containing at least the columns:

- Item
- Label

This tool is helpful to load a complementary manual identification (validation) made by sorting vignettes extracted using the "EXTRACT vignettes in folders ("prediction" or "vis" folder)" tool.

The tool can both work using the default "sorted\_vignettes" folder or a user selected directory.

| READ IDENTIFICATION from folder sorted vignettes                      | version 6.11                  | [         |
|-----------------------------------------------------------------------|-------------------------------|-----------|
|                                                                       |                               |           |
| Project : essais_duplicates_sep                                       |                               |           |
| Defaults "sorted vignette" folder is = E:\\Zooscan_essais_duplicates_ | sep\\PID_process\\Sorted_vign | ettes\    |
|                                                                       |                               |           |
| Change "sorted vignettes" folder ?                                    |                               |           |
|                                                                       |                               |           |
|                                                                       | r                             | OK Cancel |
|                                                                       | <u> </u>                      |           |

| E:\Zooscan_test_rectangles\PID_process\Sorted                                                                                                    | _vignettes\20090512_2119_to_validate                                                                                                    | _ 🗆 🗙  |
|----------------------------------------------------------------------------------------------------|----------------------------------------------------------------------------------------------------|--------|
| Fichier Edition Affichage Favoris Outils ?                                                                                                    |                                                                                                    | 1      |
| 📀 Précédente 🔻 💿 👻 🏂 🔎 Rechercher 🎼 Dos                                                                                                    | ssiers 🕼 🌶 🗙 🍤 💷 🗸                                                                                                    |        |
| Adresse 🗁 E:\Zooscan_test_rectangles\PID_process\Sorted                                                                                                    | d_vignettes\20090512_2119_to_validate                                                                                                    | 🗕 🄁 ОК |
| Dossiers       ×         Pid_results       •         prediction       •         Sorted_vignettes       •         20090512_2119_to_validate       •         discus_dark       •         discus_light       •         rect_light       •         •       20090519_1615_to_validate | Nom         Image: Second Second Sec |        |
| 12 objet(s) (Espace disque disponible : 11.7 Go)                                                                                                    | 468 Ko 😏 Poste de travail                                                                                                    |        |

This macro read the position of all the vignettes contained in the selected "Sorted\_vignette" subfolders (first rank only). It adds the folder name into a new column of the txt selected file (a new column is added to the file each time this routine is used).

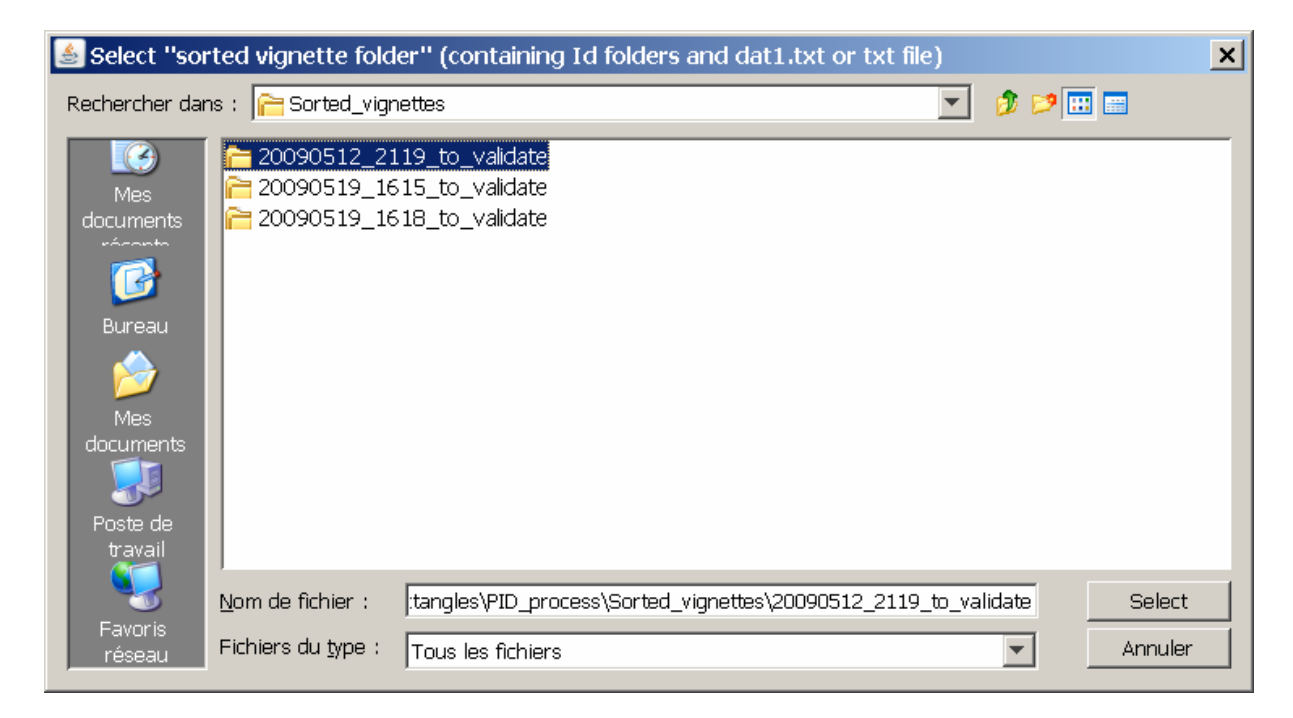

If you select to "UPDATE all dat.txt files in Pid\_results folder", you will be allowed to save a unique datafile containing the data from all the \*dat1.txt file. The \*dat1.txt files will be updated to include a new prediction column named according to the date and time of the process. If the \*\_dat1.txt filename differs from the image name, another file named imagename\_dat1.txt will be created. Do not forget to remove the previous \*\_dat1.txt files for the same image.

| READ IDENTIFICATION from folder sorted vignettes version 6,11                                                                                                    | ×         |
|----------------------------------------------------------------------------------------------------|-----------|
|                                                                                                    |           |
| Sorted vignettes folder = E:\Zooscan_test_rectangles\PID_process\Sorted_vignettes\20090512_2119_to_validate\                                                                                                    |           |
| "Label", "!Item" & "pred_*" fields must exist in the datafile (Label <=> Image name) (Item <=> Organism N*)<br>File header must include the column names                                                                                     |           |
| Open a TEXT or CSV file or select dat1.txt option. Imagename must be inside the text file.<br>tabs separated files can size up to 1500 rows, "; " ones can size more than 60 000 rows !<br>UPDATE all dat1.txt files in Pid_results folder 💽 |           |
| Save all data as a unique datafile named "Id from sorted vignettes 20090524 2211.bd" ? (if "UPDATE all dat1.bt files in Pid results folder" is selected.)                                                                                    |           |
| Convert all Id to lowercase ?                                                                                                    |           |
| IM Process detailed statistics (slower process) ?                                                                                                    |           |
| Create ident files in the vis1 image folder (is possible) ?                                                                                                    |           |
| THE OPENED FILE WILL BE COMPLETED WITH VALIDATED IDENTIFICATIONS<br>TABS or SPACE char will be replaced by SEMICOLUMN<br>Valid identifiaction column is added to the file                                                                    |           |
|                                                                                                    | DK Cancel |

# Note: Plankton Identifier saves the data separated by "tabs". In that case, Zooprocess can only handle files containing less than about 1500 objects. New Releases of Plankton Identifier will give the option to save dotcoma separated files.

An option allows user to create the \*\_ident.txt file which can be loaded in the "Manual Identification function" to place organisms names onto the image.

When the job is completed, a final message indicates the number of vignettes that have been moved from the prediction folder to a corrected one (error rate). In addition a file named **validation\_summary\_20090524\_2211.txt** containing detailed stats is saved in the "sorted vignette directory". All updated files are also copied into the "Pid\_results/Dat1\_validated" directory.

# 13.5 CREATE subset of a Learning Set from identified vignettes (random)

We have added this tool to help people create a Learning set from validated vignettes or from an existing learning set. The tool will randomly select a defined number of vignettes from each folder and create a new learning set that user will have to check using Plankton Identifier. The resulting Learning set will be equilibrated if the source folder contained a sufficient number of vignettes in each sub folder. It allows a better estimation of the results from the Plankton Identifier confusion matrix.

You are first asked to select the "source folder". This folder must contain sub folders with sorted vignettes and all the PID files for these vignettes. You can select either an existing learning set or a folder containing validated vignettes where you will have added the PID files.

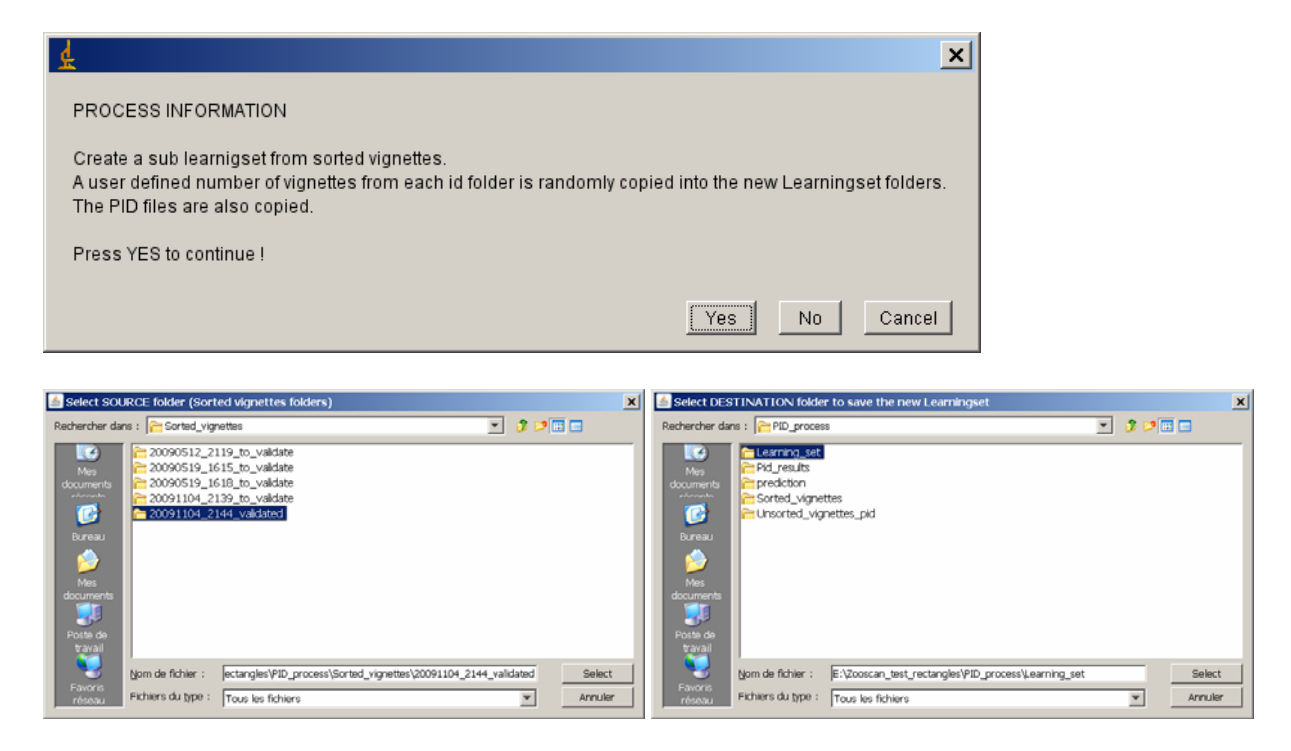

You are the asked to define the "destination" directory to place the resulting learning set and to select the number of vignettes to be randomly selected. If the number of vignettes of a folder is not sufficient, all vignettes will be selected.

#### 13.6 Create Learn-PID file from a TRAINING SET

The tool works only in the selected project. Users will prefer to use Plankton Identifier for that job!

This tool reads the data section of the PID files saved in both the "Learning\_set" folder and the "PID\_results" folder. It adds them into a Learn\_pid\_YYYYMDD\_HHMM.txt file which is then saved in the "PID\_results" folder.

If some sorted vignettes and their PID files exist in the "Learning\_set" sub folders, it adds the identification to the corresponding PID data and a "LEARNING" status. If there is no vignette corresponding to a data line, the "SAMPLE" status added and default identification written. This file format is adapted to TANAGRA.

The macro can work if there is no sorted vignette or no PID data in the "Learning\_set" folder. In that case it will only add the data section of the PID files in a single resulting spreadsheet that can be edited and sorted to create a list of vignettes to be extracted (see above).

A temporary LearnPID.csv file containing the data from the "Learning \_set" folder PID files is saved in the "Zooscan\_temp" folder. A temporary ResPID.csv file containing the data of all the read PID files is also saved in the "Zooscan\_temp" folder.

The macro checks PID files for doubloons. If a PID file exists in both "Learnin\_set" and "PID\_resulsts" folders, it is included only once in the resulting file.

# 13.7 ADD PID folders to an existing project

Helps create the PID folders if not yet created (useful for project created with earlier versions of Zooprocess). Do not use it for version above 3.01 !

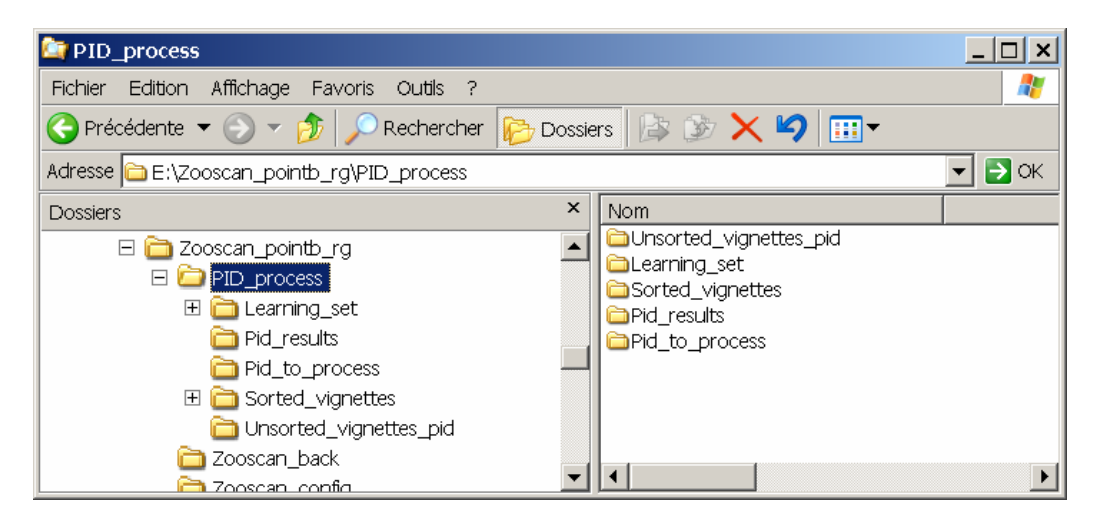

See "Create NEW project" for more details.

# 14 Zooscan diagnostic

| 🛓 ZOOSCAN DIAGNOSTIC tools   | <u>د</u>                            | < |
|------------------------------|-------------------------------------|---|
|                              |                                     |   |
|                              |                                     |   |
| SELECT DIAGNOSTIC TO PERFORM | Analyse RAW background images       |   |
|                              | Analyse RAW background images       |   |
|                              | -Check Normalization with OD discus |   |
|                              | OK Cancel                           |   |

# 14.1 Analyse background images

Copy all RAW background into a dedicated folder and process the tool to get the following image for the RAW images (upper graphs) and the normalized images (bottom graphs):

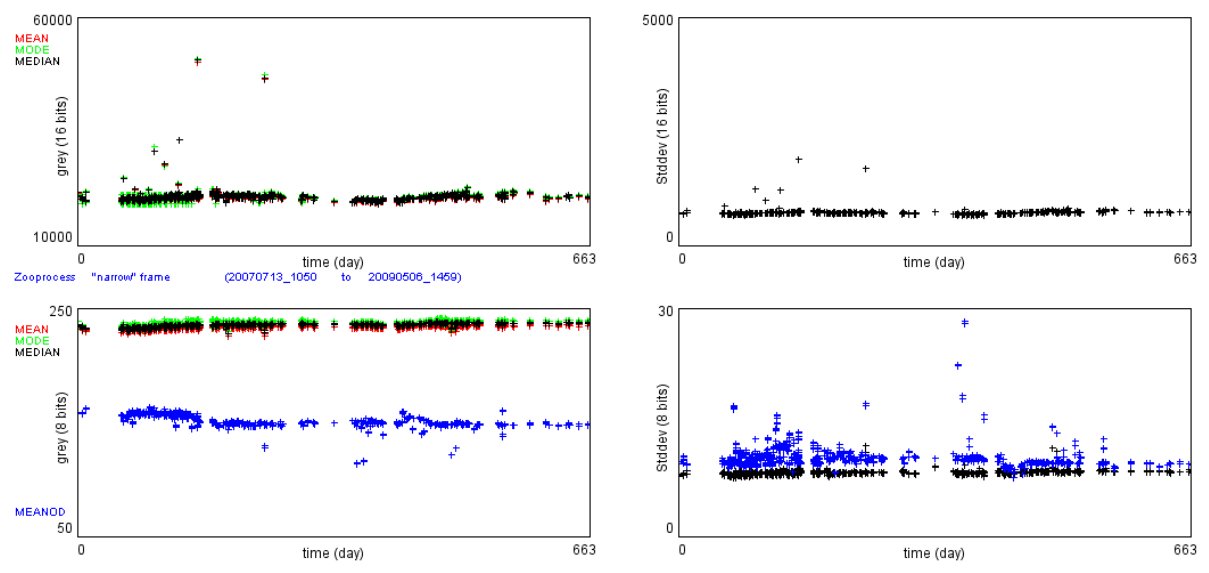

# 14.2 Check normalization with OD discuss (previously: Process threshold OD disk inter-calibration)

This tool allows user to check the complete inter-compatibility of their Zooscans providing that the same image process method are used. It uses calibrated disk of Optical Density (OD) 0.3 and 0.9 that we can provide upon request.

#### STEPS:

- **Create** a dedicated project for this operation and create ONLY the large 1200 dpi scanning file
- Edit Configuration file to change min ESD to 4 mm
- Scan a background using the large frame
- Scan and process a sample of the provided targets. The sample name must contain the word "targets" at least. User MUST SET the scan resolution to 300 dpi in VUESCAN prior scanning the targets and let process the image as a normal sample. The targets will be re-processed in the next step. Special car must be applied to avoid superposed and touching disk that would lead to wrong grey measurements. Take care of remaining bubbles too! The name of the image must include the word "targets" in order to be selected by the tool.
- When the image is scanned and processed, enter the "DIAGNOSTI TOOLS" menu and select "Check Normalization with OD Discus".

| OOSCAN DIAGNO:                                   | STIC tools         |                                                            |                                                     |        |    |    |
|--------------------------------------------------|--------------------|------------------------------------------------------------|-----------------------------------------------------|--------|----|----|
| SELECT DIAGNOSTIC                                | TO PERFORM         | Analyse RAW back<br>Analyse RAW back<br>Check Normalizatic | ground images<br>ground images<br>on with OD discus |        |    |    |
|                                                  |                    |                                                            |                                                     |        | ок | Ca |
| LECT parameters for thre                         | eshold process     | version 4.03                                               |                                                     | ×      |    |    |
| Calibration image proces                         | sed using the "log | -gamma2" method !                                          |                                                     |        |    |    |
| Target diametre (mm)                             | 5.600              |                                                            |                                                     |        |    |    |
| Threshold minimum<br>Threshold maximum           | 240<br>250         |                                                            |                                                     |        |    |    |
| Theoritical grey values                          | (should not be m   | odified)                                                   |                                                     |        |    |    |
| Mean grey for OD = 0.3<br>Mean grey for OD = 0.9 | 199<br>113         | ,                                                          |                                                     |        |    |    |
|                                                  |                    |                                                            | ок                                                  | Cancel |    |    |

The default values are automatically adjusted depending on the image process method that was used for the initial target image processing. You should keep defaults settings.

- Select the image from the project (the one that you had scanned with the disks)
- Adjust the theoretical disk diameter if necessary
- Select the threshold range for the measurements
- Select the theoretical grey values for OD 0.3 and OD 0.9. If you have any doubt on these values, check the data section of the PID file.

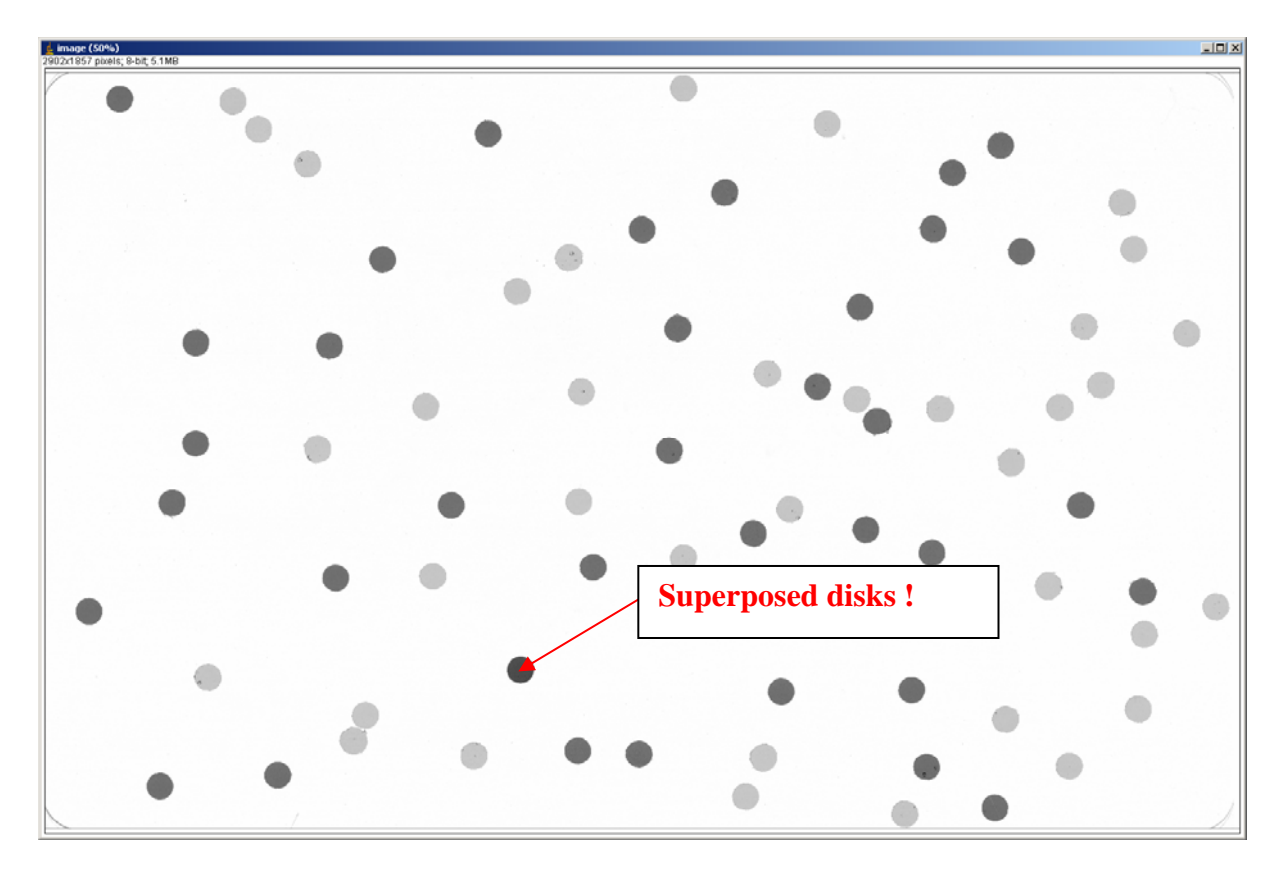

The image is then opened and the diameter of the disks computed at different threshold giving you this figure. You can check the accuracy of the diameter.

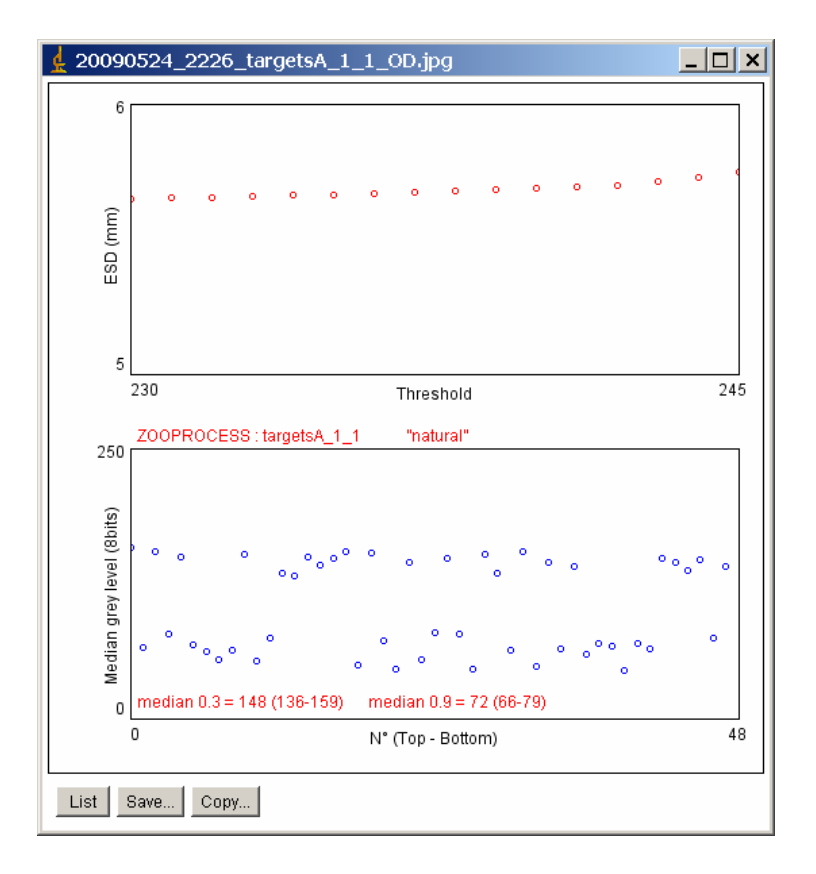

The resulting figure gives you the average median grey levels (and the range) for the O.3 OD disks and the 0.9 ones that should be close to 73 and 150 respectively. This figure shows also that the special background heterogeneity is perfectly removed as the disks from the top of the image (first disks from the left of the graph) have the same values than the others.

# 15 Zooscan calibration

#### 15.1 New procedures using real RAW images and LUT file

The "real" RAW image scan and the Zooprocess conversion tools which uses the default LUT file allows now a real absolute inter calibration of the different Zooscans. HYDROPTIC (the new Zooscan manufacturer) should qualify their Zooscans before delivery and provide ALL the necessary information for your system.

| GREY LEVEL images are scanned usi<br>E:\Zooscan\Zooscan_config folder.                                             | ng the "vuescan_zooscan_calibrati                                  | ion_OD_level" files from the main |  |
|----------------------------------------------------------------------------------------------------|--------------------------------------------------------------------|-----------------------------------|--|
| PROCESS THRESHOLD is done in the<br>It requires an image of the OD discus s<br>The name of the sample must include | selected "essais_duplicates_sep<br>canned at 300 dpi.<br>targets". | o" project.                       |  |
|                                                                                                    |                                                                    |                                   |  |
| SELECT OPERATION TO PERFORM                                                                                        |                                                                    |                                   |  |
| SELECT OPERATION TO PERFORM                                                                                        |                                                                    |                                   |  |

Four tools are available. We assume that the users of the new HYDROPTIC models won't need to perform the FIND OD position.

The tools that may be useful to check the calibration of their system are the "Measure average GREY LEVEL in OD reference" and the "PROCESS THRESHOLD" tools using provided calibrated targets that we can send you upon request.

#### 15.2 Check Grey Level with Zooprocess

In order to facilitate the procedure, we have written a macro which measures the grey level of a set of successively scanned images. This macro displays a record of the measurements for each image in a log file stored with the images in the Zooscan\_calib folder. The macro is described below. The procedure is the same for both frame sizes.

Note : if a daily background is scanned, the obtained images and the corresponding log files can be used to monitor the grey level of the system canceling the need to use this Check Grey Level procedure.

Note that the macro will measure a correct grey level related to the frame used for your sample only if the frame size and position is the same for this calibration and for the plankton scans.

Select the proper tool in Zooprocess in the Calibrate Biotom Zooscan menu. The resulting images and files will be saved in the selected project calibration folder.

| ¢ | ZOOSCAN CALIBRATION MENU                                                                                                    | ×      |
|---|----------------------------------------------------------------------------------------------------|--------|
|   |                                                                                                    |        |
|   |                                                                                                    |        |
|   | GREY LEVEL images are scanned using the "vuescan_zooscan_calibration_OD_level" files from the main<br>E:\Zooscan\Zooscan_config folder.                                |        |
|   | PROCESS THRESHOLD is done in the selected "aa" project.<br>It requires an image of the OD discus scanned at 300 dpi.<br>The name of the sample must include "targets". |        |
|   | SELECT OPERATION TO PERFORM                                                                                                    |        |
|   | Find OD position                                                                                                    |        |
|   | Find OD position Process threshold Measure average GREY LEVEL in OD reference, narrow frame Measure average GREY LEVEL in OD reference large frame                     | Cancel |

- Select the save option for the displayed histograms
- Select the config file to be used (updated for the OD cell position). This config file is selected only in the main Zooscan\_config folder. The average grey level measured during the process will be set as the new ref value it this file (if selected only).
- Select to update (or not) the OD grey level reference in the selected configuration file.
| GREY LEVEL menu.          | version : 5.00                        | 2007/12/29      | x  |
|---------------------------|---------------------------------------|-----------------|----|
|                           |                                       |                 |    |
|                           |                                       |                 |    |
| Project: aa               |                                       |                 |    |
|                           |                                       |                 |    |
| You are processing the na | rrow frame grey level calibration     |                 |    |
| Number of images to       | scan (min = 2) 🚦                      |                 |    |
|                           |                                       |                 |    |
| <u></u>                   |                                       |                 |    |
| The LUT is read in the aa | project I                             |                 |    |
| Commo ontion : hoforo     |                                       |                 |    |
| Gamma option : before     |                                       |                 |    |
| Gamma value : 1           |                                       |                 |    |
| Automatic background adj  | ust:yes                               |                 |    |
| OD range : 1.8            |                                       |                 |    |
| OD ratio : 1.15           |                                       |                 |    |
|                           |                                       |                 |    |
| Rove histograme 2         |                                       |                 |    |
| UPDATE the GREY LEV       | 'EL REFERENCE value in the selected   | file below ?    |    |
|                           | FIG FILE in EthZoneran, aahZoneran, ( | onfini          |    |
| SEECT ROCESS CON          |                                       | ow, config bt   |    |
|                           | Throcess_matair_lian                  | ow_connig.txt_+ |    |
|                           |                                       |                 |    |
|                           |                                       | OK              | el |

The grey calibration procedure is then displayed. Please respect it carefully. Note that the number of images to be scanned for the measurements (5) will be displayed in the Status bar of ImageJ.

When you press OK in Zooprocess (after the first Scan in Vuescan), the LOG windows displays the Waiting message till the programmed number of images is scanned. You can read in this window that Zooprocess is waiting for the 20060323\_1448\_calibration\_meangrey\_5.tif image from Vuescan. The file name is time referenced helping you to archive and follow the Zooscan life from these images.

Some information is displayed about the process:

- *Name of the vuescan\*.ini selected file*
- Operation performed : grey\_level
- Actual setting from the selected vuescan\*.ini file
- 16 bit raw image saving status

| scanning procedure version 3.06                                   |  |
|-------------------------------------------------------------------|--|
| INFORMATION in vuescan zooscan calibration OD level cadret ini    |  |
|                                                                   |  |
| Operation penomed = grey_lever                                    |  |
| Actual settings = Process 8 bits image using MANUAL color balance |  |
| 16 bits RAW image NOT SAVED                                       |  |
|                                                                   |  |
| ☑ Save 16 bits RAW image ?                                        |  |
| OK                                                                |  |

- Select the proper setting for the color balance according to the color balance you will use to scan your samples.
- You can also save the raw 16 bit images as a backup

Note: if you select the MANUAL color balance, the settings recorded in the lut.txt file saved in the "config" folder of the SELECTED project are used to compute the 8 bit image and compute the results saved in the log file.

The procedure is then detailed step by step. Please press SCAN first in Vuescan before pressing OK. If you've first pressed OK, you can still launch Vuescan and scan anyhow!

When the last file is saved in the Zooscan\_calib folder, you are asked to quit Vuescan.

Zooprocess then uses the configuration file settings to process the images and check the OD level in all the scanned images (5). It opens them one by one and displays them during two seconds. The routine then displays the histograms of the grey level and some measurements made the image.

When the last scanned image is closed, the data are displayed and stored as a LOG file in the Zooscan\_calib folder.

The values are:

- Number of evaluated frames
- Averaged MEDIAN grey level (AVGM) of the background images (if "manual" color balance selected)
- *Mean OD of the evaluated frames*
- *Min and max pixel values from all OD reference areas of the frames*

If you have selected the "manual" color balance, the MIN and MAX grey level values are computed using the MIN-MAX difference displayed in the first menu. This information will help you to check (or update) the "lut.txt" file of your project using the "EDIT LUT file" tool (see below). These new values are saved in the log file of the image.

You are asked to update (or not) the greyref field in the config file that you had selected at the beginning of the process. We recommend not updating it. You would prefer to set this field manually as it should remain constant for all the samples of a series.

The information given by this window (and the corresponding log file) is essential to check that the config file settings remain close to the Zooscan measured value.

If you press Cancel, the last popup confirms that your data were not saved in the config file.

Press OK to end calibration process with Zooprocess.

## **15.3 Introduction to Calibration**

The Zooscan calibration is a critical point. Data from different labs (different devices) must be homogeneous if results are to be shared or if the same training sets are used.

Important note: most of the following explanations are not useful for the Biotom repaired Zooscans and the HYDROPTIC ones if images are processed using the proper X/Y parameters when installing Zooprocess onto the computer. The most useful tool is: "Process threshold".

We couldn't check calibration on the different Biotom commercial models of Zooscan (before their distribution to clients by BioTOM) but we have observed that the quality of images differs between the Biotom model and our prototype built in 2003. It is due to difference of scanning device, pre-processing and illumination system. It appears that the areas and shapes might be compatible but the measured grey levels do not match. The Biotom Zooscan supplied to us (and slightly modified in Villefranche) provides a better grey level range than our prototype (without saturation in black of dense bodies).

As a result, if the same series of samples is scanned on different Zooscans, an effort must be carried out to fit the parameters of the different systems before an extensive scanning work. We discuss here the way to adjust the scanning parameters for the Zooscan. The information has been evaluated on our instrument. As now the procedures are standardized, other users can interact with us and try to calibrate the systems for the acquisition of compatible images. **The procedure described below concern mostly the "BIOTOM" models**.

The critical points are:

- 1. To define the precise position of the OD reference for your instrument.
- 2. To define the exact position of the different sample cells (transparent frames) for your Zooscan
- 3. To adjust the grey levels of your images

We explain below how to perform these operations safely using the reference configuration files that you can download from the <u>www.zooscan.com</u> site but **the systems provided by HYDROPTIC should not require user to perform this operation**. If the original files are lost by user, they should be sent by Hydroptic upon request.

Users should also read the Vuescan documentation available on the Vuescan website.

The FIND OD position procedure must be executed BEFORE the grey level operation, at least once before using the Zooscan for the first time with Zooprocess.

## 15.4 Vuescan ini files

The important settings are recorded in the different vuescan\_zooscan\*.ini and \*\_config.txt files.

You have previously downloaded and extracted some configuration files in the zooscan\_config folder (Install Zooprocess procedure). These files were tested on our Biotom Zooscan in Villefranche.

Please check if another more recent archive is available on our Website before proceeding to your tests.

We have set the Vuescan configuration files to display BLACK pixels in BLUE and WHITE (saturated) pixels in GREEN or RED. It will help you to evaluate the adjustments made in Vuescan. Both white and black pixels are problematic as all the information in this saturated area is lost.

The principle of the operations is to load configuration files in Vuescan, adjust some parameters (be careful not to modify others!) and save them with a new filename or replace the loaded file. The following sections describe how to perform this operation safely to keep Zooproces working with the modified files! If Zooprocess cannot read some parameters in the vuescan.ini file, it will compute false resolutions or measure the grey level of the OD reference in a wrong position!

## **15.4.1 Preparing Zooscan for calibration**

The procedure is similar to the one used for scanning plankton but there should be no object on the glass except the transparent frame provided with the Zooscan. There are two different frames:

- Small measuring 24 x 11 cm called frame 1 or "narrow"
- Large measuring 24 x 15 cm called frame 2 or "large"

These frames should always be perfectly positioned in the lower left corner of the Zooscan. We have added a reference mark on both Zooscan and frames corner to avoid incorrect positioning.

## 15.4.2 Adjusting frame and OD reference positions for Vuescan.

Not requested for all the repared Zooscans manufactured by Biotom and for the new HYDROPTIC ones.

## 15.4.3 Do you need to perform this operation?

The necessity of the OD position setting is obvious but people can also decide not to adjust the grey levels during the process. In that later case, the greycor parameter of the config file used for this application can be set to 0.

The position of the OD cell is given by the Zooscan manufacturer.

If you don't get the proper values (or files), this operation should be performed just after the Zooprocess automatic installation procedure and BEFORE creating any project.

Note: if "manual" color balance selected and "Median grey level adjustment" selected, the greycor can be set to 0 canceling the absolute need to well define the OD position.

## 15.4.4 Keep record of calibration

All the files created during the different calibration procedures are recorded in the Zooscan\_calib folder and named with the date and time of process.

It is necessary to keep the calibration images and reports (log files) in order to check the Zooscan during its lifetime.

## 15.4.5 OD position definition using Zooprocess

Zooprocess scans an image with the standardized settings contained in the vuescan\_zooscan\_calibration\_OD\_posA4.ini file that is created automatically during the Zooprocess installation procedure.

If the software defined position isn't satisfactory, you can still select manually the position on your image or enter the position directly in the config file (see below).

## 15.4.6 Procedure

Launch ImageJ and Zooprocess plug-in. Chose Calibrate Biotom Zooscan.

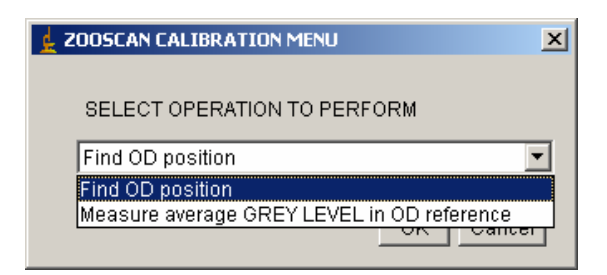

## Select FIND OD position tool and quit Vuescan if opened!

| 🛓 SCAN PROCEDURE               |  |
|--------------------------------|--|
| QUIT VUESCAN before proceeding |  |
|                                |  |
| OK                             |  |

Zooprocess 5.00 automatically update OD position in the "process\_install\_narrow\_config.txt" configuration file of the selected project or from the Zooscan root folder according to your choice. The resulting images and log files are also saved in the project calibration folder or in the Zooscan root calibration folder.

| 🛓 OD position 🛛 versio | n : 5.00 🗙                        |
|------------------------|-----------------------------------|
|                        |                                   |
| Select working folder  | aa 💌<br>aa<br>Zooscan root folder |
|                        | OK Cancel                         |

The OD position PROCEDURE tells you how to process. Follow the steps carefully.

| 🛓 OD po                                      | sition PROCEDURE                                                    | × |
|----------------------------------------------|---------------------------------------------------------------------|---|
| 1)                                           | Switch Zooscan ON (if not done yet)                                 |   |
| 2)                                           | Clean Zooscan Cell                                                  |   |
| 3)                                           | 3) Fill the cell with fresh water (0.6 to 1 cm thick)               |   |
| 4)                                           | 4) Place the transparent frame in the cell (check position)         |   |
| 5) Launch VUESCAN                            |                                                                     |   |
| 6)                                           | Start light tempo (press green button on cover                      |   |
| 7)                                           | Click on PREVIEW button in VUESCAN                                  |   |
| 8)                                           | Check your image (No white strip, no bubble, no dust on the OD ref) |   |
| 9)                                           | Click on SCAN button in VUESCAN                                     |   |
| DO                                           | NOT CHANGE ANY SETTING (window size) in VUESCAN !                   |   |
|                                              |                                                                     |   |
| PRESS OK or after pressing SCAN in VUESCAN ! |                                                                     |   |
|                                              | OK                                                                  |   |

When you open Vuescan, the parameters from the vuescan\_zooscan\_calibration\_OD\_posA4.ini file are loaded and the output file name is defined.

Please place the large transparent frame on the Zooscan glass (the small frame can also be used).

Note that the scan resolution is set to 300 in the Input menu and the Tiff size reduction to 1 in the Output menu (you don't really have too check!).

Then press Preview and Scan to proceed in Vuescan. Press OK in Zooprocess menu after all.

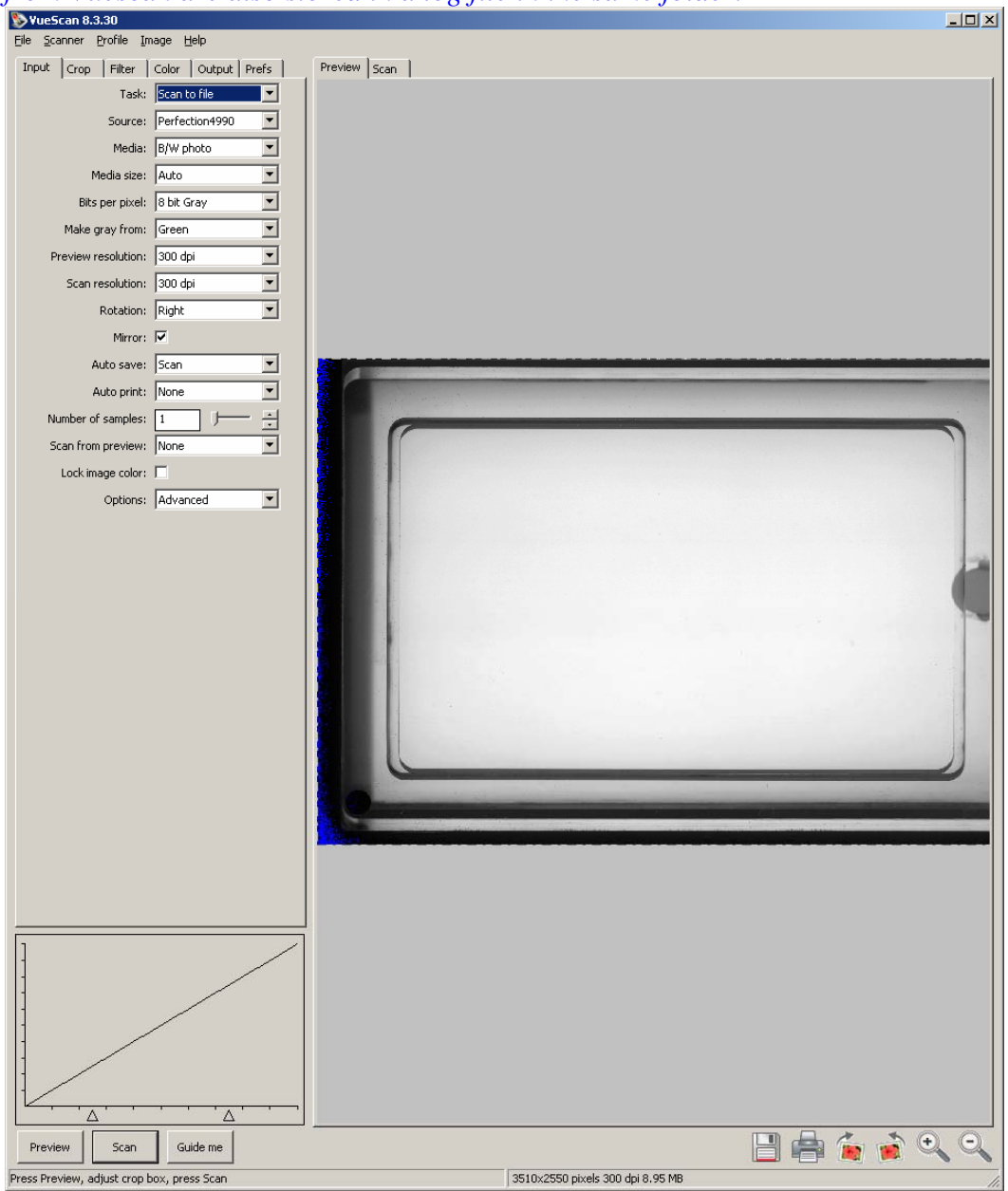

The image is then scanned and stored in the Zooscan\_calib folder. The scanning parameters from Vuescan are also stored in a log file in the same folder.

Follow the procedure and quit Vuescan before proceeding.

| 🛓 SCAN PROCEDURE                 | ×     |
|----------------------------------|-------|
| QUIT VUESCAN BEFORE pressing OK! |       |
| ОК                               | ancel |

When the image is stored in your Zooscan\_calib folder, Zooprocess opens it and defines the place of the OD reference from the image.

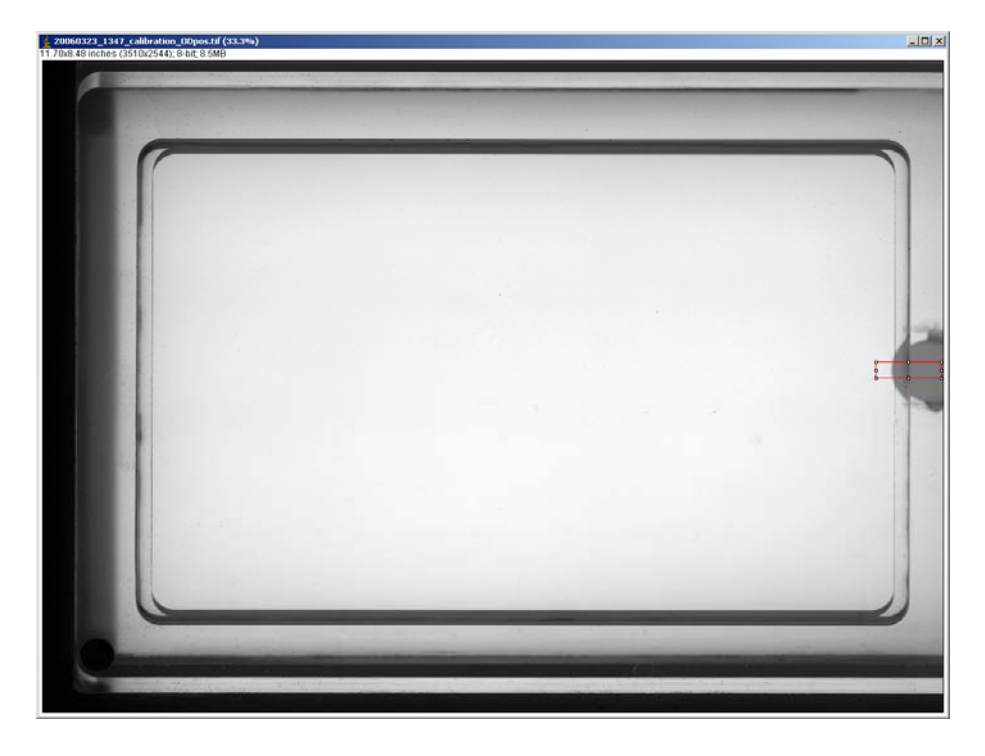

It first draw a rectangle at the Y correctly defined position above the OD ref, plot the grey level profile of this rectangle and then indicates the selected position with a red circle.

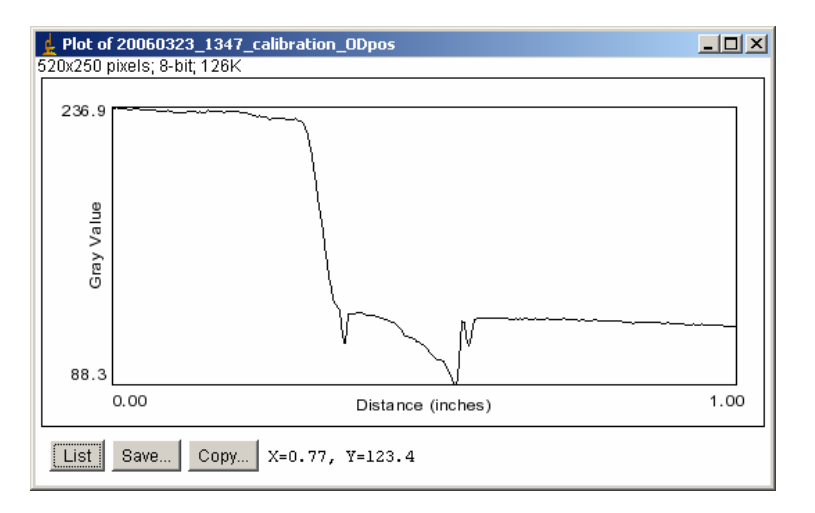

It simultaneously indicates the defined position in inches. If the position is OK, press OK, if not press Cancel and select manually the right position following the given instructions.

*Note:* doxabspos\_inch is displayed with the right side (OD side) of the image as zero reference.

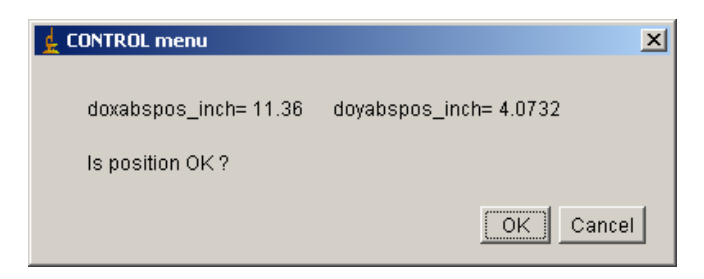

Here is the position as it should be automatically defined by the system.

| 20060323_1347_calibration_0Dpos.tif (75%)                 |                              |
|-----------------------------------------------------------|------------------------------|
|                                                           |                              |
| 🛓 UPDATE INFORMATIONS                                     |                              |
| Updated values in config file=<br>doxabspos_inch= 11.36 d | = 2<br>oyabspos_inch= 4.0732 |

When you agree with the position, the values are automatically updated in the selected config file and the main Zooprocess window is displayed again.

X

Note: doxabspos\_inch is displayed with the right side (OD side) of the image as zero reference.

Do not forget to update the configuration files in your project configuration folder.

## 15.5 Adjust frame position in Vuescan.

## 15.5.1 Why performing this operations?

Note: the Zooscan manufactured by HYDROPTIC should be delivered with the proper settings canceling the need of adjusting the frame position.

The sample frame position should be set for your machine as the assembly procedure may be different from a Zooscan to another. You will have to define configuration files for the different resolutions and frame size you want to use.

If you use the "neutral" color balance, the imaging area defined according to the frame position and size is critical as the scanner in the Zooscan automatically adjust the grey level of images by analyzing the imaged area. The brightness is applied only on this already adjusted image. The consequence is that if you change the imaged area, the average grey level may become different. You shouldn't change the scanned area even if you have fewer organisms in a sample.

If you use the "manual" color balance and use the "real" RAW image conversion using the LUT file, you can scan any size of image and use the same LUT files for all the images.

This operation (define the frame position) has to be performed manually prior to any grey level measurement using Zooprocess.

The frame positions are to be defined manually for all the vuescan\_zooscan\*.ini files for the each frame size. It can be done on one file only and be manually copied from that frame file to the others. All the information to be copied is contained in the [Crop....] section of the file.

### 15.5.2 Manual Procedure

1. Place the frame to be adjusted the operation is to be performed for every different

frame that can be used in your device.

- 2. Fill the cell with about one cm of water
- 3. Launch Vuescan.exe
- 4. Start light tempo (green button)
- 5. Load the file to be used

### you can load the

vuescan\_zooscan\_calibration\_OD\_level\_cadre1.ini if you want to define the small frame position and the vuescan\_zooscan\_calibration\_OD\_level\_cadre2.ini file if you are processing for the large area frame. We describe here the process for the frame 2. (File/Load Options from the Zooscan\_config folder)

6. Press Preview button

| 🗞 YueScan 8.3.30                         |                    |  |
|------------------------------------------|--------------------|--|
| <u> Eile Scanner Profile Image H</u> elp |                    |  |
| Input Crop Filter                        | Color Output Prefs |  |
| Crop units:                              | inch               |  |
| Auto offset:                             |                    |  |
| X offset:                                | 1.301              |  |
| Y offset:                                | 0.287              |  |
| Auto rotate:                             |                    |  |
| Crop size:                               | Manual 💌           |  |
| Lock aspect ratio:                       | Off 💌              |  |
| X size:                                  | 5.985 — — — 🕂      |  |
| Y size:                                  | 10.02              |  |
| X images:                                | 1                  |  |
| Y images:                                | 1                  |  |
| Border (%):                              | ○ ─⊢ ⋮             |  |
| Buffer (%):                              | 0 ) — ÷            |  |
| Preview area:                            | Maximum 💌          |  |
| Options:                                 | Advanced 💌         |  |
|                                          |                    |  |
|                                          |                    |  |

7. Check that the preview area is set to Maximum

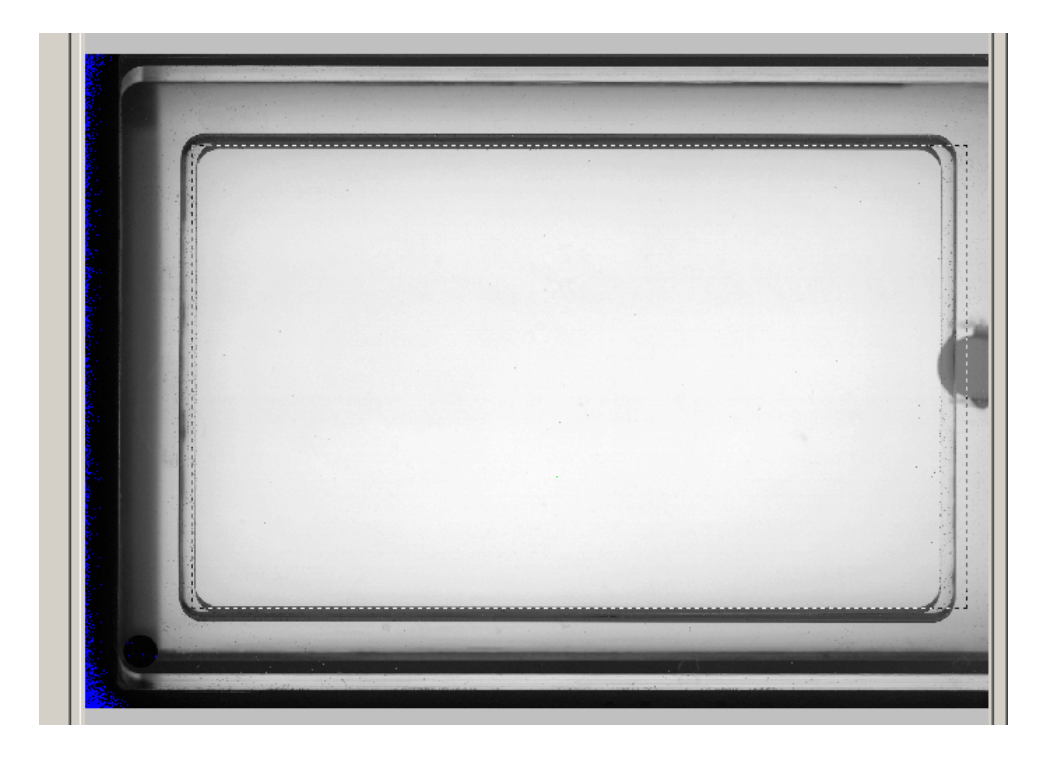

8. Define the scanning area

It must contain the area defined above for the OD measurement and the limit of the frame for the other sides. You can Zoom on the image for fine position adjustment

9. Save Options to the config file selected above.

10. Quit Vuescan.exe

## **15.6 Create vuescan\_zooscan configuration files to scan plankton**

Note: the Zooscan manufactured by HYDROPTIC will be delivered with the proper parameters that you will enter during the installation process canceling the need of creating new files. The parameters for the Biotom Zooscan that we repaired are available from the Zooscan website.

This is a manual operation to be performed with Vuescan. You will use the values defined above in the Grey Level section and change some of the parameters such as resolution and Preview position. These parameters are critical for the Zooprocess image processing because the OD position are calculated with these values.

The color balance is set according to the settings in the vuescan\_zooscan\_calibration\_OD\_level\_cadre?.ini file selected. This option can be changed later when using the "CALIBRATION" and "SCAN" tools.

Zooprocess 3.01 allows you to change and save some color balance and raw image saving at the beginning of a scan.

### 1. Launch Vuescan.exe

- 2. Start light tempo (green button)
- 3. Load the file to be used

Load the file that you have used above for the grey level measurement : vuescan\_zooscan\_calibration\_OD\_level\_cadre2.ini for the large frame and vuescan\_zooscan\_calibration\_OD\_level\_cadre1.ini for the narrow frame (File/Load Options from the Zooscan\_config folder)

- 4. Press Preview button
  5. Select CROP menu
  6. Press Preview button
  7. Select Input menu
  7. Select Input menu
  7. Select Input menu
  7. Select Input menu
  7. Change the resolution to be used to the correct value (2400, 1200, 600 or other). Note that you can also scan at 4800 dpi and set the Tiff file reduction to 2, 3 or 4 to reduce file size. It will give you better quality images but the computing time might become important before storing your file.
- 8. Save the file in the Zooscan\_config menu replacing the existing files corresponding to the proper definition and frame size.

If you want to save another file with other resolution, restart the procedure at step 7 and store the file with another name. All the other parameters must remain unmodified.

# 15.7 Check mouse buttons

This process is used to control the value read by ImageJ when you use the mouse. You may have to modify the corresponding fields in all the config files.

Note that the process ends if you do not press any roll button during more than 8 seconds. The method is described hereby.

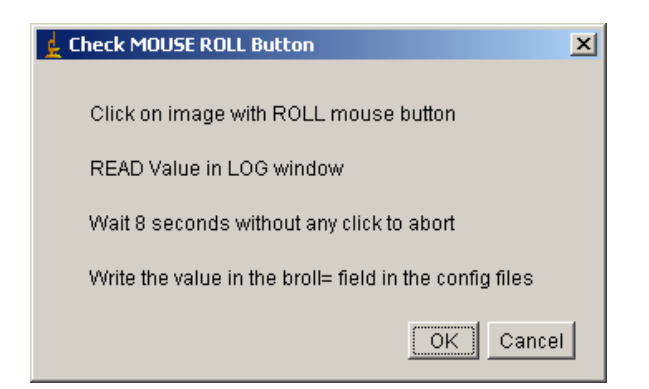

When the OK button is pressed, this blank image is displayed.

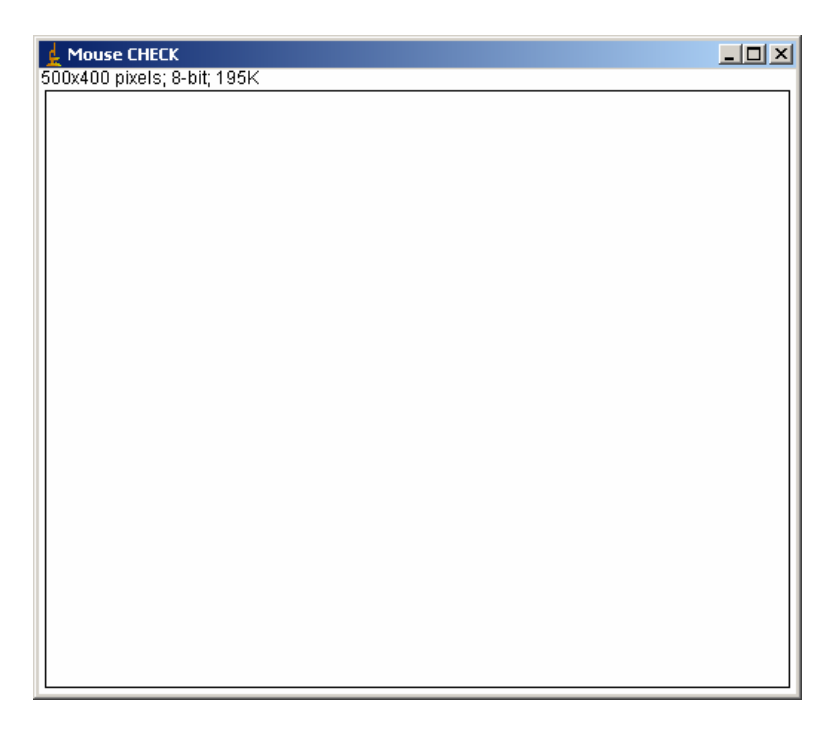

Check the LOG window to define the values to be entered in all the config files. Normal values are:

- 16 for the LEFT button
- 10 for the ROLL one (or 8, or 12)
- 4 for the Right one

These values may be different for other computers.

# 16 List of add on in the new versions

# 16.1 Version 4.01

- ➢ Bugs fixed in Extract vignettes to folders tool
- Bugs fixed in Separation using vignettes which is now fully operational and improved using a flag into the image
- New naming of the Scan and Process tools
- Manual measurements improved using also a flag in the image
- Automatic re use of the initial background during image reprocessing (default setting now)
- Metadata form secured (date, position and fraction more secured)

# 16.2 Version 4.03

- > Improvement of the IHM in Extract vignettes to folders tool
- > New order of the Scan and Process tools in the main Zooprocess window
- Image process can now be set either to "neutral" or "log-gamm2" to better adjust the image quality. It also permits to get same results with both rolling ball and image background subtract methods
- Modification of the Create Project tool to include this new function
- Modification of the Calibrate threshold tool for the same reason
- > Modification of the single and the batch process tools :
  - to allow skipping already converted/processed images
  - the "closest" background image selection replaces the "last" option.
- Conversion macro secured for large images
- Adding of the checking tool based on segmented images
- > Zooprocess installation simplified and "Z" icon start added in the main ImageJ toolbar

# 16.3 Version 5.00

- Zooprocess 5.00 is now ready for the future Hydroptic v1 and Hydroptic v2 Zooscans systems.
- > Bug fixed in the case of particle re-processing in batch and single mode.
- Prepared to be updated for the new Vuescan 8.4.57 version (v5.00 still work with Vuescan 8.3.23).
- > Calibrations tools improved to help users checking their systems.
- > Bug fixed in the case of particle re-processing in batch and single mode.
- > Rolling ball setting is now adjusted automatically according to the image resolution.
- Bug fixed in the SCAN & PROCESS tool : the log was not correct in the raw folder in case of divided images
- End of SCAN menu clarified
- Bug fixed in the "Extract Vignettes in folders".
- Resolution checked in the "Extract vignettes for Plankton Identifier"
- > Date is better checked in the metadata form
- Image process can now be set either to "natural" or "log-gamma2" to better adjust the image quality. It also permits to get same results with both rolling ball and image background subtract methods
- Change / Check Zooscan version and parameters added

- Test added in the image process macro to check if the dimensions of the background match with those of the processed image
- Test added in the particle process macro to check that the surface covered by the organisms does not exceed 25% of the image area.

# 16.4 Version 5.02

- Zooprocess is now compatible with both Vuescan 8.3.23 (Biotom and Hydroptic V1 models) and Vuescan 8.4.57 (Hydroptic V2).
- Zooprocess now detects the Vuescan installed version and checks its compatibility with the Zooscan installed model.
- > Bug fixed in the background dimension check in image process.
- Median grey level of each image added in the background log file.
- The Black/White ratio of the segmented image is checked (<25 %) and written into the suivi file and the PID files for better control of the background
- Liability improved in the batch image process
- > Metadata latitude and longitude fields better described in the form

# 16.5 Version 5.05

- Batch image process enhanced. The images and the vignettes are no longer visible in batch mode dividing the processing time by 4!
- Default process configuration file name includes now the word "both" instead of "narrow" to avoid confusion.
- Extract vignette according to prediction enhanced (volume selection, random, folder). Duplicates are no longer extracted.
- Load vignettes : bug corrected for the \*dat1.txt files
- > Roll button set to 8 by default when Zooprocess is installed or project created
- > New shape and texture parameters available for new projects
- Large frame images can now be scanned at 2400 dpi for archive. They are converted in 1200 dpi during the conversion process. We hope to be able to process them at 2400 dpi in the future.
- Edit metadata tool modified to updates also the log and pid files of the sample if exist.
- Narrow frame images acquired at 2400 dpi can now be processed as a unique frame reducing by two the number of resulting files, suppressing the duplicates and reducing the processing time.
- Edit LUT file tool modified to allow user to set the size limit for the splitting of the images in two frames.

# 16.6 Version 5.07

Bug fixed in Single Image Process

# 16.7 Version 5.08

- > Default parameters modified for Hydroptic V2 :
  - $\circ$  Détection limit = 0.85
  - Median (1) filter added
- Process again all background" tool created to allow post processing using new normalisation setting
- Median filter implemented in the conversion/normalisation process
- Edit LUT tool modified accordingly

- Bug fixed in the "Create project tool" concerning the selection of the "new parameters"
- RollingBall (50) subtract method validated for single frame 2400dpi images
- Bug fixed in the "Find OD position" tool
- Bug fixed for images containing less than 26 objects
- ➢ Gamma value added in vignettes legend in both "Extract vignettes tools".
- New tool added to create training from identified vignettes.

## 16.8 Version 6.10

- ➢ Upgrade to ImageJ 1.410
- Large frame samples can now be processed at 2400dpi as single image
- "Edit Lut" tool modified accordingly
- Check mouse tool modified and moved in the Calibration menu
- Metadata form simplified
- Calibration menu includes now the check mouse tool
- Diagnostic menu added to include
  - OD process
  - o Background analysis

## 16.9 Version 6.11

- > Bug fixed in the filtering of large frame images at 2400dpi
- > Extract vignettes for PKId and Extract vignettes according to prediction enhanced for
  - o Complete "clear outside" option
  - Possibility to remove the legend
  - Flipping option added
  - Bmp and Tif option added for the vignettes
- Large frame samples can now be processed at 2400dpi as single image
- Background analysis improved
- Process OD improved
- > Load identification from folders improved to add statistics on the prediction efficiency
- Create project tool implemented to create now some additional default directories in the "Pid\_process" folder

# 16.10 Version 6.12

- Rolling ball background subtract method works now (bug fixed) with all size of images acquired at 2400dpi.
- > The Dat1\_extracted folder is created now in the PID\_process/pid\_results directory.
- The Extract\_vignettes\_to\_folder tool saves also the extracted files in the Dat1\_extracted directory.
- > The Dat1\_validated folder is created now in the PID\_process/pid\_results directory.
- The Load\_vignettes\_from\_folder tool saves also the validated files and the summary in the Dat1\_validated directory.

# 16.11 Version 6.13

- > The change/check Zooscan parameters tool displays now the updated values
- Bug fixed in the particle analysis routine which prevented processing the images containing three times more objects in the left side of the image.

# 16.12 Version 6.14

➤ New separation tool added : "SEPARATION from B/W msk image"

# 16.13 Version 6.15

New process function to re-process only newly separated images